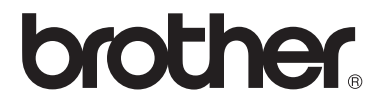

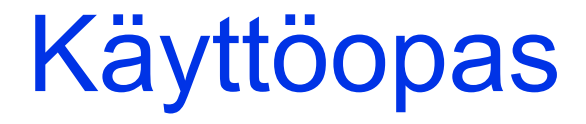

DCP-1510 DCP-1512 MFC-1810 MFC-1815

Versio 0

FIN

# **Brotherin yhteystiedot**

## TÄRKEÄÄ

Tekniseen tukeen ja käyttötukeen on soitettava siitä maasta, josta kirjoitin ostettiin. Puhelut on soitettava kyseisen maan *sisältä*.

#### Laitteen rekisteröinti

Täytä Brotherin takuunrekisteröintilomake tai rekisteröi uusi tuotteesi helposti ja nopeasti Internetin kautta osoitteessa

### http://www.brother.com/registration/

#### Usein kysytyt kysymykset (UKK)

Brother Solutions Center on vastaus kaikkiin laitetta koskeviin tarpeisiisi. Sieltä voit ladata Brother-kirjoittimeen uusimmat ohjaimet, ohjelmistot ja apuohjelmat ja lukea vastauksia usein esitettyihin kysymyksiin, jotta tuotteesi toimisi mitä parhaimmalla tavalla.

### http://solutions.brother.com/

Tästä osoitteesta voit tarkistaa Brotherin viimeisimmät ohjainpäivitykset.

#### Asiakaspalvelu - Customer Service

Katso paikallisen Brother-toimipisteen yhteystiedot osoitteesta http://www.brother.com/.

#### Huoltokeskukset

Jos haluat löytää Brother-huoltokeskuksen Euroopassa, ota yhteys paikalliseen Brotherin toimipisteeseen. Löydät Euroopan toimipisteiden osoitteet ja puhelinnumerot menemällä osoitteeseen <u>http://www.brother.com/</u> ja valitsemalla pudotusvalikosta oman maasi.

#### Internet-osoitteet

Brotherin kansainvälinen sivusto: http://www.brother.com/

Usein kysytyt kysymykset (UKK), tuotetuki, tekniset kysymykset, ohjainpäivitykset ja apuohjelmat: <u>http://solutions.brother.com/</u>

©2013 Brother Industries, Ltd. Kaikki oikeudet pidätetään.

# Käyttöoppaat ja mistä ne löytää?

| Mikä oppaista?            | Oppaan sisältö                                                                                                    | Oppaan sijainti                                                                                                    |
|---------------------------|----------------------------------------------------------------------------------------------------|----------------------------------------------------------------------------------------------------|
| Tuotteen turvaohjeet      | Lue ensimmäiseksi tämä opas. Lue<br>turvallisuusohjeet ennen laitteen<br>asentamista. Lue tästä oppaasta<br>tavaramerkkitiedot ja lakiin liittyvät<br>rajoitukset.                                        | Painettu/pakkauksessa                                                                                                    |
| Pika-asennusopas          | Noudata laitteen asennusohjeita sekä<br>käyttämäsi käyttöjärjestelmän ja<br>yhteystyypin mukaisten ohjainten ja<br>ohjelmistojen asennusohjeita.                                                          | Painettu/pakkauksessa                                                                                                    |
| Käyttöopas                | Tutustu faksaukseen (vain MFC-1810 ja<br>MFC-1815), skannaukseen ja kopiointiin.<br>Katso vianetsintätiedot ja laitteen tekniset<br>tiedot.                                                               | Maille MFC:<br>Painettu/pakkauksessa<br>Maille:<br>Tsekin tasavalta,<br>Bulgarian tasavalta,<br>Unkarin tasavalta,<br>Puolan tasavalta,<br>Puolan tasavalta,<br>Slovakian tasavalta,<br>Slovakian tasavalta,<br>Slovenian tasavalta,<br>Serbian tasavalta,<br>Serbian tasavalta,<br>Makedonian tasavalta,<br>Kazakstanin tasavalta:<br>(vain Windows <sup>®</sup> ) PDF-<br>tiedostossa/CD-<br>ROM:lla/pakkauksessa<br>Maille DCP:<br>(vain Windows <sup>®</sup> ) PDF-<br>tiedostossa/CD-<br>ROM:lla/pakkauksessa |
| Ohjelmiston<br>käyttöopas | Noudata näitä tulostukseen, skannaukseen,<br>etäasetuksiin (vain MFC-1810 ja<br>MFC-1815), PC-Faxiin (vain MFC-1810 ja<br>MFC-1815) ja Brother ControlCenter -<br>apuohjelman käyttöön liittyviä ohjeita. | (vain Windows <sup>®</sup> ) PDF-<br>tiedostossa/CD-ROM-<br>asennuslevyllä/paketissa                                                                                                    |

# Sisällysluettelo

1

| Yleisiä tietoja                                               | 1  |
|---------------------------------------------------------------|----|
| Ohjeiden käyttäminen                                          | 1  |
| Tässä oppaassa käytettävät symbolit ja esitystavat            |    |
| Brother-apuohjelmien käyttö (Windows <sup>®</sup> 8)          | 2  |
| Ohjelmiston käyttöoppaan käyttäminen                          | 2  |
| Ohjeiden tarkasteleminen                                      | 2  |
| Ohjauspaneelin esittely                                       | 4  |
| MFC-mallien valikko ja ominaisuudet                           | 5  |
| Ohjelmointi näytön avulla                                     | 5  |
| Valikkotaulukko                                               | 6  |
| 0.Perusasetukset                                              | 7  |
| 1.Yleiset asetukset                                           | 9  |
| 2.Faksi                                                       | 11 |
| 3.Kopiointi                                                   | 17 |
| 4.Tulostin                                                    |    |
| 5.Tulostusraportit                                            | 19 |
| 6.Laitetiedot                                                 |    |
| DCP-mallien valikko ja ominaisuudet                           | 21 |
| Ohjelmointi näytön avulla                                     | 21 |
| Valikkotaulukko                                               | 22 |
| 1.Yleiset asetukset                                           | 22 |
| 2.Kopiointi                                                   | 24 |
| 3.Tulostin                                                    | 25 |
| 4.Laitetiedot                                                 | 25 |
| Tekstin syöttäminen (MFC-1810 ja MFC-1815)                    | 27 |
| Ekologiset ominaisuudet                                       | 28 |
| Syvä lepotila                                                 | 28 |
| Automaattinen sammutus (vain DCP-1510 ja DCP-1512)            | 28 |
| Väriaineasetukset                                             | 28 |
| Väriaineasetus (Jatka-tila)                                   | 28 |
| Faksien vastaanotto Jatka-tilassa (vain MEC-1810 ia MEC-1815) | 29 |

# 2 Paperiasetus

| Paperin asetukset<br>Paperityyppi<br>Paperikoko.<br>Hyväksyttävä paperi<br>Suositellut paperit ja muut tulostusmateriaalit<br>Paperikasetin kapasiteetti. |  |
|----------------------------------------------------------------------------------------------------|--|
|----------------------------------------------------------------------------------------------------|--|

## 3 Asiakirjojen asettaminen

| Asiakirioien asettaminen                                        |  |
|-----------------------------------------------------------------|--|
| Automaattisen dokumenttien syöttölaitteen (ADS) käyttäminen (MF |  |
| MFC-1815)                                                       |  |
| Valotustason käyttäminen                                        |  |

30

32

| 4 | Faksin lähettäminen (MFC-1810 ja MFC-1815)                         | 34    |
|---|--------------------------------------------------------------------|-------|
|   | Faksin lähettäminen                                                |       |
|   | Faksin lähetyksen peruuttaminen                                    |       |
|   | Sarjalähetys                                                       | 35    |
| 5 | Faksin vastaanottaminen (MFC-1810 ja MFC-1815)                     | 36    |
|   | Vastaanottotilat                                                   |       |
|   | Vastaanottotilan valitseminen                                      |       |
|   | Vastaanottotilan asetukset                                         |       |
|   | Soittoviive                                                        |       |
|   | F/P-soittoaika (vain Faksi/Puhelin-tila)                           |       |
|   | Faksin tunnistus                                                   |       |
| 6 | Numeroiden valitseminen ja tallentaminen (MFC-1810 ja<br>MFC-1815) | 39    |
|   | Numeroiden tallentaminen                                           |       |
|   | Lyhytvalintanumeroiden tallentaminen                               |       |
|   | Lyhytvalintanumeroiden vaihtaminen tai poistaminen                 |       |
|   | Numeron valitseminen                                               | 40    |
|   | Manuaalinen valinta                                                | 40    |
|   | Lyhytvalinta                                                       | 40    |
|   | Haku                                                               | 40    |
|   | Uudelleenvalinta                                                   | 40    |
|   | Soittajan tunnistus (vain MFC-1810)                                | 40    |
| 7 | PC-FAX:n käyttö (MFC-1810 ja MFC-1815)                             | 42    |
|   | PC-FAX-vastaanotto (Vain Windows <sup>®</sup> )                    |       |
|   | PC-FAX-lähetvs                                                     |       |
|   | Tiedoston lähettäminen PC-FAX:na                                   | 44    |
| 8 | Puhelin ja ulkoiset laitteet (MFC-1810 ja MFC-1815)                | 46    |
|   | Äänitoiminnot (vain MFC-1815)                                      |       |
|   | Puhelun soittaminen                                                |       |
|   | Mykistys                                                           |       |
|   | Puhelinlinjapalvelut                                               |       |
|   | Puhelinlinjatyypin asettaminen                                     |       |
|   | Ulkoisen puhelinvastaajan kytkeminen (vain MFC-1810)               | 47    |
|   | Kytkennät                                                          |       |
|   | Viestin nauhoittaminen                                             |       |
|   | Vaihdeliitännät                                                    |       |
|   | Ulkoiset puhelimet ja rinnakkaispuhelimet                          |       |
|   | Ulkoisen tai rinnakkaispuhelimen kytkeminen                        |       |
|   | Vain Faksi/Puhelin-tila                                            |       |
|   | Muun kuin Brotherin valmistaman langattoman ulkoisen puhelinkuulo  | kkeen |
|   | käyttäminen                                                        | 49    |

### 9 Kopiointi

| Kopioiden ottaminen                   | 50 |
|---------------------------------------|----|
| HENKILÖKORTIN KOPIOINTI               | 51 |
| Kaksipuolinen henkilökortin kopiointi | 51 |
| Yksipuolinen henkilökortin kopiointi  | 52 |
| Muut kopiot                           | 53 |
| •                                     |    |

### 10 Skannaaminen tietokoneeseen

| Asiakirjan skannaus PDF-tiedostoksi ControlCenter4-ohjelman avulla | 55 |
|--------------------------------------------------------------------|----|
| Skannaus SCAN-näppäimellä                                          | 58 |
| SCAN-näppäimen asetukset                                           | 58 |

### A Vianetsintä ja muita tietoja

| Tarvikkeet<br>Kun tulostus ei onnistu<br>Virhe- ja kunnossapitoilmoitukset<br>Jos sinulla on vaikeuksia laitteen kanssa<br>Puhelin- ja faksiongelmat (MFC-1810 ja MFC-1815)<br>Tulostuslaadun parantaminen<br>Asiakirjatukokset (MFC-1810 ja MFC-1815)<br>Paperitukokset | 60<br>62<br>63<br>65<br>65<br>67<br>72<br>73 |
|----------------------------------------------------------------------------------------------------|----------------------------------------------|
| Faksien tai yhteysraportin siirtäminen (MFC-1810 ja MFC-1815)                                                                                                    | 75                                           |
| Faksien siirtäminen toiseen faksilaitteeseen                                                                                                    | 75                                           |
| Faksien siirtäminen tietokoneeseen                                                                                                    | 75                                           |
| Yhteysraportin siirtäminen toiseen faksilaitteeseen                                                                                                    | 76                                           |
| Laitteen puhdistaminen ja tarkistaminen                                                                                                    | 76                                           |

### B Tekniset tiedot

| Yleistä            | 77 |
|--------------------|----|
| Asiakirjan koko    |    |
| Tulostusmateriaali | 80 |
| Faksi              | 81 |
| Kopiointi          |    |
| Śkanneri           |    |
| Tulostin           |    |

### C Hakemisto

V

77

#### 50

60

55

1

# Yleisiä tietoja

# Ohjeiden käyttäminen

Kiitämme Brother-laitteen hankinnasta! Kun luet ohjeet, pystyt käyttämään laitetta mahdollisimman tehokkaasti.

## Tässä oppaassa käytettävät symbolit ja esitystavat

Kaikissa ohjeissa käytetään seuraavia symboleita ja esitystapoja.

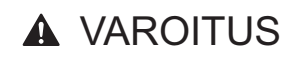

VAROITUS ilmaisee mahdollisesti vaarallisen tilanteen, joka voi johtaa kuolemaan tai vakaviin vammoihin, ellei sitä vältetä.

# TÄRKEÄÄ

<u>TÄRKEÄÄ</u> ilmaisee mahdollisesti vaarallisen tilanteen, joka voi johtaa omaisuusvahinkoihin tai tuotteen pysyvään vaurioitumiseen, ellei sitä vältetä.

# VINKKI

Vinkit kertovat, miten eri tilanteissa täytyy toimia tai miten nykyistä toimintoa voi käyttää muiden ominaisuuksien kanssa.

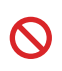

Kieltomerkit tarkoittavat toimia, joita ei saa tehdä.

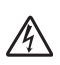

Vaarallinen jännite-kuvake varoittaa mahdollisesta sähköiskusta.

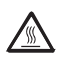

Kuuma pinta -kuvakkeella merkitään laitteen osia, joihin ei pidä koskea.

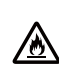

Tulipalon vaara -kuvake varoittaa tulipalon mahdollisuudesta.

- Lihavoitu Lihavoitu teksti viittaa tiettyihin laitteen ohjauspaneelin näppäimiin tai tietokoneen näytön painikkeisiin.
- Kursivoitu Kursivoitu teksti korostaa tärkeää tietoa tai siirtää sinut aiheeseen liittyvään ohjeaiheeseen.
- Courier New -fonttia käytetään New ilmaisemaan laitteen nestekidenäytössä näkyviä viestejä.

Noudata kaikkia laitteeseen merkittyjä varoituksia ja ohjeita.

#### VINKKI

Useimmat tämän käyttöoppaan kuvat esittävät MFC-1810-mallia.

Useimmat tämän käyttöoppaan kuvista saattavat poiketa käyttämästäsi laitteesta.

# Brother-apuohjelmien käyttö (Windows<sup>®</sup> 8)

Jos käytät Windows<sup>®</sup> 8 -käyttöjärjestelmällä toimivaa taulutietokonetta, voit tehdä valintoja joko näyttöä napauttamalla tai hiirtä klikkaamalla.

Kun tulostinohjain on asennettu,

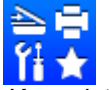

(Brother Utilities) ilmestyy sekä Käynnistänäyttöön että työpöydälle.

Napauta tai klikkaa Brother Utilities joko Käynnistä-näytöstä tai työpöydältä.

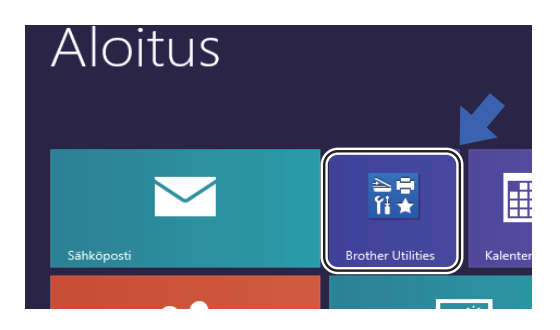

Valitse laite.

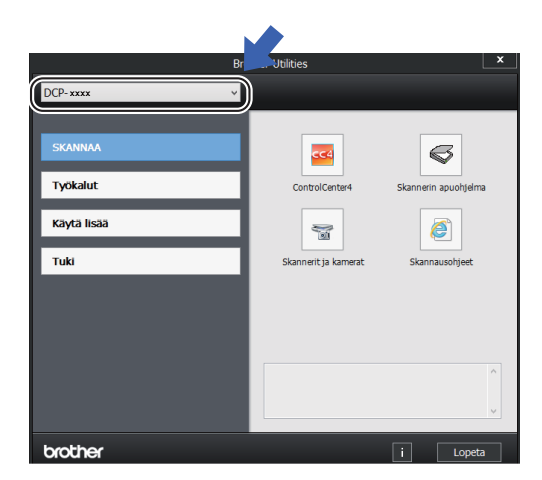

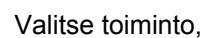

Valitse toiminto, jota haluat käyttää.

# Ohjelmiston käyttöoppaan käyttäminen

Tämä käyttöopas ei sisällä kaikkia laitetta koskevia tietoja, esimerkiksi tietoja tulostimen, skannerin ja PC-Fax-toiminnon lisäominaisuuksien käytöstä<sup>1</sup>. Kun haluat yksityiskohtaisia tietoja näistä toiminnoista, lue Windows<sup>®</sup>-käyttäjille tarkoitetulla CD-ROM-asennuslevyllä oleva Ohjelmiston käyttöopas.

Macintosh-käyttäjät voivat lukea Ohjelmiston käyttöoppaan lataamalla sen Brother Solutions Center istä (http://solutions.brother.com/).

MFC-1810 ja MFC-1815

# Ohjeiden tarkasteleminen

### Ohjeiden lukeminen (Windows<sup>®</sup>)

(Windows<sup>®</sup> 7/Windows Vista<sup>®</sup>/Windows<sup>®</sup> XP)

Kun haluat lukea ohjeita, valitse

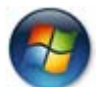

(Käynnistä)-valikon ohjelmaluettelosta Kaikki ohjelmat, Brother, MFC-XXXX tai DCP-XXXX (jossa XXXX on oman laitteesi malli) ja valitse sitten Käyttöoppaat.

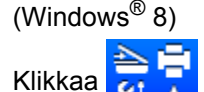

(Brother Utilities) ja

napsauta sitten pudotusluetteloa ja valitse oman mallisi nimi (jos ei jo valittuna). Napsauta vasemmasta navigointipalkista Tuki ja valitse sitten Käyttöoppaat.

Jos et ole asentanut ohjelmistoa, löydät oppaat CD-ROM-asennuslevyltä seuraamalla seuraavia ohjeita:

 Kytke tietokoneeseen virta. Aseta CD-ROM-asennuslevy CD-ROMasemaan.

#### VINKKI

Ellei Brother-ikkuna aukea, valitse **Tietokone (Oma tietokone**).

(Windows<sup>®</sup> 8: Klikkaa tehtäväpalkin

(Resurssienhallinta) - kuvaketta ja

valitse sitten **Tietokone**.) Kaksoisklikkaa CD-ROM-kuvaketta ja kaksoisklikkaa sitten **start.exe**.

2 Jos näyttöön tulee ikkuna, jossa kysytään mallin nimeä, valitse oma mallisi.

3 Jos näyttöön tulee kieli-ikkuna, valitse Suomi. CD-ROM-levyn ylävalikko tulee näyttöön.

| Multi-Function Center                                                                                                    | brothe                                                                                                    |
|----------------------------------------------------------------------------------------------------|----------------------------------------------------------------------------------------------------|
| Yin valikko         Asenna MFL-Pro Suite         Koto onjain-ja ohjelmistopaketti         Köyttöoppaat         Mukautettu asennus         Brotherin tekninen tukl         Online-rekisteröinti | Lue Käytlööpas, Ohjelmiston<br>käytlööpas ja Verkkokäytläjän opas.<br>Käytlööpas: Erillistoiminnot.<br>Ohjelmiston käytlööpas: Skannaus- ja<br>mud öhjelmistööminnöt.<br>Verkkokäytläjän opas (vain<br>verkkonäjtläjän pase (vain<br>verkkonäjtläjän pase tukset. |
| © 2001-2013 Brother Industries, Ltd. All Rights Reserved.                                                                                                    | 5 Edellinen →lj Lopeta                                                                                                    |

4 Valitse Käyttöoppaat.

5 Valitse **PDF/HTML-asiakirjat**. Jos näyttöön tulee maaikkuna, valitse Suomi ja klikkaa sitten asiakirjaa, jonka haluat lukea.

# **Ohjauspaneelin esittely**

#### DCP-1510 ja DCP-1512

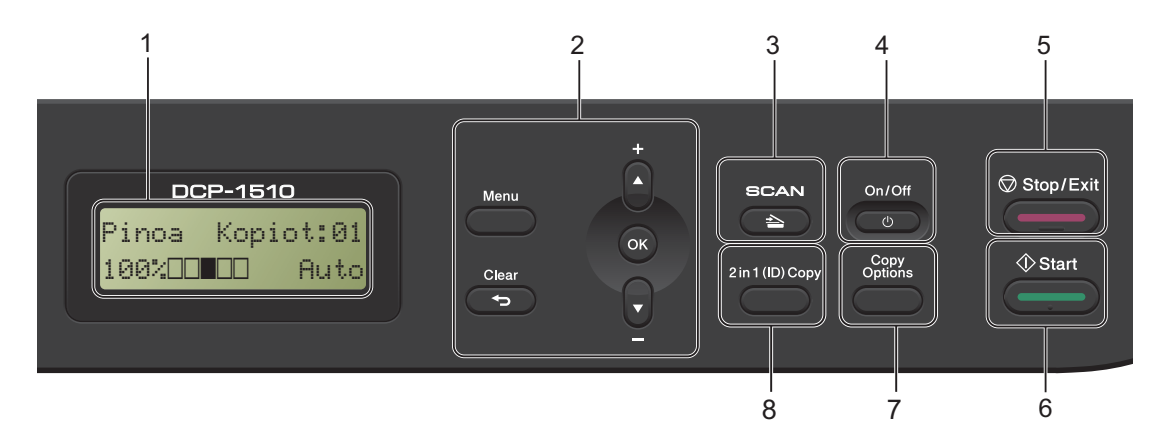

#### 1 Nestekidenäyttö

Näytön viestit auttavat laitteen käyttämisessä ja asetusten määrittämisessä.

#### 2 Valikkonäppäimet:

#### Menu

Avaa valikon laiteasetusten määrittämiseksi. Clear

Poistaa näppäillyt tiedot tai peruuttaa nykyisen asetuksen.

#### ΟΚ

Tallentaa laitteeseen tehdyt asetukset ja vahvistaa nestekidenäytön viestit.

#### V tai ▲

Selaa valikkoja ja vaihtoehtoja painamalla näitä painikkeita.

#### 3 SCAN

Asettaa laitteen skannaustilaan.

#### 4 On/Off

Kytke laitteeseen virta painamalla \_\_\_\_\_. Katkaise laitteesta virta painamalla \_\_\_\_\_ja pitämällä painettuna.

#### 5 Stop/Exit

Keskeyttää toiminnon tai sulkee valikon. Tämän näppäimen painaminen keskeyttää tulostustyön.

#### 6 Start

Aloittaa kopioinnin tai skannauksen.

#### 7 Copy Options

Valitse väliaikaisia kopiointiasetuksia nopeasti ja helposti.

#### 8 2 in 1 (ID) Copy

Voit kopioida henkilökorttisi molemmat puolet yhdelle sivulle alkuperäisessä koossa.

# MFC-mallien valikko ja ominaisuudet

## Ohjelmointi näytön avulla

Laite on suunniteltu helppokäyttöiseksi. Laitteen voi ohjelmoida nestekidenäytön ja valikkonäppäimien avulla.

#### Valikkotilan käyttäminen

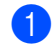

### Paina **Menu**.

- 2 Valitse valikon vaihtoehto.
  - Avaa Initial Setup-valikko painamalla 0.
  - Avaa General Setup-valikko painamalla 1.
  - Avaa Fax-valikko painamalla 2.
  - Avaa Copy-valikko painamalla 3.
  - Avaa Printer-valikko painamalla 4.
  - Avaa Print Reports-valikko painamalla 5.
  - Avaa Machine Info.-valikko painamalla 6.
  - Avaa Service-valikko painamalla
     9.<sup>1</sup>
  - 1 Tämä valikko näytetään vain, jos näytössä on virheviesti.

Voit selata eri valikkotasoja käyttämällä ▲- ja ▼-näppäimiä.

Paina OK, kun haluamasi vaihtoehto tulee näkyviin nestekidenäyttöön. Tämän jälkeen seuraava valikkotaso tulee näkyviin nestekidenäyttöön.

4 Selaa seuraavaan valikon valintaan painamalla ▲- tai ▼-näppäintä.

#### 5 Paina **OK**.

Kun olet määrittänyt asetuksen valmiiksi, nestekidenäyttöön tulee Accepted.

6 Poistu valikkotilasta painamalla Stop/Exit.

## Valikkotaulukko

Voit valikkotaulukon avulla muuttaa laitteen asetuksia painamalla numeronäppäimiä tai ▲ ja ▼ ja OK.

Paina **Menu** ja korosta, nestekidenäytössä näkyvistä vaihtoehdoista riippuen, eri valikkoasetuksia numeronäppäimiä tai ▲ ja ▼ painamalla. Valitse asetus painamalla **OK**. Alla olevassa esimerkissä soittoäänen voimakkuus muutetaan asetuksesta Med asetukseen Low.

#### 1.General Setup

| Taso 2   | Taso 3 | Kuvaus 1      | Asetukset   |
|----------|--------|---------------|-------------|
| 3 Volume | 1)Ring | Säätää        | Low<br>Med* |
|          |        | voimakkuuden. | High<br>Off |

#### 1 Paina **Menu**.

- 2 Valitse General Setup painamalla 1.
- **3** Valitse Volume painamalla 3.
- 4 Valitse Ring painamalla 1.
- 5 Tuo näyttöön Low painamalla ▲ tai ▼.
- 6 Paina OK.
- 7 Paina Stop/Exit.

## 0.Perusasetukset

### 0.Initial Setup

| Taso 2                                                      | Taso 3                 | Kuvaus 1                                                                              | Vaihtoehdot                | Kuvaus 2                                                                                                    | Sivu |  |
|-------------------------------------------------------------|------------------------|---------------------------------------------------------------------------------------|----------------------------|----------------------------------------------------------------------------------------------------|------|--|
| 1.Receive<br>Mode                                           | ceive — Vo<br>kä<br>va | Voit valita<br>käyttötarkoitusta<br>parhaiten vastaavan<br>vastaanottotilan.          | Fax Only*                  | Laite ottaa kaikki<br>puhelut<br>automaattisesti<br>vastaan fakseina.<br>Fax Only tulee<br>nestekidenäyttöön,<br>kun asetus on valmis.                                                                                                    | 36   |  |
|                                                             |                        |                                                                                       | Fax/Tel                    | Laite valvoo linjaa ja<br>ottaa kaikki puhelut<br>automaattisesti<br>vastaan. Ellei<br>soittajana ole faksi,<br>puhelin soi, jotta<br>vastaisit puheluun.<br>Fax/Tel tulee<br>nestekidenäyttöön,<br>kun asetus on valmis.                                                        |      |  |
|                                                             |                        |                                                                                       | External TAD<br>(MFC-1810) | Ulkoinen<br>puhelinvastaaja ottaa<br>kaikki puhelut<br>automaattisesti<br>vastaan.<br>Vastaajaviestit<br>tallennetaan<br>ulkoiseen<br>puhelinvastaajaan.<br>Faksiviestit<br>tulostetaan<br>automaattisesti.<br>External TAD tulee<br>nestekidenäyttöön,<br>kun asetus on valmis. |      |  |
|                                                             |                        |                                                                                       | Manual                     | Valvot puhelinlinjaa<br>ja sinun ottaa<br>jokainen puhelu<br>vastaan itse. Manual<br>tulee<br>nestekidenäyttöön,<br>kun asetus on valmis.                                                                                                    |      |  |
| 2.Date&Time                                                 | 1.Date&Time            | Asettaa päivämäärän<br>ja kellonajan<br>nestekidenäyttöön ja<br>lähetettävien faksien | Year:                      | Anna vuoden kaksi<br>viimeistä numeroa.<br>(esim. näppäile 1, 3<br>vuodelle 2013.)                                                                                                    |      |  |
|                                                             |                        | taksitunnisteisiin, jos<br>määrität<br>nimitunnuksen.                                 | Month:                     | Anna kuukauden<br>kaksi numeroa.<br>(esim. näppäile 0, 1<br>tammikuulle.)                                                                                                    |      |  |
| Tehdasasetukset näkyvät lihavoituna ja tähdellä merkittynä. |                        |                                                                                       |                            |                                                                                                    |      |  |

### 0.Initial Setup (Jatkuu)

| Taso 2                                                      | Taso 3                  | Kuvaus 1                                                                         | Vaihtoehdot | Kuvaus 2                                                                                                    | Sivu |  |
|-------------------------------------------------------------|-------------------------|----------------------------------------------------------------------------------|-------------|----------------------------------------------------------------------------------------------------|------|--|
| 2.Date&Time<br>(Jatkuu)                                     | 1.Date&Time<br>(Jatkuu) |                                                                                  | Day:        | Anna päivän kaksi<br>numeroa. (esim.<br>näppäile 0, 1<br>ensimmäiselle.)                                                                                                    |      |  |
|                                                             |                         |                                                                                  | Time:       | Anna aika 24 tunnin<br>muodossa. (esim.<br>näppäile 1, 5, 2, 5<br>ajalle 15:25.)                                                                                                    |      |  |
|                                                             | 2.Auto<br>Daylight      | Asettaa kesä-<br>/talviajan<br>automaattisesti.                                  | On*         | Voit säätää laitteen<br>siirtymään<br>automaattisesti kesä-<br>ja talviaikaan. Asetus<br>siirtyy<br>automaattisesti<br>yhden tunnin<br>eteenpäin keväällä ja<br>yhden tunnin<br>taaksepäin syksyllä. |      |  |
|                                                             |                         |                                                                                  | Off         |                                                                                                    |      |  |
| 3.Station ID                                                |                         | Asettaa nimen ja<br>faksinumeron<br>näkymään kaikilla<br>faksattavilla sivuilla. | Fax:        | Näppäile<br>faksinumero<br>(enintään 20<br>numeroa).                                                                                                    |      |  |
|                                                             |                         |                                                                                  | Tel:        | Näppäile<br>puhelinnumero<br>(enintään 20<br>numeroa). Jos<br>puhelinnumero ja<br>faksinumero ovat<br>samat, näppäile<br>uudestaan sama<br>numero.                                                   |      |  |
|                                                             |                         |                                                                                  | Name:       | Näppäile oma nimi<br>(enintään 20<br>merkkiä).                                                                                                    | 27   |  |
| 4.Tone/Pulse                                                | _                       | Valitsee<br>numeronvalintatilan.                                                 | Tone*       | Laite käyttää<br>toimitettaessa<br>äänitaajuusvalintaa.                                                                                                    |      |  |
|                                                             |                         |                                                                                  | Pulse       | Jos sinulla on<br>valintalevypuhelin<br>(kierrettävä),<br>valintatilaa täytyy<br>vaihtaa.                                                                                                    |      |  |
| 5.Dial Tone                                                 | —                       | Voit lyhentää<br>valintaäänen<br>tunnistuksen taukoa.                            | Detection   | Laite valitsee<br>numeron heti kun se<br>havaitsee<br>valintaäänen.                                                                                                    |      |  |
| Tehdasasetukset näkyvät lihavoituna ja tähdellä merkittynä. |                         |                                                                                  |             |                                                                                                    |      |  |

### 0.Initial Setup (Jatkuu)

| Taso 2                                                      | Taso 3             | Kuvaus 1                                                                | Vaihtoehdot          | Kuvaus 2                                                                                                    | Sivu |  |  |
|-------------------------------------------------------------|--------------------|-------------------------------------------------------------------------|----------------------|----------------------------------------------------------------------------------------------------|------|--|--|
| 5.Dial Tone<br>(Jatkuu)                                     |                    |                                                                         | No Detection*        | Kun faksi lähetetään<br>automaattisesti,<br>oletusasetuksena on,<br>että laite odottaa<br>ennaltamäärätyn<br>ajan, ennen kuin<br>numeron<br>valitseminen alkaa. |      |  |  |
| 6.Phone Line                                                | —                  | Valitsee                                                                | Normal*              |                                                                                                    | 46   |  |  |
| Set                                                         |                    | puhelinlinjatyypin.                                                     | ISDN                 |                                                                                                    |      |  |  |
|                                                             |                    |                                                                         | PBX                  |                                                                                                    |      |  |  |
| 7.Reset                                                     | 1.Address &<br>Fax | Palauttaa kaikki<br>tallennetut<br>puhelinnumerot ja<br>faksiasetukset. | 1.Reset              |                                                                                                    |      |  |  |
|                                                             |                    |                                                                         | 2.Exit               | Peruuta palautus ja<br>poistu valikosta.                                                                                                    |      |  |  |
|                                                             | 2.All<br>Settings  | Palauttaa kaikki<br>laitteen asetukset<br>tehdasasetuksiin.             | 1.Reset              |                                                                                                    |      |  |  |
|                                                             |                    |                                                                         | 2.Exit               | Peruuta palautus ja<br>poistu valikosta.                                                                                                    |      |  |  |
| 0.Local<br>Language                                         | _                  | Mahdollistaa<br>nestekidenäytön<br>kielen vaihtamisen.                  | (Valitse oma kieli.) |                                                                                                    |      |  |  |
| Tehdasasetukset näkyvät lihavoituna ja tähdellä merkittynä. |                    |                                                                         |                      |                                                                                                    |      |  |  |

# 1.Yleiset asetukset

### 1.General Setup

| Taso 2                                                      | Taso 3                                                                                  | Kuvaus 1 | Vaihtoehdot                  | Kuvaus 2                                 | Sivu |  |
|-------------------------------------------------------------|-----------------------------------------------------------------------------------------|----------|------------------------------|------------------------------------------|------|--|
| 1.Mode Timer                                                | Timer — Voit asettaa ajan,<br>jonka kuluttua laite<br>siirtyy takaisin<br>faksaustilaan | 0 Sec    | Paluu faksaustilaan<br>heti. |                                          |      |  |
|                                                             |                                                                                         | 30 Secs  | Paluu faksaustilaan          |                                          |      |  |
| viimeisen<br>tai<br>skannaust<br>jälkeen.                   | viimeisen kopiointi-                                                                    | 1 Min    | valitun ajan kuluttua.       |                                          |      |  |
|                                                             | tai                                                                                     | 2 Mins*  |                              |                                          |      |  |
|                                                             |                                                                                         | jälkeen. | 5 Mins                       |                                          |      |  |
|                                                             |                                                                                         |          | Off                          | Laite pysyy viimeksi käytetyssä tilassa. |      |  |
| Tehdasasetukset näkyvät lihavoituna ja tähdellä merkittynä. |                                                                                         |          |                              |                                          |      |  |

### 1.General Setup (Jatkuu)

| Taso 2            | Taso 3                | Kuvaus 1                                | Vaihtoehdot    | Kuvaus 2                          | Sivu |
|-------------------|-----------------------|-----------------------------------------|----------------|-----------------------------------|------|
| 2.Paper           | 1.Paper Type          |                                         | Plain*         |                                   | 30   |
|                   |                       |                                         | Recycled Paper |                                   |      |
|                   | 2.Paper Size          | Asettaa                                 | A4*            |                                   | 30   |
|                   |                       | paperikasetin                           | Letter         |                                   |      |
|                   |                       | paperinceri                             | Legal          |                                   |      |
|                   |                       |                                         | Folio          |                                   |      |
| 3.Volume          | 1.Ring                | Säätää soittoäänen                      | Low            |                                   |      |
|                   |                       | äänenvoimakkuuden.                      | Med*           |                                   |      |
|                   |                       |                                         | High           |                                   |      |
|                   |                       |                                         | Off            |                                   |      |
|                   | 2.Beeper              | Kun äänimerkki on                       | Low            |                                   |      |
|                   |                       | otettu käyttöön, laite antaa äänimerkin | Keski*         |                                   |      |
|                   |                       | näppäinten                              | High           |                                   |      |
|                   |                       | painamisen, virheen<br>teon faksin      | Off            |                                   |      |
|                   |                       | lähetyksen ja                           |                |                                   |      |
|                   |                       | vastaanoton<br>vhtevdessä               |                |                                   |      |
|                   | 3.Speaker             | Säätää kaiuttimen                       | Low            |                                   |      |
|                   | -                     | äänenvoimakkuuden.                      | Med*           |                                   |      |
|                   |                       |                                         | High           |                                   |      |
|                   |                       |                                         | Off            |                                   |      |
| 4.Ecology         | 1.Toner Save          | Tällä toiminnolla voi                   | On             | Lisää värikasetin                 |      |
|                   |                       | säästää väriainetta.                    |                | riittoisuutta. Jos                |      |
|                   |                       |                                         |                | määrität On-<br>asetuksen arvoksi |      |
|                   |                       |                                         |                | Toner Save,                       |      |
|                   |                       |                                         |                | tulostusjälki vaikuttaa           |      |
|                   |                       |                                         | Off*           | vaaleaninaila.                    |      |
| 5.LCD             | _                     | Säätää                                  |                | Tummenna nävttöä                  |      |
| Contrast          |                       | nestekidenäytön                         |                | painamalla ▶. Tai                 |      |
|                   |                       | kontrastia.                             |                | vaalenna näyttöä<br>painamalla 4  |      |
|                   |                       |                                         |                | pananana 4.                       |      |
|                   |                       |                                         |                |                                   |      |
| 6.Scan Size       |                       | Säätää                                  | A4*            |                                   |      |
|                   |                       | skannausalueen                          | Letter         |                                   |      |
|                   |                       | asiakirjan kokoon.                      | TCCCCT         |                                   |      |
| Tehdasasetukset i | näkyvät lihavoituna j | ja tähdellä merkittynä.                 |                |                                   |      |

### 1.General Setup (Jatkuu)

| Taso 2             | Taso 3                                                      | Kuvaus 1                                                                                                    | Vaihtoehdot | Kuvaus 2                                                                                                    | Sivu |  |  |  |
|--------------------|-------------------------------------------------------------|----------------------------------------------------------------------------------------------------|-------------|----------------------------------------------------------------------------------------------------|------|--|--|--|
| 7.Replace<br>Toner | -                                                           | Asettaa laitteen<br>jatkamaan tulostusta<br>tai pysäyttämään<br>sen, kun<br>nestekidenäyttöön<br>tulee Replace | Continue    | Laita jatkaa<br>tulostamista. Vaihda<br>väriainekasetti<br>uuteen, kun<br>nestekidenäytössä<br>lukee Toner Ended. | 28   |  |  |  |
|                    | Toner.                                                      | Toner.                                                                                                    | Stop*       | Laita keskeyttää<br>tulostuksen. Vaihda<br>värikasetti uuteen.                                                    |      |  |  |  |
| Tehdasasetukse     | Tehdasasetukset näkyvät lihavoituna ja tähdellä merkittynä. |                                                                                                    |             |                                                                                                    |      |  |  |  |

## 2.Faksi

#### 2.Fax

| Taso 2                                         | Taso 3                | Kuvaus 1                                                                                                    | Vaihtoehdot      | Kuvaus 2                                                                                                    | Sivu |
|------------------------------------------------|-----------------------|----------------------------------------------------------------------------------------------------|------------------|----------------------------------------------------------------------------------------------------|------|
| 1.Setup<br>Receive<br>(Vain<br>faksaustilassa) | 1.Ring Delay          | Soittoviiveasetuksell<br>a määritetään,<br>montako kertaa laite<br>soi, ennen kuin se<br>vastaa Fax Only- ja<br>Fax/Tel-tiloissa. | (00 - 05)<br>02* | Jos laitteen kanssa<br>samaan linjaan on<br>kytketty ulkoisia tai<br>rinnakkaispuhelimia,<br>valitse suurin<br>soittojen lukumäärä.                                                                                                    | 37   |
|                                                | 2.F/T Ring            | Asettaa                                                                                                    | 20 Secs          | Jos soittaja on faksi,                                                                                                    | 37   |
|                                                | Time                  | kaksoissoittoajan jituuden Fax/Tel-                                                                                               | 30 Secs*         | laite vastaanottaa<br>puhelun. Jos                                                                                                    |      |
|                                                |                       | tilassa.                                                                                                    | 40 Secs          | kyseessä on                                                                                                    |      |
|                                                |                       |                                                                                                    | 70 Secs          | kuitenkin tavallinen<br>puhelu, laite antaa<br>F/P-soiton (nopean<br>kaksoissoittoäänen),<br>jonka kesto<br>määräytyy F/T Ring<br>Time -asetuksen<br>mukaan. Jos kuulet<br>F/T-soiton, se<br>tarkoittaa, että linjalla<br>on tavallinen puhelu. |      |
| Tehdasasetukset i                              | näkyvät lihavoituna j | a tähdellä merkittynä.                                                                                                    |                  |                                                                                                    |      |

| Luku | 1 |
|------|---|
|------|---|

| Taso 2                                                     | Taso 3                                                      | Kuvaus 1                                                                                                    | Vaihtoehdot     | Kuvaus 2                                                                                                    | Sivu |  |  |  |
|------------------------------------------------------------|-------------------------------------------------------------|----------------------------------------------------------------------------------------------------|-----------------|----------------------------------------------------------------------------------------------------|------|--|--|--|
| 1.Setup<br>Receive<br>(Vain<br>faksaustilassa)<br>(Jatkuu) | 3.Fax Detect                                                | Vastaanottaa<br>faksiviestit ilman<br><b>Start</b> -näppäimen<br>painamista. Kun<br>faksintunnistus (Fax<br>Detect) on on, voit<br>vastaanottaa<br>faksiviestejä<br>painamatta <b>Start</b> . | On*             | Laite vastaanottaa<br>faksin<br>automaattisesti,<br>vaikka puheluun<br>vastattaisiinkin.                                                                                                    | 37   |  |  |  |
|                                                            |                                                             |                                                                                                    | Semi (MFC-1815) | Laite vastaanottaa<br>faksipuhelun<br>automaattisesti vain,<br>jos vastaat siihen<br>nostamalla laitteen<br>kuulokkeen.                                                                            |      |  |  |  |
|                                                            |                                                             |                                                                                                    | Off             | Jos olet laitteen<br>äärellä ja vastaat<br>faksipuheluun<br>nostamalla ulkoisen<br>puhelinkuulokkeen<br>(vain MFC-1810) tai<br>laitteen kuulokkeen<br>(vain MFC-1815),<br>paina <b>Start</b> .     |      |  |  |  |
|                                                            | 4.Auto<br>Reduction                                         | Laite laskee<br>pienennyssuhteen<br>faksin sivukokoa ja<br>paperikokoasetusta<br>( <b>Menu</b> , <b>1</b> , <b>2</b> , <b>2</b> )<br>käyttämällä.                                             | On*             | Jos valitset<br>asetukseksi On, laite<br>pienentää<br>automaattisesti<br>saapuvan faksin<br>jokaisen sivun niin,<br>että se mahtuu<br>yhdelle A4-, Letter-,<br>Legal- tai Folio-<br>paperiarkille. |      |  |  |  |
| Tabdaaaatuliaatu                                           |                                                             | a tähdallä markittura ä                                                                                                    | Off             |                                                                                                    |      |  |  |  |
| i endasasetukset r                                         | Tehdasasetukset näkyvät lihavoituna ja tähdellä merkittynä. |                                                                                                    |                 |                                                                                                    |      |  |  |  |

| 1. Setup<br>Receive       5. Memory<br>Receive       Tallentaa<br>aufomattisesti<br>sapuvat faksit<br>muistin, iso paperi<br>loppuu.<br>Laite jatkaa<br>tamänhetkisen faksin<br>yastaanottamista ja<br>jäljellä Olevat sivut<br>tallennetaan muistin,<br>jos vapaata muistia<br>on riittävästi.       0n*       Myös muut saapuvat<br>faksit tallennetaan<br>muistion täynnä. Kun<br>muistion täynnä. Kun<br>pueluihin<br>automaattisesti.         0       *       On*       Myös muut saapuvat<br>faksit tallennetaan<br>muistion täynnä. Kun<br>pueluihin<br>automaattisesti.         0       *       On*       Myös muut saapuvat<br>faksit tallennetaan<br>muistion täynnä. Kun<br>pueluihin<br>automaattisesti.         0       *       Off       Muita sapuvai<br>faksiga ei tallenneta<br>muistion. Laite lakkaa<br>automaattisesti<br>vastaamasta<br>puheluihin, kunnes<br>uutta paperia<br>vastaamasta<br>puheluihin, kunnes<br>uutta paperia<br>sasttin ja<br>painamalla Start.         0       f. Print<br>Density       Voit tummentaa tai<br>vaalentaa<br>tummuuta.       -       Off       Muita sapuvia<br>faksia<br>asettamalla uutta<br>paperia kasettiin ja<br>painamalla Start.         2. Setup Send       1. Contrast       Vaalentaa tai<br>tummentaa<br>lahetetävää faksia.       -       Tummenna<br>painamalla b,<br>vaalenna painamalla<br>.       Auto antaa parhaat<br>tulokset. Se vailtsee<br>automaattisesti<br>vaalen, painakinja nilian<br>vaalen, painakinja nilian<br>vaalen, painakinja nilian<br>vaalen, vailtse Dark. | Taso 2                                                     | Taso 3              | Kuvaus 1                                                                                                    | Vaihtoehdot        | Kuvaus 2                                                                                                    | Sivu |
|----------------------------------------------------------------------------------------------------|------------------------------------------------------------|---------------------|----------------------------------------------------------------------------------------------------|--------------------|----------------------------------------------------------------------------------------------------|------|
| 2.Setup Send       1.Contrast       Valentaa tai tummentaa tai tummentaa tai tummentaa lahetettävää faksia.      +       Tummenna painamalla Start.         2.Setup Send       1.Contrast       Valentaa tai tummentaa tai tummentaa tai tummentaa tai tummentaa tai vaalentaa tulosta vimesin vastaanotettu faksi asettamalla vuta paperia kasettiin ja painamalla Start.      +         2.Setup Send       1.Contrast       Valentaa tai tummentaa tai tummentaa tai tummentaa tai vaalentaa tulosta vimesin vastaanotettu faksi asettimalla tummuutta.      +         2.Setup Send       1.Contrast       Valentaa tai tummentaa tai tummentaa tai tummentaa tai tummentaa tai tummentaa tai tummentaa tai tummentaa tai tummentaa tai tummentaa tai tummentaa tai tummentaa tai tummentaa tai tuo settisee tai asiakirjailesi sopivan kontrastin.      +         2.Setup Send       1.Contrast       Valentaa tai tummentaa tai tummentaa tai tummentaa tai tuo settisee tai saikirjailesi sopivan kontrastin.       Auto antaa parhaat tulokset. Se valitsee automaattisesti asiakirjailesi sopivan kontrastin.                                                                                                    | 1.Setup<br>Receive<br>(Vain<br>faksaustilassa)<br>(Jatkuu) | 5.Memory<br>Receive | Tallentaa<br>automaattisesti<br>saapuvat faksit<br>muistiin, jos paperi<br>loppuu.<br>Laite jatkaa<br>tämänhetkisen faksin<br>vastaanottamista ja<br>jäljellä olevat sivut<br>tallennetaan muistiin,<br>jos vapaata muistia<br>on riittävästi. | On*                | Myös muut saapuvat<br>faksit tallennetaan<br>muistiin, kunnes<br>muisti on täynnä. Kun<br>muisti on täynnä,<br>laite lakkaa<br>vastaamasta<br>puheluihin<br>automaattisesti.<br>Tulosta faksit<br>asettamalla uutta<br>paperia kasettiin ja<br>painamalla <b>Start</b> .                          |      |
| 6.Print<br>Density       Voit tummentaa tai<br>vaalentaa<br>tulostettavia sivuja<br>säätämällä<br>tummuutta.       -0000++<br>-0000++       Tummenna<br>painamalla >,<br>vaalenna painamalla >,<br>vaalenna painamalla<br>2.Setup Send       1.Contrast       Vaalentaa tai<br>tummentaa<br>lähetettävää faksia.       Auto*       Auto antaa parhaat<br>tulokset. Se valitsee<br>automaattisesti<br>asiakirjallesi sopivan<br>kontrastin.         Light       Jos asiakirja on liian<br>vaalea, valitse<br>Light.       Jos asiakirja on liian<br>tumma, valitse Dark.                                                                                                    |                                                            |                     |                                                                                                    | Off                | Muita saapuvia<br>fakseja ei tallenneta<br>muistiin. Laite lakkaa<br>automaattisesti<br>vastaamasta<br>puheluihin, kunnes<br>uutta paperia<br>laitetaan<br>paperikasettiin.<br>Tulosta viimeisin<br>vastaanotettu faksi<br>asettamalla uutta<br>paperia kasettiin ja<br>painamalla <b>Start</b> . |      |
| 2.Setup Send       1.Contrast       Vaalentaa tai<br>tummentaa<br>lähetettävää faksia.       Auto*       Auto antaa parhaat<br>tulokset. Se valitsee<br>automaattisesti<br>asiakirjallesi sopivan<br>kontrastin.         Light       Jos asiakirja on liian<br>vaalea, valitse<br>Light.       Dark                                                                                                    |                                                            | 6.Print<br>Density  | Voit tummentaa tai<br>vaalentaa<br>tulostettavia sivuja<br>säätämällä<br>tummuutta.                                                                                                    | +<br>+*<br>+*<br>+ | Tummenna<br>painamalla ▶,<br>vaalenna painamalla<br>◀.                                                                                                    |      |
| LightJos asiakirja on liian<br>vaalea, valitse<br>Light.DarkJos asiakirja on liian<br>tumma, valitse Dark.                                                                                                    | 2.Setup Send                                               | 1.Contrast          | Vaalentaa tai<br>tummentaa<br>lähetettävää faksia.                                                                                                    | Auto*              | Auto antaa parhaat<br>tulokset. Se valitsee<br>automaattisesti<br>asiakirjallesi sopivan<br>kontrastin.                                                                                                    |      |
| Dark Jos asiakirja on liian<br>tumma, valitse Dark.                                                                                                    |                                                            |                     |                                                                                                    | Light              | Jos asiakirja on liian<br>vaalea, valitse<br>Light.                                                                                                    |      |
|                                                                                                    |                                                            |                     |                                                                                                    | Dark               | Jos asiakirja on liian<br>tumma, valitse Dark.                                                                                                    |      |

Luku 1

| Taso 2                                | Taso 3                                                                                                    | Kuvaus 1                                                                                                    | Vaihtoehdot | Kuvaus 2                                                                                                    | Sivu |
|---------------------------------------|----------------------------------------------------------------------------------------------------|----------------------------------------------------------------------------------------------------|-------------|----------------------------------------------------------------------------------------------------|------|
| 2.Setup Send                          | 2.Fax<br>Resolution                                                                                                    | Asettaa lähetettävien<br>faksien                                                                                                    | Standard*   | Sopii useimmille<br>asiakirjoille.                                                                                                    |      |
| (current)                             |                                                                                                    | erottelutarkkuuden.<br>Lähtevän faksin<br>laatua voi parantaa<br>muuttamalla faksin<br>erotuskykyä.                                                                                                    | Fine        | Sopii pienelle<br>tekstille, mutta<br>lähetys on hieman<br>hitaampaa kuin<br>normaalilla<br>erotuskyvyllä.                                            |      |
|                                       |                                                                                                    |                                                                                                    | S.Fine      | Sopii pienelle tekstille<br>ja piirroksille, mutta<br>lähetys on hitaampaa<br>kuin hienolla<br>erotuskyvyllä.                                         |      |
|                                       |                                                                                                    |                                                                                                    | Photo       | Sopii<br>harmaasävyisille<br>asiakirjoille ja<br>valokuville.<br>Lähetysaika on<br>kaikkein pisin.                                                    |      |
|                                       | 3.0verseas<br>Mode<br>Jos faksien<br>lähettäminen<br>ulkomaille ei onni<br>esimerkiksi<br>puhelinlinjan<br>häiriöiden vuoksi,<br>käytä ulkomaatila | Jos faksien<br>lähettäminen<br>ulkomaille ei onnistu<br>esimerkiksi<br>puhelinlinjan<br>häiriöiden vuoksi,<br>käytä ulkomaatilaa.                                                                                                    | On          | Aktivoi tämä<br>ominaisuus, kun<br>fakseja on vaikea<br>lähettää ulkomaille.<br>Tämä ominaisuus<br>pysyy aktivoituna<br>vain seuraavalle<br>faksille. |      |
|                                       |                                                                                                    |                                                                                                    | Off*        | Säilytä tämä asetus<br>off, kun<br>verkkoyhteys on<br>hyvä ja faksien<br>lähetys ulkomaille<br>onnistuu.                                              |      |
| 3.Anti-Junk<br>Fax<br>(vain MFC-1810) | 1.Register                                                                                                    | Ellet halua<br>vastaanottaa<br>faksia/puhelua<br>tietyistä numeroista,<br>voit rekisteröidä<br>enintään 100<br>numeroa Anti-Junk<br>Fax -luetteloon.<br>Sinut täytyy anoa<br>Soittajan tunnistus -<br>palvelua paikalliselta<br>puhelinyhtiöltäsi.<br>Ellei numeroita ole<br>tallennettuna Caller<br>ID -muistiin, niitä ei<br>voi valita. | _           | Valitse painamalla ▲<br>ja ▼ numero, jonka<br>haluat rekisteröidä<br>Anti-Junk Fax -<br>luetteloon. Paina <b>OK</b><br>ja valitse sitten <b>1</b> .   |      |
|                                       | 2.Delete                                                                                                    |                                                                                                    | _           | Valitse painamalla ▲<br>ja ♥ numero, jonka<br>haluat poistaa Anti-<br>Junk Fax -luettelosta.<br>Paina <b>OK</b> ja valitse<br>sitten <b>1</b> .       |      |
|                                       | 3.Print<br>Report                                                                                                    |                                                                                                    | -           | Voit tulostaa Anti-<br>Junk Fax -luetteloon<br>rekisteröidyt faksi-<br>/puhelinnumerot.                                                               |      |

| Taso 2                                                                       | Taso 3                                                                                                 | Kuvaus 1                                                                                                    | Vaihtoehdot                                                                       | Kuvaus 2                                                                                                    | Sivu |
|------------------------------------------------------------------------------|----------------------------------------------------------------------------------------------------|----------------------------------------------------------------------------------------------------|-----------------------------------------------------------------------------------|----------------------------------------------------------------------------------------------------|------|
| 3.Address<br>Book<br>(vain MFC-1815)<br>4.Address<br>Book<br>(vain MFC-1810) | 1.Speed Dial                                                                                           | Tallentaa enintään<br>99<br>lyhytvalintanumeroa.<br>Paina kahdesti (Address Book) ja<br>näppäile sitten<br>kaksinumeroinen<br>lyhytvalintanumero.                                                                                  | _                                                                                 |                                                                                                    |      |
| 4.Report<br>Setting<br>(vain MFC-1815)                                       | 1.XMIT Report                                                                                          | Voit käyttää<br>lähetyksen<br>vahvistusraporttia                                                                                                    | On                                                                                | Tulostaa raportin<br>jokaisen lähetetyn<br>faksin jälkeen.                                                                |      |
| 5.Report<br>Setting<br>(vain MFC-1810)                                       |                                                                                                    | vahvistuksena siitä,<br>että olet lähettänyt<br>faksin. Siinä näkyvät<br>vastaanottajan nimi<br>tai faksinumero,<br>lähetyksen<br>kellonaika,<br>päivämäärä ja kesto,<br>lähetettyjen sivujen<br>lukumäärä sekä<br>ilmoitus siitä. | On+Image                                                                          | Tulostaa raportin<br>jokaisen lähetetyn<br>faksin jälkeen. Osa<br>faksin<br>ensimmäisestä<br>sivusta näkyy<br>raportissa. |      |
|                                                                              |                                                                                                    |                                                                                                    | Off*                                                                              | Tulostaa raportin, jos<br>faksin lähetys<br>epäonnistui.                                                                  |      |
|                                                                              | onnistu                                                                                                | onnistuiko lähetys.                                                                                                    | Off+Image                                                                         | Tulostaa raportin, jos<br>faksin lähetys<br>epäonnistui. Osa<br>faksin<br>ensimmäisestä<br>sivusta näkyy<br>raportissa.   |      |
| 2. Journal<br>Period                                                         | 2.Journal Asettaa<br>Period yhteysraportin<br>automaattisen<br>tulostuksen aikavälin<br>Yhteysraportti | Asettaa<br>yhteysraportin<br>automaattisen<br>tulostuksen aikavälin.<br>Yhteysraportti<br>sisältää 200 viimeksi                                                                                                    | Off                                                                               | Jos asetat väliksi Ei,<br>voit yhä tulostaa<br>raportin<br>manuaalisesti<br>Tulostusraportit-<br>valikosta.               |      |
|                                                                              |                                                                                                    | vastaanotetun ja<br>lähetetyn faksin<br>tiedot luettelona.                                                                                                    | Every 50 Faxes*                                                                   | Laite tulostaa<br>yhteysraportin, kun<br>se on tallentanut 50<br>työtä.                                                   |      |
|                                                                              |                                                                                                    |                                                                                                    | Every 6 Hours<br>Every 12 Hours<br>Every 24 Hours<br>Every 2 Days<br>Every 7 Days | Laite tulostaa<br>raportin valittuna<br>aikana ja poistaa<br>sitten kaikki työt<br>muistista.                             |      |

Luku 1

| Taso 2                                                                           | Taso 3                                                                                                    | Kuvaus 1                                                                                                    | Vaihtoehdot                                                                     | Kuvaus 2                                                                                                    | Sivu |
|----------------------------------------------------------------------------------|----------------------------------------------------------------------------------------------------|----------------------------------------------------------------------------------------------------|---------------------------------------------------------------------------------|----------------------------------------------------------------------------------------------------|------|
| 5.Remote Fax<br>Opt<br>(vain MFC-1815)<br>6.Remote Fax<br>Opt<br>(vain MEC-1810) | 1.PC Fax<br>Receive                                                                                                    | Asettaa koneen<br>lähettämään fakseja<br>tietokoneeseen. Jos<br>valitset On, voit ottaa<br>käyttöön turva-<br>asetuksen Backup<br>Print.                                                                                          | On<br>Off*                                                                      |                                                                                                    | 42   |
|                                                                                  | 2.Print<br>Document                                                                                                    | Jos otat käyttöön PC-<br>Fax-<br>vastaanottotoiminnon<br>ja laite tallentaa faksit<br>muistiin, voit tulostaa<br>faksin muistista.                                                                                                | _                                                                               |                                                                                                    |      |
| 6.Remaining<br>Jobs<br>(vain MFC-1815)<br>7.Remaining<br>Jobs<br>(vain MFC-1810) | _                                                                                                    | Tarkistaa, mitkä työt<br>ovat muistissa. Voit<br>poistaa ajastettuja<br>töitä.                                                                                                    | [XXX]                                                                           | Noudata<br>nestekidenäyttöön<br>tulevia kehotteita.                                                                                                    | 35   |
| 0.Miscellaneous                                                                  | 1.Compatibility                                                                                                    | Jos faksin<br>lähetyksessä tai<br>vastaanotossa on<br>vaikeuksia<br>puhelinlinjan<br>mahdollisten<br>häiriöiden vuoksi,<br>säädä<br>taajuuskorjausta<br>yhteensopivaksi,<br>jotta modeemin<br>nopeus laskee<br>faksitoiminnoissa. | Normal*                                                                         | Asettaa modeemin<br>nopeuden 14400<br>bittiin sekunnissa.                                                                                                    |      |
|                                                                                  |                                                                                                    |                                                                                                    | Basic(for VoIP)                                                                 | Rajoittaa modeemin<br>nopeuden 9600 bittiin<br>sekunnissa ja poistaa<br>virheenkorjaustilan<br>käytöstä. Jos<br>lankapuhelinlinjassa<br>on säännöllisesti<br>häiriöitä, kokeile tätä<br>asetusta. |      |
|                                                                                  | 2.Caller ID<br>(vain MFC-1810)       Tuo näyttöön tai<br>tulostaa 30<br>viimeisimmän<br>muistiin tallennetun<br>Caller ID -<br>tunnistuksen.         näkyyät libavoituna ja tähdellä merkittynä | Tuo näyttöön tai<br>tulostaa 30<br>viimeisimmän<br>muistiin tallennetun<br>Caller ID -<br>tunnistuksen.                                                                                                    | On<br>Off                                                                       | Jos puhelinlinjasi<br>sisältää Soittajan<br>tunnistus -palvelun,<br>tämä toiminto täytyy<br>aktivoida (on), jotta<br>soittajan<br>puhelinnumero näkyy<br>nestekidenäytöllä<br>puhelimen soidessa. | 41   |
|                                                                                  |                                                                                                    |                                                                                                    | Display ID                                                                      | Viimeisimmän<br>puhelun Caller ID                                                                                                    | 41   |
|                                                                                  |                                                                                                    | Print Report                                                                                                    | tulee näyttöön.<br>Tulostaa 30<br>viimeisintä puhelua<br>Caller ID -luettelosta |                                                                                                    |      |

# 3.Kopiointi

### 3.Copy

| Taso 2       | Taso 3       | Kuvaus 1                                                                     | Vaihtoehdot             | Kuvaus 2                                                                                                    | Sivu |
|--------------|--------------|------------------------------------------------------------------------------|-------------------------|----------------------------------------------------------------------------------------------------|------|
| 1.Quality    | _            | Valitsee asiakirjan<br>tyyppiä vastaavan<br>kopion<br>erottelutarkkuuden.    | Auto*                   | Auto suositellaan<br>tavallisia tulosteita<br>varten. Sopii<br>asiakirjoille, jotka<br>sisältävät sekä<br>tekstiä että valokuvia. |      |
|              |              |                                                                              | Text                    | Sopii asiakirjoille,<br>jotka sisältävät<br>pääasiassa tekstiä.                                                                   |      |
|              |              |                                                                              | Photo                   | Parempi<br>kopiointilaatu<br>valokuville.                                                                                         |      |
|              |              |                                                                              | Receipt                 | Sopii kuittien kopiointiin.                                                                                                    |      |
| 2.Brightness | _            | Säätää kopioiden<br>kirkkautta.                                              | +<br>+<br>+<br>+        | Voit lisätä kirkkautta<br>painamalla ▶ tai<br>pienentää sitä<br>painamalla ◀.                                                     |      |
| 3.Contrast   | _            | Voit parantaa kuvan<br>tarkkuutta ja<br>eloisuutta säätämällä<br>kontrastia. |                         | Voit lisätä kontrastia<br>painamalla ▶ tai<br>pienentää sitä<br>painamalla ◀.                                                     |      |
| 4.ID Copy    | 1.Quality    | Voit muuttaa Tunnuk.<br>kopio -<br>oletusasetuksia.                          | Auto*<br>Lighter        | Auto on perustila<br>tavallisia tulosteita<br>varten. Jos haluat<br>tulosteesta<br>selkeämmän, valitse<br>Lighter.                |      |
|              | 2.Brightness |                                                                              |                         | Voit lisätä kirkkautta<br>painamalla ► tai<br>pienentää sitä<br>painamalla ◀.                                                     |      |
| Tebdeerstelw | 3.Contrast   |                                                                              | +<br>+<br>+*<br>+*<br>+ | Voit lisätä kontrastia<br>painamalla ► tai<br>pienentää sitä<br>painamalla ◀.                                                     |      |

### 3.Copy (Jatkuu)

| Taso 2                | Taso 3                | Kuvaus 1               | Vaihtoehdot | Kuvaus 2                                                                       | Sivu |
|-----------------------|-----------------------|------------------------|-------------|--------------------------------------------------------------------------------|------|
| 4.ID Copy<br>(Jatkuu) | 4.2in1/1in1           |                        | 2in1*       | Sallii<br>2 in 1 (ID) Copy -<br>näppäimen käytön<br>kaksipuolisena<br>kopiona. | 51   |
|                       |                       |                        | linl        | Sallii<br>2 in 1 (ID) Copy -<br>näppäimen käytön<br>yksipuolisena<br>kopiona.  | 52   |
| Tehdasasetukset i     | näkyvät lihavoituna j | a tähdellä merkittynä. |             |                                                                                |      |

# 4.Tulostin

#### 4.Printer

| Taso 2             | Taso 3                                                                                                    | Kuvaus 1                                                                                                    | Vaihtoehdot | Kuvaus 2                                                                   | Sivu |  |  |  |
|--------------------|----------------------------------------------------------------------------------------------------|----------------------------------------------------------------------------------------------------|-------------|----------------------------------------------------------------------------|------|--|--|--|
| 1.Print<br>Options | 1.Test Print                                                                                                    | Tulostaa testisivun.                                                                                                    | —           |                                                                            |      |  |  |  |
| 2.Auto             | —                                                                                                    | Jos tämä asetus                                                                                                    | On*         |                                                                            |      |  |  |  |
| Continue           | otetaan käyttöön<br>laite kuittaa<br>paperikokovirhee<br>automaattisesti ja<br>käyttää<br>paperikasetissa<br>olevaa paperia. | otetaan käyttöön,<br>laite kuittaa<br>paperikokovirheen<br>automaattisesti ja<br>käyttää<br>paperikasetissa<br>olevaa paperia. | Off         | Size mismatch<br>näkyy<br>nestekidenäytössä<br>eikä tulostusta<br>tapahdu. |      |  |  |  |
| 3.Reset            | —                                                                                                    | Palauttaa                                                                                                    | 1.Reset     |                                                                            |      |  |  |  |
| Printer tu a o     | tulostinasetusten<br>alkuperäiset tehtaan<br>oletusasetukset.                                                                | 2.Exit                                                                                                    |             |                                                                            |      |  |  |  |
| Tehdasasetukset i  | Tehdasasetukset näkyvät lihavoituna ja tähdellä merkittynä.                                                                  |                                                                                                    |             |                                                                            |      |  |  |  |

# 5.Tulostusraportit

### **5.Print Reports**

| Taso 2                | Taso 3                             | Kuvaus 1                                                                                                    | Vaihtoehdot | Kuvaus 2                                                                                      | Sivu |
|-----------------------|------------------------------------|----------------------------------------------------------------------------------------------------|-------------|-----------------------------------------------------------------------------------------------|------|
| 1.XMIT Verify         | 1.View on LCD                      | Voit käyttää<br>lähetyksen<br>vahvistusraporttia<br>vahvistuksena siitä,<br>että olet lähettänyt                                                                                                    | _           | Voit tarkastella 200<br>viimeisimmän<br>lähetetyn faksin<br>lähetyksen<br>vahvistusraporttia. |      |
|                       | 2.Print<br>Report                  | faksin. Tässä<br>raportissa näkyvät<br>vastaanottajan nimi<br>tai faksinumero,<br>lähetyksen<br>kellonaika,<br>päivämäärä ja kesto,<br>lähetettyjen sivujen<br>lukumäärä sekä<br>ilmoitus siitä,<br>onnistuiko lähetys. |             | Tulostaa<br>viimeisimmän<br>raportin.                                                         |      |
| 2.Address<br>Book     | 1.Numeric                          | Luettelee<br>lyhytvalintamuistiin                                                                                                    | —           | Tulostaa<br>numerojärjestyksessä.                                                             |      |
|                       | 2.Alphabetic                       | tallennetut numerot<br>ja nimet.                                                                                                    | —           | Tulostaa<br>aakkosjärjestyksessä.                                                             |      |
| 3.Fax Journal         | _                                  | Tulostaa 200<br>viimeksi<br>vastaanotetun ja<br>lähetetyn faksin<br>tiedot luettelona.                                                                                                    | _           |                                                                                               |      |
| (TX: lähe<br>vastaano | (TX: lähetys) (RX:<br>vastaanotto) |                                                                                                    |             |                                                                                               |      |
| 4.User<br>Settings    | —                                  | Luettelee asetukset.                                                                                                    | —           |                                                                                               |      |
| Tehdasasetukset r     | näkyvät lihavoituna j              | a tähdellä merkittynä.                                                                                                    |             |                                                                                               |      |

## 6.Laitetiedot

#### 6.Machine Info.

| Taso 2                                                      | Taso 3            | Kuvaus 1                                      | Vaihtoehdot | Kuvaus 2 | Sivu |
|-------------------------------------------------------------|-------------------|-----------------------------------------------|-------------|----------|------|
| 1.Serial No.                                                | —                 | Voit tarkistaa laitteen<br>sarjanumeron.      | —           |          |      |
| 2.Version                                                   | 1.Main<br>Version | Voit tarkistaa laitteen<br>ohjelmistoversion. | —           |          |      |
| Tehdasasetukset näkyvät lihavoituna ja tähdellä merkittynä. |                   |                                               |             |          |      |

Luku 1

### 6.Machine Info. (Jatkuu)

| Taso 2            | Taso 3                                                   | Kuvaus 1                                                                | Vaihtoehdot | Kuvaus 2                                            | Sivu |
|-------------------|----------------------------------------------------------|-------------------------------------------------------------------------|-------------|-----------------------------------------------------|------|
| 3.Page<br>Counter | —                                                        | Voit tarkistaa,<br>montako sivua                                        | Total       | Näyttää<br>kokonaissivumäärän.                      |      |
|                   |                                                          | laitteella on tulostettu<br>sen käyttöiän aikana.                       | Fax/List    | Näyttää faksien ja<br>luetteloiden<br>sivulaskurin. |      |
|                   |                                                          |                                                                         | Сору        | Näyttää kopioiden<br>sivulaskurin.                  |      |
|                   |                                                          |                                                                         | Print       | Näyttää tulostettujen<br>sivujen sivulaskurin.      |      |
| 4.Parts Life      | 1.Toner                                                  | Voit tarkistaa<br>väriaineen jäljellä<br>olevan keston<br>prosenteissa. | _           |                                                     |      |
|                   | 2.Drum                                                   | Voit tarkistaa<br>rummun jäljellä<br>olevan keston<br>prosenteissa.     | —           |                                                     |      |
| 5.Reset Drum      | —                                                        | Voit nollata                                                            | ▲ Reset     |                                                     | 60   |
|                   | rumpulaskurin, kun<br>vaihdat<br>rumpuyksikön<br>uuteen. | ▼ Exit                                                                  |             |                                                     |      |
| Tehdasasetukset r | näkyvät lihavoituna j                                    | a tähdellä merkittynä.                                                  |             |                                                     |      |

# DCP-mallien valikko ja ominaisuudet

## Ohjelmointi näytön avulla

Laite on suunniteltu helppokäyttöiseksi. Laitteen voi ohjelmoida nestekidenäytön ja valikkonäppäimien avulla.

#### Valikkotilan käyttäminen

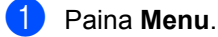

- 2 Selaa kutakin valikkotasoa painamalla **▲**- tai **▼**-näppäintä haluamaasi suuntaan.
- 3 Paina **OK**, kun haluamasi vaihtoehto tulee näkyviin nestekidenäyttöön. Tämän jälkeen seuraava valikkotaso tulee näkyviin nestekidenäyttöön.
- 4 Selaa seuraavaan valikon valintaan painamalla ▲- tai ▼-näppäintä.
- 5 Paina **OK**.

Kun olet määrittänyt asetuksen valmiiksi, nestekidenäyttöön tulee Hyväksytty.

6 Poistu valikkotilasta painamalla Stop/Exit.

## Valikkotaulukko

Voit valikkotaulukon avulla muuttaa laitteen asetuksia painamalla ▲ ja ▼ ja OK.

Paina **Menu** ja korosta, nestekidenäytössä näkyvistä vaihtoehdoista riippuen, eri valikkoasetuksia painamalla ▲ ja ▼. Valitse asetus painamalla **OK**.

Alla olevassa esimerkissä paperityypin asetus muutetaan asetuksesta Tavallinen asetukseen Uusiopaperi.

1.Yleiset aset.

| Taso 2   | Taso 3         | Kuvaus 1 | Asetukset   |
|----------|----------------|----------|-------------|
| 1.Paperi | 1.Paperityyppi |          | Tavallinen* |

#### 1 Paina **Menu**.

- 2 Paina ▲ tai ▼ ja valitse 1.Yleiset aset.. Paina OK.
- 3 Paina ▲ tai ▼ ja valitse 1. Paperi. Paina OK.
- Paina ▲ tai ▼ ja valitse 1. Paperityyppi. Paina OK.
- 5 Valitse Uusiopaperi painamalla ▲ tai ▼. Paina OK.
- 6 Paina Stop/Exit.

### 1.Yleiset asetukset

#### 1.Yleiset aset.

| Taso 2            | Taso 3                                                      | Kuvaus 1                     | Vaihtoehdot | Kuvaus 2 | Sivu |  |  |
|-------------------|-------------------------------------------------------------|------------------------------|-------------|----------|------|--|--|
| 1.Paperi          | 1.Paperityyppi                                              |                              | Tavallinen* |          | 30   |  |  |
|                   |                                                             |                              | Uusiopaperi |          |      |  |  |
|                   | 2.Paperikoko                                                | Asettaa                      | A4*         |          | 30   |  |  |
|                   |                                                             | paperikasetin<br>paperikoon. | Letter      |          |      |  |  |
|                   |                                                             |                              | Legal       |          |      |  |  |
|                   |                                                             |                              | Folio       |          |      |  |  |
| Tehdasasetukset r | Tehdasasetukset näkyvät lihavoituna ja tähdellä merkittynä. |                              |             |          |      |  |  |

Yleisiä tietoja

### 1.Yleiset aset. (Jatkuu)

| Taso 3              | Kuvaus 1                                                                                                    | Vaihtoehdot                                                                                                    | Kuvaus 2                                                                                                    | Sivu                                                                                                    |
|---------------------|----------------------------------------------------------------------------------------------------|----------------------------------------------------------------------------------------------------|----------------------------------------------------------------------------------------------------|----------------------------------------------------------------------------------------------------|
| 1.Värinsäästö       | Tällä toiminnolla voi<br>säästää väriainetta.                                                                                                    | Kyllä                                                                                                    | Lisää värikasetin<br>riittoisuutta. Jos<br>määrität Kyllä-<br>asetuksen arvoksi<br>Värinsäästö,<br>tulostusjälki vaikuttaa<br>vaaleammalta.                                                                                                    |                                                                                                    |
|                     |                                                                                                    | Ei*                                                                                                    |                                                                                                    |                                                                                                    |
| 2.Auto.<br>sammutus | Jos laite on syvässä<br>lepotilassa usean<br>tunnin ajan, se siirtyy<br>automaattisesti<br>virransammutustilaan.<br>Virransammutustilasta<br>poistutaan<br>painamalla ja<br>pitämällä painettuna | Ei<br>1 h*<br>2 tunt.<br>4 tunt.<br>8 tunt.                                                                                                    |                                                                                                    | 28                                                                                                    |
| _                   | Säätää<br>nestekidenäytön<br>kontrastia.                                                                                                    | +<br>+<br>+*<br>+*<br>+                                                                                                    | Tummenna<br>nestekidenäyttöä<br>painamalla                                                                                                    |                                                                                                    |
| _                   | Asettaa laitteen<br>jatkamaan tulostusta<br>tai pysäyttämään<br>sen, kun<br>nestekidenäyttöön<br>tulee Vaihda<br>väriaine.                                                                       | Jatka<br>Lopeta*                                                                                                    | Laita jatkaa<br>tulostamista. Vaihda<br>väriainekasetti<br>uuteen, kun<br>nestekidenäytössä<br>lukee Väriaine<br>loppu.<br>Laita keskeyttää<br>tulostuksen. Vaihda                                                                                                    | 28                                                                                                    |
|                     |                                                                                                    |                                                                                                    | värikasetti uuteen.                                                                                                    |                                                                                                    |
| l.Kaikki<br>aset.   | Palauttaa kaikki<br>laitteen asetukset                                                                                                    | ▲ Alust                                                                                                    |                                                                                                    |                                                                                                    |
|                     | tehdasasetuksiin.                                                                                                    | ▼ Poistu                                                                                                    | Peruuta palautus ja<br>poistu valikosta.                                                                                                    |                                                                                                    |
| _                   | Mahdollistaa<br>nestekidenäytön<br>kielen vaihtamisen.                                                                                                    | (Valitse oma kieli.)                                                                                                    |                                                                                                    |                                                                                                    |
|                     | Taso 3  1.Värinsäästö  2.Auto. sammutus                                                                                                    | Taso 3Kuvaus 11.VärinsäästöTällä toiminnolla voi<br>säästää väriainetta.2.Auto.<br>sammutusJos laite on syvässä<br>lepotilassa usean<br>tunnin ajan, se siirtyy<br>automaattisesti<br>virransammutustilaan.<br>Virransammutustilaan<br>poistutaan<br>painamalla ja<br>pitämällä painettuna—Säätää<br>nestekidenäytön<br>kontrastia.—Asettaa laitteen<br>jatkamaan tulostusta<br>tai pysäyttämään<br>sen, kun<br>nestekidenäyttöön<br>tulee Vaihda<br>väriaine.1.Kaikki<br>aset.Palauttaa kaikki<br>laitteen asetukset<br>tehdasasetuksiin.—Mahdollistaa<br>nestekidenäytön<br>kielen vaihtamisen. | Taso 3Kuvaus 1Vaihtoehdot1. värinsäästöTällä toiminnolla voi<br>säästää väriainetta.Kyllä1. värinsäästöJos laite on syvässä<br>lepolilassa usean<br>tunnin ajan, se siintyy<br>automaatiisesti<br>virransammutustilaan.<br>Virransammutustilaan<br>painamalla ja<br>pitämällä painettunaEi-Säätää<br>nestekidenäytön<br>kontrastia.Ei-Säätää<br>nestekidenäytön<br>kontrastiaSäätää<br>nestekidenäytön<br>kontrastiaAsettaa laitteen<br>jatkamaan tulostusta<br>tai pysäyttämään<br>sen, kun<br>nestekidenäyttöön<br>tulee Vaihda<br>väriaine1. Kaikki<br>aset.Palauttaa kaikki<br>laitteen asetuksei<br>tehdasasetuksin.A Alust-Mahdollistaa<br>nestekidenäytön<br>kielen vaihtamisen.(Valitse oma kieli.)<br>r Poistu | Taso 3Kuvaus 1VaihtoehdotKuvaus 21. VärinsäästöTällä toiminnolla voi<br>säästää väriainetta.KylläLisää värikasetii<br>riittoisuutta. Jos<br>määriät Kyllä-<br>asetuksen arvoksi<br>Värinsäästö,<br>tulostusjäki vaikuttaa<br>vaaleammalta.2. Auto.<br>sammutusJos laite on syvässä<br>lepotilassa usean<br>tunini ajan, se siittyy<br>automaattisesti<br>viiransammutustilaata<br>poistutaan<br>painamalla ja<br>pitämällä painettunaEi<br>1<br>h*<br>2<br>tuntSäätää<br>nestekidenäytön<br>kontrastia.Ei<br>1<br>h*<br>2<br>tunt.Tummenna<br>nestekidenäytöä<br>painamalla ja<br>pitämällä painettuna-Säätää<br>nestekidenäytön<br>kontrastiaTummenna<br>nestekidenäytöä<br>painamalla ja<br>pitämällä painettuna-Asettaa laitteen<br>jatkamaan tulostusta<br>tai pysäyttämään<br>sen, kun<br>nestekidenäytöön<br>tulee vaihda<br>väriaineTummenna<br>nestekidenäytöä<br>painamalla VAsettaa laitteen<br>jatkamaan tulostusta<br>tai pysäyttämään<br>sen, kun<br>nestekidenäytöön<br>tulee vaihda<br>väriaine.JatkaLaita jatkaa<br>tulostusfaä<br>lukee Väriaine<br>loopu.1. Kaikki<br>aset.Palauttaa kaikki<br>laitteen asetukset<br>tehdasasetuksein.A AlustPeruuta palautus ja<br>poistu valikostaMahdollistaa<br>nestekidenäytön<br>kielen väitamismisen.(Vaitse oma kieli.)Peruuta palautus ja<br>poistu valikosta. |

# 2.Kopiointi

# 2.Kopio

| Taso 2             | Taso 3      | Kuvaus 1                                                                     | Vaihtoehdot             | Kuvaus 2                                                                                                    | Sivu |
|--------------------|-------------|------------------------------------------------------------------------------|-------------------------|----------------------------------------------------------------------------------------------------|------|
| 1.Laatu            | _           | Valitsee asiakirjan<br>tyyppiä vastaavan<br>kopion<br>erottelutarkkuuden.    | Auto*                   | Auto suositellaan<br>tavallisia tulosteita<br>varten. Sopii<br>asiakirjoille, jotka<br>sisältävät sekä<br>tekstiä että valokuvia. |      |
|                    |             |                                                                              | Teksti                  | Sopii asiakirjoille,<br>jotka sisältävät<br>pääasiassa tekstiä.                                                                   |      |
|                    |             |                                                                              | Valok.                  | Parempi<br>kopiointilaatu<br>valokuville.                                                                                         |      |
|                    |             |                                                                              | Diagrammi               | Sopii kuittien kopiointiin.                                                                                                    |      |
| 2.Kirkkaus         | _           | Säätää kopioiden<br>kirkkautta.                                              | +<br>+<br>+*<br>+       | Voit lisätä kirkkautta<br>painamalla                                                                                              |      |
| 3.Kontrasti        | _           | Voit parantaa kuvan<br>tarkkuutta ja<br>eloisuutta säätämällä<br>kontrastia. | +<br>+<br>+*<br>+*<br>+ | Voit lisätä kontrastia<br>painamalla                                                                                              |      |
| 4.Tunnuk.<br>kopio | 1.Laatu     | Voit muuttaa Tunnuk.<br>kopio -<br>oletusasetuksia.                          | Auto*                   | Auto on perustila tavallisia tulosteita                                                                                           |      |
|                    |             |                                                                              | Vaaleampi               | varten. Jos haluat<br>tulosteesta<br>selkeämmän, valitse<br>Vaaleampi.                                                            |      |
|                    | 2.Kirkkaus  |                                                                              | +<br>+<br>+<br>+        | Voit lisätä kirkkautta<br>painamalla                                                                                              |      |
|                    | 3.Kontrasti |                                                                              | +<br>+<br>+*<br>+*<br>+ | Voit lisätä kontrastia<br>painamalla                                                                                              |      |

### 2.Kopio (Jatkuu)

| Taso 2                         | Taso 3              | Kuvaus 1                | Vaihtoehdot    | Kuvaus 2                                                                             | Sivu |
|--------------------------------|---------------------|-------------------------|----------------|--------------------------------------------------------------------------------------|------|
| 4.Tunnuk.<br>kopio<br>(Jatkuu) | 4.2in1/lin1         |                         | 2 sivua 1:11e* | Sallii<br>2 in 1 (ID) Copy -<br>näppäimen käytön<br>kaksipuolisena<br>kopiona.       | 51   |
|                                |                     |                         | 1 sivu 1:lle   | Sallii<br><b>2 in 1 (ID) Copy</b> -<br>näppäimen käytön<br>yksipuolisena<br>kopiona. | 52   |
| Tehdasasetukset                | näkyvät lihavoituna | ja tähdellä merkittynä. |                |                                                                                      | •    |

## 3.Tulostin

#### 3.Tulostin

| Taso 2            | Taso 3                                                                                                    | Kuvaus 1               | Vaihtoehdot                                                                 | Kuvaus 2 | Sivu |
|-------------------|----------------------------------------------------------------------------------------------------|------------------------|-----------------------------------------------------------------------------|----------|------|
| 1.Tulostusaset.   | 1.Testitulos<br>tus                                                                                                    | Tulostaa testisivun.   | _                                                                           |          |      |
| 2.Autom. jatko    | —                                                                                                    | Jos tämä asetus        | Kyllä*                                                                      |          |      |
|                   | otetaan käyttöön,<br>laite kuittaa<br>paperikokovirheen<br>automaattisesti ja<br>käyttää<br>paperikasetissa<br>olevaa paperia. | Ei                     | Sopimaton koko<br>näkyy<br>nestekidenäytössä<br>eikä tulostusta<br>tapahdu. |          |      |
| 3.Alusta tulost.  | —                                                                                                    | Palauttaa              | ▲ Alust                                                                     |          |      |
|                   | tulostinasetusten<br>alkuperäiset tehtaan<br>oletusasetukset.                                                                  | ♥ Poistu               |                                                                             |          |      |
| Tehdasasetukset i | näkyvät lihavoituna j                                                                                                    | a tähdellä merkittynä. |                                                                             |          |      |

## 4.Laitetiedot

#### 4.Laitetiedot

| Taso 2                                                      | Taso 3        | Kuvaus 1                                   | Vaihtoehdot | Kuvaus 2 | Sivu |
|-------------------------------------------------------------|---------------|--------------------------------------------|-------------|----------|------|
| 1.Sarjanumero                                               | —             | Voit tarkistaa laitteen sarjanumeron.      | —           |          |      |
| 2.Versio                                                    | 1.Main Versio | Voit tarkistaa laitteen ohjelmistoversion. | —           |          |      |
| Tehdasasetukset näkyvät lihavoituna ja tähdellä merkittynä. |               |                                            |             |          |      |

Luku 1

### 4.Laitetiedot (Jatkuu)

| Taso 2                                                      | Taso 3                                       | Kuvaus 1                                                            | Vaihtoehdot | Kuvaus 2                                       | Sivu |
|-------------------------------------------------------------|----------------------------------------------|---------------------------------------------------------------------|-------------|------------------------------------------------|------|
| 3.Sivulaskuri                                               | —                                            | Voit tarkistaa,<br>montako sivua                                    | Yhteensä    | Näyttää<br>kokonaissivumäärän.                 |      |
|                                                             |                                              | laitteella on tulostettu<br>sen käyttöiän aikana.                   | Lista       | Näyttää luetteloiden sivulaskurin.             |      |
|                                                             |                                              |                                                                     | Коріо       | Näyttää kopioiden sivulaskurin.                |      |
|                                                             |                                              |                                                                     | Tulostet.   | Näyttää tulostettujen<br>sivujen sivulaskurin. |      |
| 4.Käytt. aset.                                              | —                                            | Luettelee asetukset.                                                | —           |                                                |      |
| 5.Osan käytt<br>öikä                                        | 5.Osan käytt<br>öikä<br>Olevan k<br>prosente |                                                                     | _           |                                                |      |
|                                                             | 2.Rumpuyksikkö                               | Voit tarkistaa<br>rummun jäljellä<br>olevan keston<br>prosenteissa. | _           |                                                |      |
| 6.Nollaa                                                    | —                                            | Voit nollata                                                        | ▲ Alust     |                                                | 60   |
| laskuri rumpulaskurir<br>vaihdat<br>rumpuyksikön<br>uuteen. |                                              | rumpulaskurin, kun<br>vaihdat<br>rumpuyksikön<br>uuteen.            | ♥ Poistu    |                                                |      |
| Tehdasasetukset näkyvät lihavoituna ja tähdellä merkittynä. |                                              |                                                                     |             |                                                |      |

# Tekstin syöttäminen (MFC-1810 ja MFC-1815)

Ohjelmoidessasi tiettyjä valikon asetuksia, kuten nimitunnusta ja lyhytvalinnan nimeä, saatat joutua näppäilemään tekstiä. Valintanäppäimissä on kirjaimia. Näppäimissä **0**, **#** ja \* ei *ole* kirjaimia painettuina, koska niitä käytetään vain erikoismerkkejä varten.

Voit käyttää seuraavia merkkejä painamalla sopivaa valintanäppäintä riittävän monta kertaa:

| Paina<br>valintanäppäi<br>mistön<br>numeronäppäi<br>ntä | kerran | kaksi kertaa | kolme kertaa | neljä kertaa | viisi kertaa |
|---------------------------------------------------------|--------|--------------|--------------|--------------|--------------|
| 2                                                       | А      | В            | С            | 2            | А            |
| 3                                                       | D      | E            | F            | 3            | D            |
| 4                                                       | G      | Н            | I            | 4            | G            |
| 5                                                       | J      | К            | L            | 5            | J            |
| 6                                                       | М      | Ν            | 0            | 6            | М            |
| 7                                                       | Р      | Q            | R            | S            | 7            |
| 8                                                       | Т      | U            | V            | 8            | Т            |
| 9                                                       | W      | Х            | Y            | Z            | 9            |

#### Välilyöntien näppäileminen

Näppäile väli faksinumeroon painamalla ►-näppäintä kerran, kun kohdistin on numeroiden välissä. Kun haluat lisätä nimeen välilyönnin, paina ►-näppäintä kaksi kertaa, kun kohdistin on kirjainten välissä.

#### Virheiden korjaaminen

Jos näppäilit väärän merkin ja haluat vaihtaa sen, siirrä kohdistin väärän merkin kohdalle painamalla ∢ tai ▶ ja paina sitten **Clear**.

#### Kirjainten toistaminen

Kun haluat näppäillä kirjaimen, joka on samassa näppäimessä kuin edellinen kirjain, siirrä kohdistinta oikealle painamalla ▶ ja paina näppäintä uudelleen.

#### Erikoismerkkien ja symbolien näppäileminen

Paina \*, # tai 0 ja siirrä sitten kohdistin haluamasi symbolin tai merkin kohdalle painamalla < tai</li>
▶. Valitse se painamalla OK. Näkyviin tulevat seuraavat kirjaimet, erikoismerkit ja symbolit (valikkovalinnan mukaan).

| Näppäin: *        | Merkit: | (välilyönti) ! " # \$ % & ' ( ) × + , / € |
|-------------------|---------|-------------------------------------------|
| Näppäin: #        | Merkit: | :;<=>?@[]^_                               |
| Näppäin: <b>0</b> | Merkit: | Ä Ë Ö Ü À Ç È É 0                         |

# Ekologiset ominaisuudet

# Syvä lepotila

Jos laite ei vastaanota töitä tietyn ajan kuluessa, se siirtyy automaattisesti syvään lepotilaan ja nestekidenäyttöön tulee Lepotila. Laite herää, kun se vastaanottaa faksin (vain MFC-1810 ja MFC-1815) tai tulostustyön.

(vain MFC-1815) Myös kuulokkeen nostaminen herättää laitteen syvästä lepotilasta.

### Automaattinen sammutus (vain DCP-1510 ja DCP-1512)

Jos laite on syvässä lepotilassa usean tunnin ajan, se siirtyy sen jälkeen automaattisesti virransammutustilaan. Virransammutustila on vähinten virtaa kuluttava virransäästötila ja sen tehonkulutus on noin 0,28 W. Virransammutustila poistetaan käytöstä painamalla ja pitämällä painettuna

Paina Menu ja valitse sitten
 1.Yleiset aset. painamalla ▲ tai ▼.
 Paina OK.

- Paina ▲ tai ▼ ja valitse 2.Ekologinen. Paina OK.
- 3 Paina ▲ tai ▼ ja valitse 2.Auto. sammutus. Paina OK.
- Valitse painamalla ▲ tai ▼, kuinka monen tunnin kuluttua laite siirtyy virransammutustilaan. Valitse 1 h, 2 tunt., 4 tunt., 8 tunt. tai Ei. Paina OK.
- 5 Paina Stop/Exit.

# Väriaineasetukset

## Väriaineasetus (Jatka-tila)

Voit asettaa laitteen jatkamaan tulostusta, kun nestekidenäyttöön tulee Vaihda väriaine. Laite jatkaa tulostusta, kunnes

nestekidenäyttöön tulee Väriaine loppu.

1

(MFC-1810 ja MFC-1815) Paina **Menu**, **1**, **7** ja siirry vaiheeseen **3**.

(DCP-1510 ja DCP-1512) Paina Menu ja valitse sitten 1.Yleiset aset. painamalla ▲ tai ▼. Paina OK.

2 Paina ▲ tai ▼ ja valitse 4.Vaihda värikas. Paina OK.

3 Valitse Jatka tai Lopeta painamalla ▲ tai ▼. Paina OK.

4 Paina Stop/Exit.

#### VINKKI

- Jos jatkat tulostusta Jatka-tilassa, tulosteesta saattaa tulla vaaleampi.
- Kun olet vaihtanut väriainekasetin uuteen, Jatka-tila palautuu oletusasetukseen (Lopeta).
### Faksien vastaanotto Jatkatilassa (vain MFC-1810 ja MFC-1815)

Laite voi tallentaa vastaanotetut faksit muistiin, jos valitset Jatka-tilan, kun nestekidenäyttöön tulee Replace Toner. Kun vastaanotetut faksit tulostetaan Jatkatilassa, nestekidenäyttö kysyy, onko faksin tulostuslaatu OK. Ellei laatu ole hyvä, valitse 2.No. Laite säilyttää tallennetut faksit muistissa, jotta voit tulostaa ne uudelleen väriainekasetin vaihdon jälkeen. Jos laatu on hyvä, valitse 1.Yes. Nestekidenäyttö kysyy, haluatko poistaa tulostetut faksit muistista. Jos valitset niiden säästämisen, sinulta kysytään samaa uudelleen, kun olet vaihtanut väriainekasetin uuteen.

#### VINKKI

Jos katkaiset laitteesta virran, muistiin tallennetut faksit menetetään.

2

# **Paperiasetus**

### Paperin asetukset

### Paperityyppi

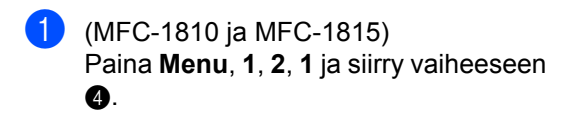

(DCP-1510 ja DCP-1512) Paina Menu ja valitse sitten 1.Yleiset aset. painamalla ▲ tai ▼. Paina OK.

- Paina ▲ tai ▼ ja valitse 1. Paperi. Paina OK.
- 3 Paina ▲ tai ▼ ja valitse 1.Paperityyppi. Paina OK.
- 4 Valitse Tavallinen tai Uusiopaperi painamalla ▲ tai ▼. Paina OK.
- 5 Paina Stop/Exit.

### Paperikoko

(MFC-1810 ja MFC-1815)
 Paina Menu, 1, 2, 2 ja siirry vaiheeseen
 4.

(DCP-1510 ja DCP-1512) Paina Menu ja valitse sitten 1.Yleiset aset. painamalla ▲ tai ▼. Paina OK.

- Paina ▲ tai ▼ ja valitse 1. Paperi. Paina OK.
- 3 Paina ▲ tai ▼ ja valitse 2. Paperikoko. Paina OK.
- Paina ▲ tai ▼ ja valitse A4, Letter, Legal, Folio. Paina OK.
- 5 Paina Stop/Exit.

### Hyväksyttävä paperi

Tulostuslaatu voi vaihdella käyttämäsi paperin mukaan.

# Suositellut paperit ja muut tulostusmateriaalit

Suosittelemme parhaan tulostuslaadun varmistamiseksi seuraavan paperin käyttöä.

| Paperityyppi    | Nimike                                        |
|-----------------|-----------------------------------------------|
| Tavallinen      | Xerox Premier TCF 80 g/m <sup>2</sup>         |
| papen           | Xerox Business 80 g/m <sup>2</sup>            |
| Kierrätyspaperi | Xerox Recycled Supreme<br>80 g/m <sup>2</sup> |

### Paperikasetin kapasiteetti

| Paperikoko    | A4, Letter, Legal, Folio              |
|---------------|---------------------------------------|
| Paperityypit  | Tavallinen paperi,<br>kierrätyspaperi |
| Arkkien määrä | Enintään 150 (80 g/m <sup>2</sup> )   |
| Paperin paino | 65–105 g/m <sup>2</sup>               |

Seuraavat ovat tärkeitä ohjeita paperin valintaan:

- ÄLÄ käytä mustesuihkupaperia. Se voi juuttua ja vahingoittaa kirjoitinta.
- Esipainettujen papereiden musteiden täytyy kestää tulostimen kiinnitysprosessin aikana esiintyvä 200 °C:n lämpötila.

### Vältä seuraavia paperityyppejä

### TÄRKEÄÄ

Jotkin paperityypit eivät ehkä toimi hyvin tai ne saattavat vahingoittaa laitetta.

ÄLÄ käytä:

- hienoja pintakuvioita sisältäviä papereita
- erittäin tasaista tai kiiltävää paperia
- käpristynyttä tai vääntynyttä paperia.

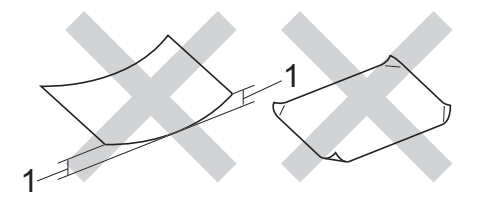

- 1 Yli 2 mm käyristymä saattaa aiheuttaa paperitukoksia.
- pinnoitettua tai kemiallisesti käsiteltyä paperia
- vahingoittunutta, rypistynyttä tai taitettua paperia
- tässä oppaassa mainittua enimmäispainoa paksumpaa paperia
- paperia, jossa on niittejä tai klemmareita
- kirjepohjia, joissa on matalan lämpötilan värejä tai termografiaa
- moniosaisia tai itsekopioivia lomakkeita
- mustesuihkukirjoittimiin tarkoitettua paperia.

Yllä kuvattujen paperityyppien käyttö voi vahingoittaa kirjoitinta. Mitkään Brotherin takuut tai huoltosopimukset eivät kata tällaisia vaurioita. 3

# Asiakirjojen asettaminen

### Asiakirjojen asettaminen

Voit lähettää faksin (vain MFC-1810 ja MFC-1815), ottaa kopioita ja skannata asiakirjoja ADS-laitetta (automaattista dokumenttien syöttölaitetta) ja valotustasoa käyttämällä.

### Automaattisen dokumenttien syöttölaitteen (ADS) käyttäminen (MFC-1810 ja MFC-1815)

Automaattiseen dokumenttien syöttölaitteeseen mahtuu enintään 10 sivua, jotka syötetään yksi kerrallaan. On suositeltavaa käyttää tavallista 80 g/m<sup>2</sup> paperia ja leyhytellä aina arkit ennen niiden asettamista ADS-syöttölaitteeseen.

### Tuetut asiakirjakoot

Koko:

A4, Letter, Legal, Folio

#### Asiakirjojen asettaminen

Nosta ADS:n dokumenttien tukiläppä ylös ja taita se auki.

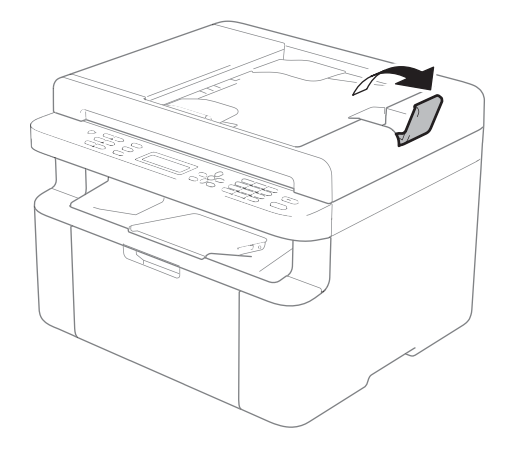

- Aseta asiakirja ADS:ään yläreuna edellä tekstipuoli alaspäin, kunnes nestekidenäytön viesti vaihtuu.
  - Säädä paperiohjaimet (1) asiakirjan leveyden mukaan.

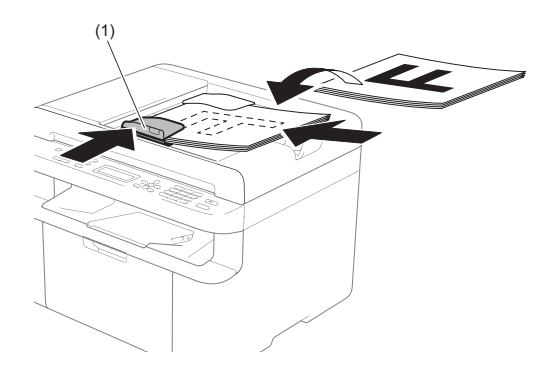

### Valotustason käyttäminen

Voit faksata (vain MFC-1810 ja MFC-1815), kopioida tai skannata valotustasolta kirjan sivuja yksi kerrallaan.

### Tuetut asiakirjakoot

| Pituus: | enintään 300,0 mm |
|---------|-------------------|
| Leveys: | enintään 215,9 mm |
| Paino:  | enintään 2,0 kg   |

### Asiakirjojen asettaminen

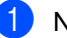

Nosta valotustason kansi ylös.

Aseta asiakirja valotustason vasempaan yläkulmaan tekstipuoli alaspäin vasemmalla puolella ja yläreunassa olevien merkkien mukaan.

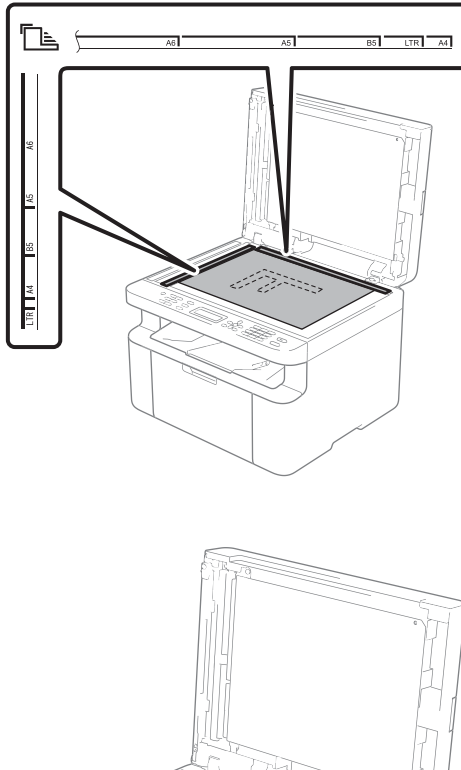

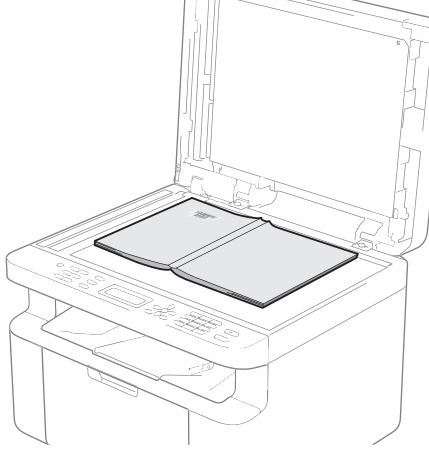

3 Laske valotustason kansi alas.

### TÄRKEÄÄ

Jos valotustasolla on kirja tai paksu asiakirja, älä iske kantta kiinni tai paina sitä.

# Faksin lähettäminen (MFC-1810 ja MFC-1815)

### Faksin lähettäminen

Seuraavissa vaiheissa selostetaan faksin lähettämistä.

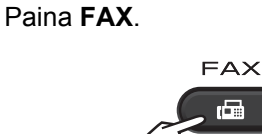

Aseta asiakirja.

4

1

Jos lähetät ADS:n avulla:

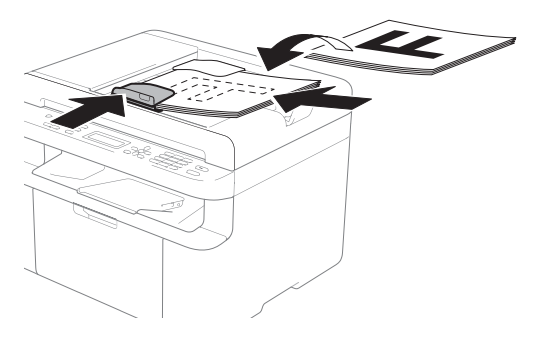

Jos lähetät valotustason avulla:

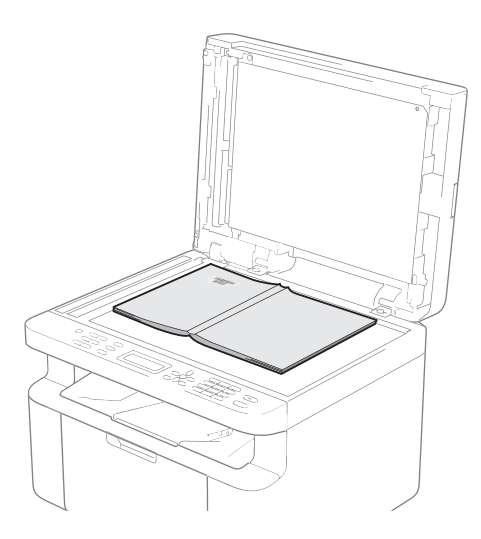

Kun olet sijoittanut asiakirjan valotustasolle, sulje valotustason kansi.

### VINKKI

- Kun valotustasoa käytetään, ADS:ssä ei saa olla paperia.
- (vain MFC-1810) Jos haluat muuttaa faksin erotuskykyä, valitse faksin erotuskyky painamalla ▼ tai Resolution ja painamalla sitten ▲ tai ▼ tai Resolution.
- (vain MFC-1815) Jos haluat muuttaa faksin erotuskykyä, valitse faksin erotuskyky painamalla ▼ ja painamalla sitten ▲ tai ▼.
- 3 Anna faksinumero.
  - Lähetä faksi painamalla Start.

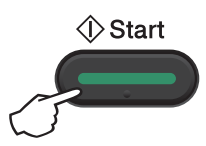

### Faksin lähetyksen peruuttaminen

Peruuta faksi painamalla **Stop/Exit**. Jos painat **Stop/Exit**, kun laite valitsee numeroa tai lähettää faksia, nestekidenäyttöön tulee vahvistuspyyntö.

| Dialing | #XXX     |
|---------|----------|
| 1.Clear | 2.Exit   |
| Sending | #XXX P01 |
| 1.Clear | 2.Exit   |

Peruuta faksi painamalla 1.

### Sarjalähetys

Voit lähettää saman faksiviestin useaan kohteeseen ryhmälähetyksenä. Voit sisällyttää samaan lähetykseen lyhytvalintanumeroita sekä enintään 20 manuaalisesti valittavaa numeroa.

### Ennen sarjalähetyksen aloittamista

Lyhytvalintanumeroiden on oltava tallennettuina laitteen muistiin, ennen kuin niitä voi käyttää sarjalähetyksessä. (Katso *Lyhytvalintanumeroiden tallentaminen* sivulla 39.)

#### Faksin lähettäminen sarjalähetyksenä

Aseta asiakirja.

 Näppäile numero. Paina OK. Käytä lyhytvalintanumeroa tai näppäile numero valintanäppäimillä. (Katso Numeron valitseminen sivulla 40.)

3 Toista vaihe ②, kunnes olet näppäillyt kaikki sarjalähetyksen faksinumerot.

#### Paina Start.

Ryhmälähetyksen lopuksi laite tulostaa raportin, josta näet lähetystulokset.

#### Peruuttaminen sarjalähetyksen aikana

Sarjalähetyksen aikana voit peruuttaa parhaillaan lähetettävän faksin tai koko sarjalähetystyön.

(MFC-1815)
 Paina Menu, 2, 5.

(MFC-1810) Paina Menu, 2, 6. Nestekidenäytössä näkyy sarjalähetystyön numero, jonka jälkeen näkyy parhaillaan valittava faksinumero tai nimi (esimerkiksi #001 0123456789). Tuo sarjalähetystyön numero näyttöön painamalla ▲ tai ▼ (esimerkiksi Broadcast#001).

- Paina ▲ tai ▼ ja valitse jompikumpi seuraavista:
  - Valitse faksinumero tai nimi, jota valitaan, ja paina OK.
  - Valitse sarjalähetystyön numero ja paina OK.
- Peruuta vaiheessa ② valitsemasi faksinumero tai sarjalähetystyön numero painamalla 1 tai poistu valitsemalla 2 numeroa peruuttamatta. Jos valitsit vaiheessa ② ainoastaan parhaillaan lähetettävän faksin peruuttamisen, laite kysyy, haluatko peruuttaa sarjalähetyksen. Tyhjennä koko sarjalähetystyö painamalla 1 tai poistu painamalla 2.

Paina Stop/Exit.

# Faksin vastaanottaminen (MFC-1810 ja MFC-1815)

### Vastaanottotilat

5

Vastaanottotila on valittava ulkoisten laitteiden ja puhelinlinjan palveluiden mukaan.

### Vastaanottotilan valitseminen

Oletusasetuksena on, että laite vastaanottaa automaattisesti kaikki siihen lähetetyt faksit. Seuraavien kaavioiden avulla voit valita oikean tilan. (Jos haluat lisätietoja vastaanottotiloista, katso *Valikkotaulukko* sivulla 6.)

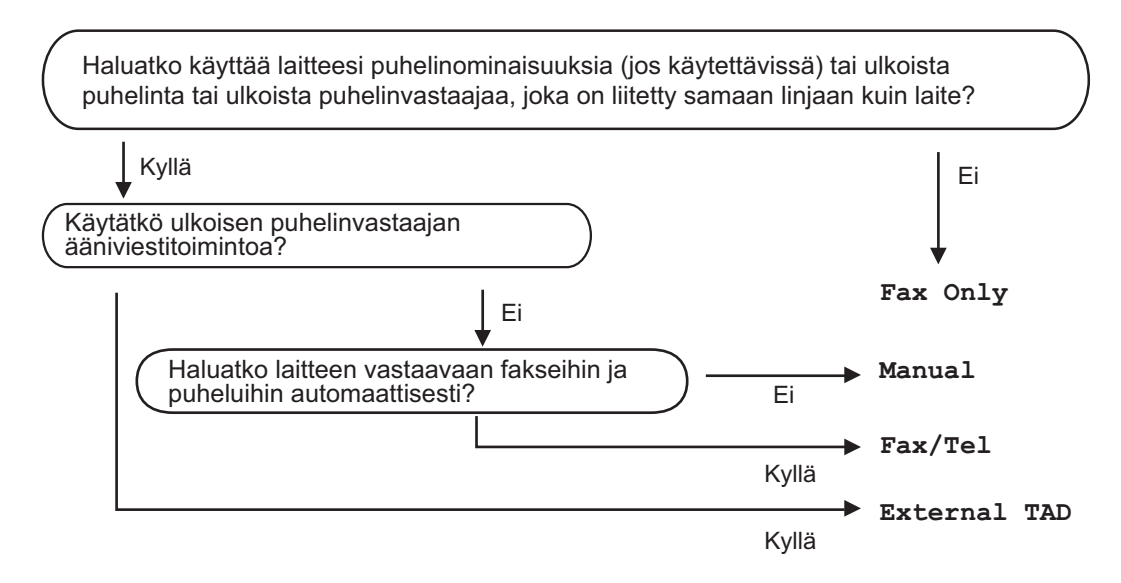

Aseta vastaanottotila seuraavien ohjeiden mukaisesti:

1

Paina **Menu**, **0**, **1**.

Valitse vastaanottotila painamalla ▲ tai ▼. Paina OK.

3 Paina Stop/Exit.

Näytössä näkyy nykyinen vastaanottotila.

### Vastaanottotilan asetukset

### Soittoviive

Soittoviiveasetuksella määritetään, montako kertaa laite soi, ennen kuin se vastaa Fax Only- ja Fax/Tel-tiloissa.

Jos laitteen kanssa samaan linjaan on kytketty ulkoisia tai rinnakkaispuhelimia, valitse suurin soittojen lukumäärä. (Katso Faksin tunnistus sivulla 37.)

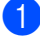

Varmista, että olet faksaustilassa.

- 2 Paina Menu, 2, 1, 1.
- 3 Valitse painamalla ▲ tai ▼, montako kertaa linja soi, ennen kuin laite vastaa, Paina OK.
- 4 Paina Stop/Exit.

### F/P-soittoaika (vain Faksi/Puhelin-tila)

Kun joku soittaa laitteeseesi, sinä ja soittaja kuulette normaalin puhelimen soittoäänen. Soittoviiveasetuksella määritetään soittojen lukumäärä.

Jos soittaja on faksi, laite vastaanottaa puhelun. Jos kyseessä on kuitenkin tavallinen puhelu, laite antaa F/P-soiton (nopean kaksoissoittoäänen), jonka kesto määräytyy F/T Ring Time -asetuksen mukaan. Jos kuulet F/T-soiton, se tarkoittaa, että linjalla on tavallinen puhelu.

Koska laite tuottaa F/P-soiton, rinnakkaispuhelimet ja ulkoiset puhelimet (vain MFC-1810) eivät soi.

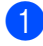

Varmista, että olet faksaustilassa.

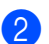

Paina Menu, 2, 1, 2.

Valitse painamalla ▲ tai V, kuinka pitkään laite toistaa tavallisesta puhelusta ilmoittavaa äänimerkkiä. Paina OK.

Paina Stop/Exit.

### Faksin tunnistus

#### Jos Faksin tunnistus -asetuksena on On:

Laite vastaanottaa faksin automaattisesti, vaikka puheluun vastattaisiinkin. Jos näyttöön tulee viesti Receiving tai puhelinlinjasta kuuluu naksahdus, aseta kuuloke paikalleen. Laite pitää huolen lopusta.

#### (MFC-1815)

Jos Faksin tunnistus -asetuksena on Semi:

Laite vastaanottaa faksipuhelun automaattisesti vain, jos vastaat siihen nostamalla laitteen kuulokkeen.

#### Jos Faksin tunnistus -asetuksena on Off:

Jos olet laitteen äärellä ja vastaat faksipuheluun nostamalla ulkoisen puhelinkuulokkeen (vain MFC-1810) tai laitteen kuulokkeen (vain MFC-1815), vastaanotat faksin painamalla Start ja sitten 2.

#### VINKKI

- Jos lähetät fakseja samaan puhelinlinjaan kytketystä tietokoneesta ja laite pysäyttää ne, aseta Faksin tunnistus -asetukseksi Off.
- Emme suosittele tietokoneen ja faksin kytkemistä samaan linjaan.

#### Luku 5

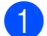

1 Varmista, että olet faksaustilassa.

**2** Paina **Menu**, **2**, **1**, **3**.

3 Paina ▲ tai ▼ ja valitse On, Semi (vain MFC-1815) tai Off. Paina OK.

4 Paina Stop/Exit.

# Numeroiden valitseminen ja tallentaminen (MFC-1810 ja **MFC-1815**)

### Numeroiden tallentaminen

6

Voit asettaa laitteeseen nopean numerovalinnan lyhytvalintanumeroita tallentamalla. Kun valitset lyhytvalintanumeron, nestekidenäyttöön tulee sitä vastaava nimi (jos se on tallennettu) tai numero.

### Lyhytvalintanumeroiden tallentaminen

Voit tallentaa usein käyttämiäsi numeroita lyhytvalintanumeroina. Soittaessasi niihin sinun tarvitsee painaa vain muutamaa näppäintä

( (Address Book) kahdesti, kaksinumeroinen tunnus ja Start). Laitteeseen voidaan tallentaa 99 lyhytvalintanumeroa (01-99).

- 1) Paina kahdesti 🌄 (Address Book) ja näppäile kaksinumeroinen lyhytvalintanumero (01-99). Jos kyseiseen paikkaan ei ole tallennettu numeroa, nestekidenäytössä näkyy Register Now?. Valitse Yes painamalla 1.
  - Näppäile puhelin- tai faksinumero (enintään 20 merkkiä). Paina OK.
- 3

Tee jokin seuraavista:

Näppäile nimi valintanäppäimillä (enintään 15 merkkiä). Jos tarvitset apua merkkien syöttämisessä, katso Tekstin syöttäminen (MFC-1810 ja MFC-1815) sivulla 27.

Paina OK.

- Tallenna numero ilman nimeä painamalla **OK**.
- Ð.

Jos haluat tallentaa toisen lyhytvalintanumeron, siirry vaiheeseen

### Lyhytvalintanumeroiden vaihtaminen tai poistaminen

Voit muuttaa tai poistaa jo tallennetun lyhytvalintanumeron.

(MFC-1815) Paina Menu, 2, 3, 1.

> (MFC-1810) Paina Menu, 2, 4, 1. Näppäile lyhytvalintanumero, jonka haluat muuttaa tai poistaa, ja paina sitten OK.

- Tee jokin seuraavista:
  - Paina 1 ja valitse Change, jos haluat muokata numeroa tai nimeä.

Siirry vaiheeseen 3.

Paina 2 ja valitse Clear, jos haluat poistaa lyhytvalintanumeron kaikki tiedot.

Kun Erase This Data? tulee näkyviin, vahvista valinta painamalla 1 (Yes).

Siirry vaiheeseen 4.

Muokkaa numeroa tai nimeä. Kun olet valmis, paina OK.

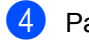

Paina Stop/Exit.

### Numeron valitseminen

Voit valita numeron seuraavilla tavoilla.

### Manuaalinen valinta

Voit näppäillä kaikki puhelin- tai faksinumerot valintanäppäinten avulla.

### Lyhytvalinta

Paina kahdesti 🏳 (Address Book) ja näppäile sitten kaksinumeroinen lyhytvalintanumero. (Katso Lyhytvalintanumeroiden tallentaminen sivulla 39.)

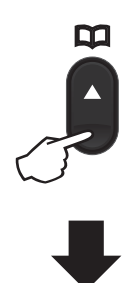

#### Kaksinumeroinen luku

#### VINKKI

Jos nestekidenäyttöön tulee viesti Register Now?, kun näppäilet lyhytvalintanumeron, se tarkoittaa, ettei muistipaikkaan ole tallennettu numeroa.

### Haku

Voit etsiä lyhytvalintamuisteihin tallennettuja nimiä aakkosjärjestyksessä. (Katso Lyhytvalintanumeroiden tallentaminen sivulla 39.)

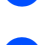

Varmista, että olet faksaustilassa.

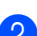

2 Paina 🏹 (Address Book).

3 Paina nimen muutaman alkukirjaimen valintanäppäimiä. (Näppäile kirjaimet kohdassa Tekstin syöttäminen (MFC-1810 ja MFC-1815) sivulla 27 olevan taulukon avulla.) Paina OK.

4 Selaa nimiä ▲- ja ▼-näppäinten avulla, kunnes löydät etsimäsi nimen. Paina OK.

5 Paina Start.

### VINKKI

- Jos et näppäile kirjainta ja painat OK vaiheessa (3), kaikki rekisteröidyt nimet katoavat. Selaa nimiä **▲**- ja **▼**-näppäinten avulla, kunnes löydät etsimäsi nimen.
- Jos nestekidenäyttöön tulee viesti No Contact Found, kun annat nimen ensimmäiset kirjaimet, se tarkoittaa, ettei tallennettuna ole kirjaimia vastaavaa nimeä.

### Uudelleenvalinta

Varmista, ettei linja ole käytössä ja etsi painamalla Redial 20 viimeksi käyttämääsi numeroa. Selaa painamalla Redial tai A tai V numeroon, johon haluat soittaa uudestaan. Paina **OK** ja lähetä sitten faksi painamalla Start.

### Soittajan tunnistus (vain **MFC-1810**)

Soittajan tunnistus -ominaisuus mahdollistaa monien paikallisten puhelinyhtiöiden tarjoaman Soittajan tunnistus -tilauspalvelun käytön. Tämä palvelu näyttää soittajan puhelinnumeron tai nimen (jos käytettävissä), kun puhelinlinja soi.

#### Soittajan tunnistusasetuksen aktivointi

Jos puhelinlinjasi sisältää soittajan tunnistuspalvelun, tämä toiminto täytyy aktivoida (Käytössä), jotta soittajan puhelinnumero näkyy nestekidenäytöllä puhelimen soidessa.

 Paina Menu, 2, 0, 2. Näyttöön tulee nykyinen asetus.

2 Paina ▲ tai ▼ ja valitse On (tai Off). Paina OK.

3 Paina Stop/Exit.

#### Soittajien tunnistusluettelon tarkastelu

Laitteesi tallentaa Caller ID -luetteloon tiedot 30 viimeisimmästä puhelusta. Voit tarkastella tätä luetteloa tai tulostaa sen. Kun laitteeseen tulee 31. puhelu, se korvaa ensimmäisen puhelun tiedot.

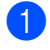

1 Paina **Menu**, **2**, **0**, **2**. Näyttöön tulee nykyinen asetus.

2 Valitse Display ID painamalla ▲ tai ▼. Paina OK. Viimeisimmän puhelun Caller ID tulee näyttöön. Ellei tunnistusta tallenneta, kuuluu äänimerkki ja näyttöön tulee No

Caller ID. Siirry vaiheeseen 4.

- muistia valitaksesi soittajan tunnistuksen, jota haluat tarkastella ja paina sitten OK. Nestekidenäyttöön tulee soittajan numero ja puhelun päivämäärä ja aika.

# PC-FAX:n käyttö (MFC-1810 ja MFC-1815)

### PC-FAX-vastaanotto (Vain Windows<sup>®</sup>)

PC-Fax-vastaanottotoiminnon avulla vastaanotetut faksit voidaan tallentaa muistiin ja lähettää tietokoneeseen automaattisesti. Voit sen jälkeen katsoa fakseja tietokoneessa ja tallentaa ne.

Vaikka katkaiset tietokoneen virran (esimerkiksi iltaisin tai viikonloppuisin), laite vastaanottaa ja tallentaa faksit muistiin. Nestekidenäytössä näkyy vastaanotettujen ja tallennettujen faksien määrä esimerkiksi seuraavasti:

PC Fax Msg:001

Kun käynnistät tietokoneen ja PC-Faxvastaanotto-ohjelmisto käynnistyy, laite siirtää faksit automaattisesti tietokoneeseen.

Tietokoneessa on oltava PC-Faxvastaanotto-ohjelmisto käynnistettynä, jotta voit siirtää vastaanotetut faksit tietokoneeseen.

Tee jokin seuraavista:

(Windows<sup>®</sup> XP, Windows Vista<sup>®</sup> ja Windows<sup>®</sup> 7)

Valitse (

(Käynnistä) -valikosta All

**Programs**, **Brother**, **MFC-XXXX**, **PC-FAX Receiving** ja valitse **Receive**. (XXXX on mallisi nimi.) (Windows<sup>®</sup> 8)

Valitse

oman mallisi nimi (jos ei jo valittuna). Napsauta vasemmasta navigointipalkista **PC-FAX Receive** ja valitse sitten **Receive**.

Tee sitten seuraavat toimet laitteellasi.

1 (MFC-1815) Paina **Menu**, **2**, **5**, **1**.

> (MFC-1810) Paina **Menu**, **2**, **6**, **1**.

Paina ▲ tai ▼ ja valitse on (tai off). Paina OK.

- 3 Nestekidenäyttö muistuttaa, että tietokoneessa on käynnistettävä PC-FAX-vastaanotto-ohjelma. Jos olet käynnistänyt PC-FAX-vastaanottoohjelman, paina OK. Jos et ole käynnistänyt PC-FAX-vastaanottoohjelmaa, >> Ohjelmiston käyttöopas. PC-FAX-vastaanotto.
- 4 Valitse On tai Off painamalla ▲ tai ▼. Paina OK.
- 5 Paina Stop/Exit.

### TÄRKEÄÄ

- Jos valitset Backup Print On, laite myös tulostaa faksin, joten saat siitä kopion. Tämä on turvallisuusominaisuus josta on hyötyä, jos sähkö katkeaa, ennen kuin faksi ehditään siirtää tietokoneeseesi.
- Laitteen muistiin tallennetut faksit poistetaan.

PC-FAX:n käyttö (MFC-1810 ja MFC-1815)

#### VINKKI

- Ennen kuin voit ottaa PC-Faxvastaanoton käyttöön, tietokoneeseen täytyy asentaa MFL-Pro Suite -ohjelmisto. Varmista, että tietokoneesi on kytketty ja että siinä on virta. (➤➤ Ohjelmiston käyttöopas: PC-FAX-vastaanotto)
- Jos saat virheilmoituksen, jonka mukaan laite ei voi tulostaa muistissa olevia fakseja, voit siirtää faksit tietokoneeseen tämän asetuksen avulla. (Katso Faksien tai yhteysraportin siirtäminen (MFC-1810 ja MFC-1815) sivulla 75.)
- Mac OS -käyttöjärjestelmä ei tue PC-Faxvastaanottoa.

```
Luku 7
```

### **PC-FAX-lähetys**

Voit lähettää millä tahansa tietokoneen sovellusohjelmalla luodun tiedoston perusfaksina.

### VINKKI

- PC-FAX-ohjelmisto voi lähettää ainoastaan mustavalkoisia faksiasiakirjoja A4-koossa.
- Asenna MFL-Pro Suite -ohjelmisto, liitä laite ja tietokone ennen PC-FAX-lähetyksen käyttöä.

### Tiedoston lähettäminen PC-FAX:na

- 1 Luo tiedosto tietokoneen jossain sovelluksessa.
- 2 Valitse File, sitten Print. Print-valintaikkuna tulee näyttöön:

| 🖶 Print                                |                             |  |
|----------------------------------------|-----------------------------|--|
| General                                |                             |  |
| Select Printer                         | 🚍 Fax                       |  |
| Brother MFC- XXXX                      | Hicrosoft XPS Documen       |  |
| •                                      | •                           |  |
| Status: Error<br>Location:<br>Comment: | Print to file Preferences   |  |
| Page Range                             |                             |  |
| Ali                                    | Number of <u>c</u> opies: 1 |  |
| Selection     Current Page     Pages:  | Collate                     |  |
|                                        |                             |  |
| Print Cancel Apply                     |                             |  |

Valitse Brother PC-FAX tulostimeksi ja klikkaa sitten Print. Näyttöön tulee PC-FAX-lähetyksen valintaikkuna:

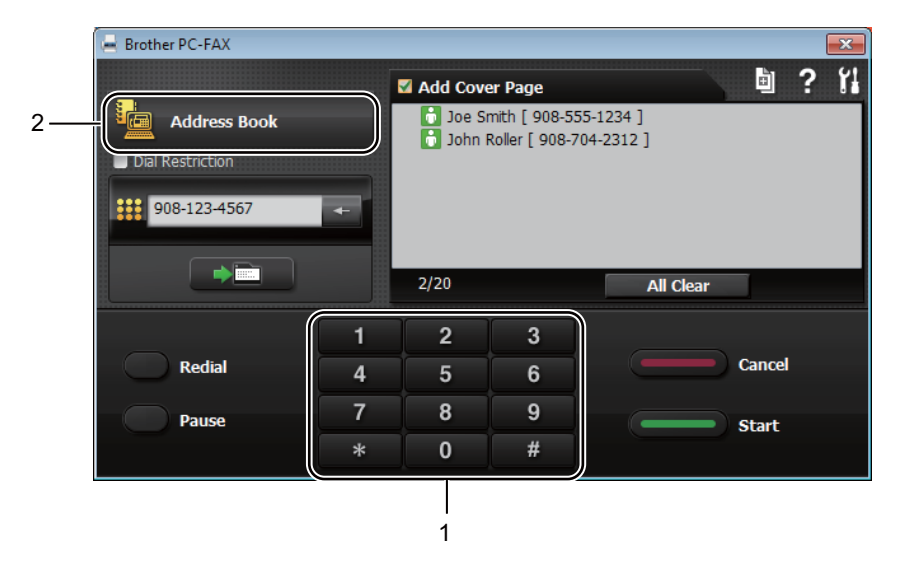

#### 1 Dial Pad

2 Address Book

4 Syötä faksinumero jollain seuraavista tavoista:

- Syötä numero valintanäppäimillä ja klikkaa sitten -näppäintä.
- Klikkaa Address Book-näppäintä ja valitse sitten osoitekirjasta jäsen tai ryhmä.

Jos teet virheen, poista kaikki valinnat klikkaamalla All Clear.

5 Kansilehti lisätään klikkaamalla Add Cover Page.

#### VINKKI

Voit myös luoda kansilehden tai muokata sitä klikkaamalla kansilehden 🛓 -kuvaketta.

6 Lähetä faksi klikkaamalla Start.

#### VINKKI

- Jos haluat peruuttaa faksin, klikkaa Cancel tai valitse laitteen ohjauspaneelista Stop/Exit.
- Jos haluat valita numeron uudelleen, selaa viittä viimeisintä numeroa klikkaamalla **Redial** ja klikkaa sitten **Start**.

# 8

# Puhelin ja ulkoiset laitteet (MFC-1810 ja MFC-1815)

### Äänitoiminnot (vain MFC-1815)

Kuulokkeella voidaan soittaa tavallisia puheluita valintanäppäimiä käyttämällä tai painamalla kaksi kertaa (Address Book) ja syöttämällä kaksinumeroinen lyhytvalintanumero.

### Puhelun soittaminen

- Nosta kuuloke.
- Kun kuulet valintaäänen, syötä numero valintanäppäimillä tai paina kaksi kertaa
   (Address Book) ja syötä

kaksinumeroinen lyhytvalintanumero.

3 Lopeta puhelu asettamalla kuuloke paikoilleen.

### **Mykistys**

- Laita puhelu pitoon painamalla
   Tel/Mute. Voit asettaa kuulokkeen paikoilleen katkaisematta puhelua.
- Poista puhelu pidosta nostamalla laitteen kuuloke.

# Puhelinlinjapalvelut

### Puhelinlinjatyypin asettaminen

Jos kytket laitteen puhelinlinjaan, jossa on puhelinvaihde (keskus) tai joka on ISDN-linja, ja haluat lähettää tai vastaanottaa fakseja, sinun on vaihdettava puhelinlinjatyyppi sopivaksi seuraavien ohjeiden mukaisesti. Jos laite on kytkettynä puhelinlinjaan, jossa on puhelinvaihde (keskus), voit määrittää, käyttääkö laite ulkolinjaa aina (antamasi etuliitteen avulla) vai vain silloin, kun painetaan **Tel/R** tai **R**.

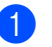

### Paina Menu, 0, 5.

Valitse PBX tai ISDN (tai Normal) painamalla ▲ tai ▼. Paina OK.

3 Tee jokin seuraavista:

- Jos valitsit ISDN tai Normal, siirry vaiheeseen 7.
- Jos valitsit PBX, siirry vaiheeseen ④.
- Tee jokin seuraavista:
  - Jos haluat vaihtaa nykyistä etuliitenumeroa, paina 1 ja siirry vaiheeseen 6.
  - Jos et halua vaihtaa nykyistä etuliitenumeroa, paina 1 ja sitten OK. Siirry vaiheeseen 6.

5 Näppäile etuliitenumero (enintään viisi numeroa) valintanäppäimillä. Paina OK.

#### VINKKI

 Voit käyttää numeroita 0–9 sekä #-, \*ja !-merkkejä.

(Paina **Tel/R** tai **R**, jotta näyttöön tulee "!".)

- !-merkkiä ei voi käyttää muiden numeroiden tai merkkien kanssa.
- Jos valitset On, voit käyttää ulkolinjaa painamalla Tel/R tai R (näytössä on "!").
- Jos valitset Always, voit käyttää ulkolinjaa painamatta Tel/R tai R.

6 Valitse On tai Always painamalla ▲ tai
 ▼.
 Paina OK.

7 Paina Stop/Exit.

#### Puhelinvaihde ja puhelun siirto

Tämän laitteen oletusasetus on Normal, jonka avulla laite toimii tavallisessa puhelinverkossa (PSTN). Useissa toimistoissa käytetään kuitenkin puhelinvaihdetta. Tämä laite voidaan liittää useimpiin puhelinvaihteisiin. Laitteen Tel/Rnäppäin on katkotyyppinen (TBR). TBR toimii useimpien puhelinvaihteiden kanssa. Sen avulla voi käyttää ulkolinjaa tai siirtää puheluita toiseen alanumeroon. Ominaisuus toimii, kun näppäintä **Tel/R** tai **R** painetaan.

### Ulkoisen puhelinvastaajan kytkeminen (vain MFC-1810)

Voit kytkeä ulkoisen puhelinvastaajan samaan linjaan laitteen kanssa. Kun puhelinvastaaja vastaa puheluun, laite kuulostelee, kuuluuko lähettävän faksilaitteen lähettämiä CNG-merkkiääniä (faksin soittoääniä). Jos laite kuulee merkkiäänen, se vastaa puheluun ja vastaanottaa faksin. Jos laite ei kuule merkkiääniä, se antaa puhelinvastaajan ottaa viestin ja näyttöön tulee viesti Telephone.

Ulkoisen puhelinvastaajan täytyy vastata neljän soittokerran aikana (suositus on kaksi soittoa). Tämä johtuu siitä, ettei faksilaite voi kuulla CNG-merkkiääniä, ennen kuin ulkoinen puhelinvastaaja on vastannut puheluun. Lähettävä faksilaite lähettää CNGmerkkiääniä sen jälkeen vain 8–10 sekunnin ajan. Emme suosittele soitonsäästöasetuksen käyttämistä ulkoisessa vastaajassa, jos se otetaan käyttöön vasta yli neljän soittokerran jälkeen.

#### VINKKI

Jos et saa kaikkia lähetettyjä fakseja, pienennä ulkoisen puhelinvastaajan soittoviiveasetusta soimaan yhden tai kaksi kertaa.

### Kytkennät

Ulkoinen puhelinvastaaja on kytkettävä seuraavassa kuvassa esitetyllä tavalla.

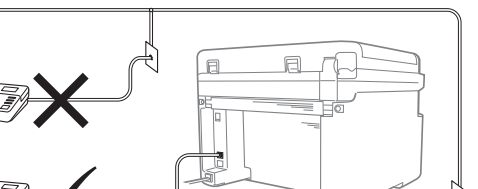

#### 1 Puhelinvastaaja

- Aseta ulkoinen puhelinvastaaja soimaan kerran tai kaksi kertaa. (Brotherin soittoviiveasetuksella ei ole merkitystä.)
- Nauhoita ulkoisen puhelinvastaajan vastausviesti.
- 3 Aseta puhelinvastaaja ottamaan puhelut vastaan.
- Aseta laitteesi vastaanottotilaksi External TAD. (Katso Vastaanottotilat sivulla 36.)

### Viestin nauhoittaminen

- Jätä viestin alkuun viisi sekuntia hiljaisuutta. (Näin laite voi kuulostella, kuuluuko faksin automaattilähetysten CNG-merkkiääniä ennen kuin ne lakkaavat.)
- Viestin pituudeksi suositellaan korkeintaan 20 sekuntia. Esimerkki: "Jätä viesti äänimerkin jälkeen."

### Vaihdeliitännät

Suosittelemme, että faksilaitteen kytkee yritys, joka asensi puhelinvaihteen. Jos käytössä on sarjapuhelinjärjestelmä, pyydä asentajaa liittämään yksikkö järjestelmän viimeiseen linjaan. Muuten laite voi aktivoitua joka kerta, kun järjestelmä vastaanottaa puhelun. Jos keskus vastaa kaikkiin puheluihin, vastaustilan suositeltu asetus on Manual.

Laitteen oikeaa toimintaa kaikissa tilanteissa ei voida taata, kun laite on kytketty puhelinvaihteeseen. Mahdollisista ongelmista on ilmoitettava ensimmäisenä puhelinvaihdetta ylläpitävälle yritykselle.

### Ulkoiset puhelimet ja rinnakkaispuhelimet

### VINKKI

Ulkoinen puhelin on käytettävissä vain mallissa MFC-1810.

### Ulkoisen tai rinnakkaispuhelimen kytkeminen

Voit kytkeä laitteeseesi erillisen puhelimen seuraavassa kaaviossa esitetyllä tavalla.

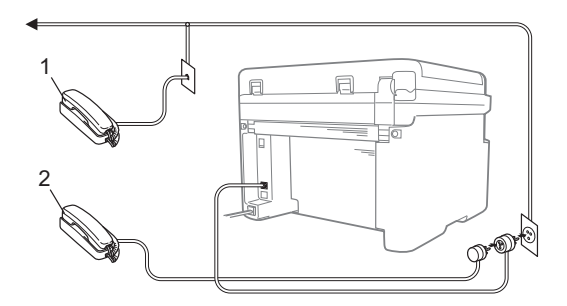

1 Rinnakkaispuhelin

#### 2 Ulkoinen puhelin

Kun käytät ulkoista puhelinta, nestekidenäytössä näkyy viesti Telephone.

### Vain Faksi/Puhelin-tila

Kun laite on Fax/Tel-tilassa, se ilmoittaa tavallisista puheluista F/P-soittoajan kuluessa merkkiäänellä (nopea kaksoissoittoääni).

Nosta ulkoisen puhelimen (vain MFC-1810) tai laitteen (vain MFC-1815) kuuloke ja vastaa sitten painamalla **Tel/R** tai **Tel/Mute**.

### Muun kuin Brotherin valmistaman langattoman ulkoisen puhelinkuulokkeen käyttäminen

Jos muun kuin Brotherin valmistamaan langattomaan puhelimeen on kytkettynä puhelinjohto (katso *Ulkoisen tai rinnakkaispuhelimen kytkeminen* sivulla 49) ja kannat langatonta puhelinkuuloketta tavallisesti mukanasi, puheluihin on helpompi vastata soittoviiveen aikana.

Jos annat laitteen vastata ensin, sinun on nostettava langaton kuuloke ja sitten mentävä laitteen luo, jotta voit painaa **Tel/R** tai **Tel/Mute** ja näin siirtää puhelun langattomaan kuulokkeeseen.

#### VINKKI

Kaikki langattomat puhelinmerkit eivät ole yhteensopivia laitteemme kanssa.

### Kopioiden ottaminen

(MFC-1810 ja MFC-1815) Paina **COPY**.

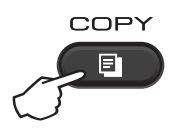

- Aseta asiakirja.
  - (MFC-1810 ja MFC-1815)
     Jos kopioit ADS:n avulla:

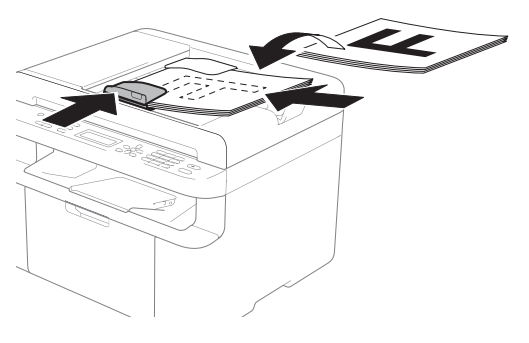

Jos kopioit valotustason avulla:

Kun olet sijoittanut asiakirjan valotustasolle, sulje valotustason kansi.

### VINKKI

Kun valotustasoa käytetään, ADS:ssä ei saa olla paperia.

3 (MFC-1810 ja MFC-1815) Näppäile haluamasi kopiomäärä valintanäppäimillä (korkeintaan 99 kappaletta).

> (DCP-1510 ja DCP-1512) Anna kopioiden määrä painamalla ▲ tai ▼ (miinus) -painiketta.

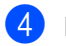

Kopioi painamalla Start.

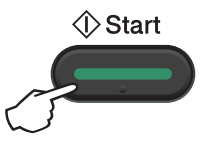

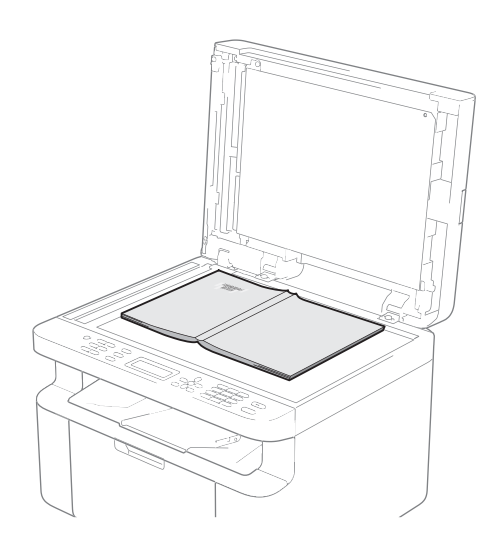

### HENKILÖKORTIN KOPIOINTI

Voit tehdä henkilökorteista yksi- tai kaksipuolisia kopioita.

Kaksipuolinen henkilökortin kopiointi voi kopioida henkilökortin molemmat puolet yhdelle sivulle ja säilyttää kortin alkuperäisen koon.

Kaksipuolisen henkilökortin kopioinnin tulos näkyy alla.

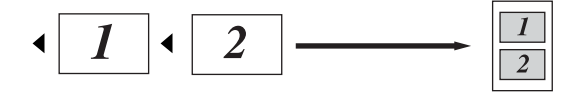

### VINKKI

- Voit kopioida henkilökortin, jos se on lain mukaan sallittua. (➤➤ Tuotteen turvaohjeet: Kopiointilaitteiden laiton käyttö (Ainoastaan MFC ja DCP))
- · Henkilökortin kopioinnin asetukset,

(mallit MFC-1810 ja MFC-1815) katso *3.Kopiointi* sivulla 17.

(mallit DCP-1510 ja DCP-1512) katso 2.Kopiointi sivulla 24.

### Kaksipuolinen henkilökortin kopiointi

(MFC-1810 ja MFC-1815) Paina **Menu**, **3**, **4** ja siirry vaiheeseen **3**.

(DCP-1510 ja DCP-1512) Paina Menu ja valitse sitten 2.Kopio painamalla ▲ tai ▼. Paina OK.

Paina ▲ tai ▼ ja valitse 4.Tunnuk. kopio. Paina OK. Paina ▲ tai ▼ ja valitse 4.2in1/1in1. Paina OK.

Valitse 2 sivua 1:lle kaksipuolisen kopion oletusasetukseksi painamalla ▲ tai ▼.

Paina OK ja valitse sitten Stop/Exit.

(MFC-1810 ja MFC-1815) Paina **COPY**.

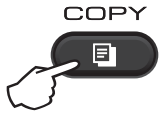

(DCP-1510 ja DCP-1512) Anna kopioiden määrä painamalla ▲ tai ▼ (miinus) -painiketta.

5 Paina 2 in 1 (ID) Copy.

6 Aseta henkilökortti kuvan mukaisestietupuoli alaspäin valotustason vasempaan yläkulmaan. Varmista, että henkilökortti sijaitsee vähintään 4 mm:n päässä lasin reunoista(1).

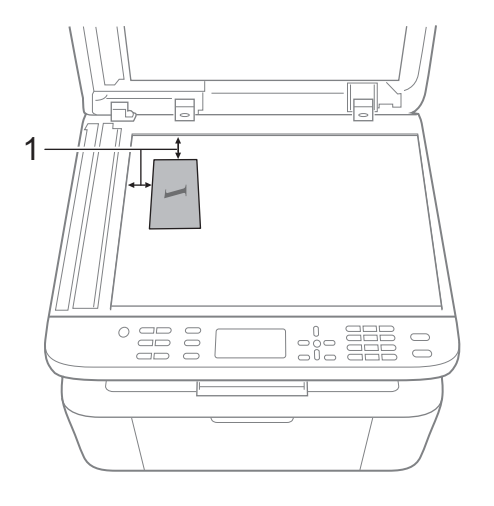

<sup>&</sup>lt;sup>1</sup> 4 mm tai enemmän (ylä, vasen)

#### Luku 9

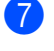

(MFC-1810 ja MFC-1815) Anna haluamasi kopioiden määrä.

8) Skannaa painamalla **Start**.

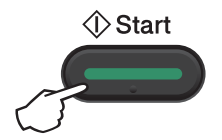

9 Käännä henkilökortti toisinpäin valotustason vasemmalle puolelle.

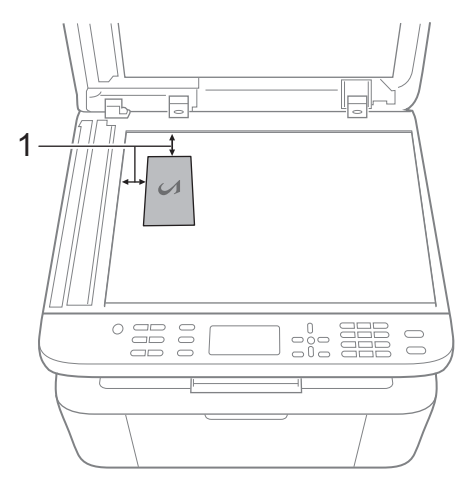

<sup>1</sup> 4 mm tai enemmän (ylä, vasen)

**10** Skannaa painamalla **Start**.

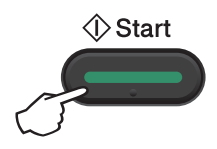

### Yksipuolinen henkilökortin kopiointi

(MFC-1810 ja MFC-1815)
 Paina Menu, 3, 4 ja siirry vaiheeseen 3.

(DCP-1510 ja DCP-1512) Paina Menu ja valitse sitten 2.Kopio painamalla ▲ tai ♥. Paina OK.

- Paina ▲ tai ▼ ja valitse 4.Tunnuk. kopio.
   Paina OK.
- 3 Paina ▲ tai ▼ ja valitse 4.2in1/1in1. Paina OK.Valitse 1 sivu 1:11e yksipuolisen kopioinnin oletusasetukseksi painamalla ▲ tai ▼.Paina OK ja valitse sitten Stop/Exit.
- 4 (MFC-1810 ja MFC-1815) Paina **COPY**.

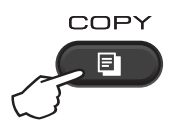

(MFC-1810 ja MFC-1815) Anna haluamasi kopioiden määrä.

> (DCP-1510 ja DCP-1512) Anna kopioiden määrä painamalla ▲ tai ▼ (miinus) -painiketta.

- 6 Aseta henkilökortti valotustasolle tekstipuoli alaspäin.
- 7 Paina 2 in 1 (ID) Copy.

### Muut kopiot

Varmista, että olet kopiointitilassa. **Options**- tai **Copy Options**-näppäimellä voit määrittää nopeasti seuraavat kopiointiasetukset vain seuraavalle kopiolle.

| Paina                                                     | Valikon vaihtoehdot                | Vaihtoehdot                             |
|-----------------------------------------------------------|------------------------------------|-----------------------------------------|
| (vain MFC-1810 ja MFC-1815)                               | Paina <b>▲</b> tai ▼ ja sitten OK. | (vain MFC-1810 ja MFC-1815)             |
| Options<br>(vain DCP-1510 ja DCP-1512)<br>Copy<br>Options |                                    | Paina ▲, ♥, < tai ▶ ja paina sitten OK. |
|                                                           | Laatu                              | Automaattinen*                          |
|                                                           |                                    | Teksti                                  |
|                                                           |                                    | Valokuva                                |
|                                                           |                                    | Diagrammi                               |
|                                                           | Pinoa/Lajittele                    | Pinoa*                                  |
|                                                           |                                    | Lajittele                               |
|                                                           | Kirkkaus                           | -8000+                                  |
|                                                           |                                    |                                         |
|                                                           |                                    | -00=00+*                                |
|                                                           |                                    |                                         |
|                                                           |                                    | -000#+                                  |
|                                                           | Kontrasti                          | -8000+                                  |
|                                                           |                                    |                                         |
|                                                           |                                    |                                         |
|                                                           |                                    |                                         |
|                                                           |                                    | +                                       |
| Tehdasasetukset näkyvät lihavo                            | ituna ja tähdellä merkittynä.      |                                         |

| (vain MFC-1810 ja MFC-1815)         Options         (vain DCP-1510 ja DCP-1512)         Copy<br>Options         Suuren. /Pienen.         Suuren. /Pienen.         Suuren. /Pienen.         Sivun asettelu         Ei (1 in 1)*         2 in 1 (P)         2 in 1 (P)         4 in 1 (P)         4 in 1 (P)         4 in 1 (P)                                                                                                    | Paina                                                     | Valikon vaihtoehdot                | Vaihtoehdot                             |
|----------------------------------------------------------------------------------------------------|-----------------------------------------------------------|------------------------------------|-----------------------------------------|
| Options       Paina J, Y, 4 tai > ja paina sitten OK.         (vain DCP-1510 ja DCP-1512)       (vain DCP-1510 ja DCP-1512)         Options       (vain DCP-1510 ja DCP-1512)         Paina A tai Y ja sitten OK.       (vain DCP-1510 ja DCP-1512)         Paina A tai Y ja sitten OK.       (vain DCP-1510 ja DCP-1512)         Paina A tai Y ja sitten OK.       (vain DCP-1510 ja DCP-1512)         Paina A tai Y ja sitten OK.       (vain DCP-1510 ja DCP-1512)         Paina A tai Y ja sitten OK.       (vain DCP-1510 ja DCP-1512)         Paina A tai Y ja sitten OK.       (vain DCP-1510 ja DCP-1512)         Paina A tai Y ja sitten OK.       (vain DCP-1510 ja DCP-1512)         Paina A tai Y ja sitten OK.       (vain DCP-1510 ja DCP-1512)         Paina A tai Y ja sitten OK.       (vain DCP-1510 ja DCP-1512)         Paina A tai Y ja sitten OK.       (vain DCP-1510 ja DCP-1512)         Paina A tai Y ja sitten OK.       (vain DCP-1510 ja DCP-1512)         Suuren. /Pienen.       100%*         Solutiona       Solutiona         Suuren. /Pienen.       100%*         Solutiona       Solutiona         Solutiona       Solutiona         Solutiona       Solutiona         Solutiona       Solutiona         Solutiona       Solutiona         Solutiona                                                                                                    | (vain MFC-1810 ja MFC-1815)                               | Paina <b>▲</b> tai ▼ ja sitten OK. | (vain MFC-1810 ja MFC-1815)             |
| Paina & tai V ja sitten OK.         Paina & tai V ja sitten OK.         Image: Constraint of the second second seco | Options<br>(vain DCP-1510 ja DCP-1512)<br>Copy<br>Options | <ul> <li>►</li> <li>○K</li> </ul>  | Paina ▲, V, < tai > ja paina sitten OK. |
| Suuren./Pienen.<br>200%<br>Automaattinen 1<br>Mukau.(25-400%)<br>50%<br>78% LGL-LTR <sup>2</sup><br>83% LGL-A4 <sup>2</sup><br>91% Koko sivu<br>94% A4-LTR<br>97% LTR-A4<br>Sivun asettelu<br>Ei(1 in 1)*<br>2 in 1 (P)<br>2 in 1 (P)<br>4 in 1 (P)<br>4 in 1 (P)                                                                                                    |                                                           |                                    | Paina ▲ tai ▼ ja sitten OK.             |
| 200%<br>Automaattinen <sup>1</sup><br>Mukau. (25-400%)<br>50%<br>78% LGL-LTR <sup>2</sup><br>83% LGL-A4 <sup>2</sup><br>91% Koko sivu<br>94% A4-LTR<br>97% LTR-A4<br>Sivun asettelu<br>Ei(1 in 1)*<br>2 in 1 (P)<br>2 in 1 (V)<br>4 in 1 (P)<br>4 in 1 (V)                                                                                                    |                                                           | Suuren./Pienen.                    | 100%*                                   |
| Automaattinen <sup>1</sup><br>Mukau. (25-400%)<br>50%<br>78% LGL-LTR <sup>2</sup><br>83% LGL-A4 <sup>2</sup><br>91% Koko sivu<br>94% A4-LTR<br>97% LTR-A4<br>Sivun asettelu<br>Ei(1 in 1)*<br>2 in 1 (P)<br>2 in 1 (V)<br>4 in 1 (P)<br>4 in 1 (V)                                                                                                    |                                                           |                                    | 200%                                    |
| Mukau.(25-400%)<br>50%<br>78% LGL-LTR <sup>2</sup><br>83% LGL-A4 <sup>2</sup><br>91% Koko sivu<br>94% A4-LTR<br>97% LTR-A4<br>Sivun asettelu<br>Ei(1 in 1)*<br>2 in 1 (P)<br>2 in 1 (V)<br>4 in 1 (P)<br>4 in 1 (V)                                                                                                    |                                                           |                                    | Automaattinen <sup>1</sup>              |
| 50%<br>78% LGL-LTR <sup>2</sup><br>83% LGL-A4 <sup>2</sup><br>91% Koko sivu<br>94% A4-LTR<br>97% LTR-A4<br>Sivun asettelu<br>Ei(1 in 1)*<br>2 in 1 (P)<br>2 in 1 (V)<br>4 in 1 (P)<br>4 in 1 (V)                                                                                                    |                                                           |                                    | Mukau.(25-400%)                         |
| 78% LGL-LTR <sup>2</sup> 83% LGL-A4 <sup>2</sup> 91% Koko sivu         94% A4-LTR         97% LTR-A4         Sivun asettelu         Ei(1 in 1)*         2 in 1 (P)         2 in 1 (V)         4 in 1 (P)         4 in 1 (V)                                                                                                    |                                                           |                                    | 50%                                     |
| 83% LGL-A4 <sup>2</sup> 91% Koko sivu         94% A4+LTR         97% LTR-A4         Sivun asettelu         Ei(1 in 1)*         2 in 1 (P)         2 in 1 (V)         4 in 1 (P)         4 in 1 (V)                                                                                                    |                                                           |                                    | 78% LGL→LTR <sup>2</sup>                |
| 91% Koko sivu<br>94% A4-LTR<br>97% LTR-A4<br>Sivun asettelu<br>2 in 1 (P)<br>2 in 1 (V)<br>4 in 1 (P)<br>4 in 1 (V)                                                                                                    |                                                           |                                    | 83% LGL→A4 <sup>2</sup>                 |
| 94% A4-LTR<br>97% LTR-A4<br>Sivun asettelu<br>2 in 1 (P)<br>2 in 1 (V)<br>4 in 1 (P)<br>4 in 1 (V)                                                                                                    |                                                           |                                    | 91% Koko sivu                           |
| 97% LTR-A4<br>Sivun asettelu Ei(1 in 1)* 2 in 1 (P) 2 in 1 (V) 4 in 1 (P) 4 in 1 (V)                                                                                                    |                                                           |                                    | 94% A4→LTR                              |
| Sivun asettelu Ei(1 in 1)* 2 in 1 (P) 2 in 1 (V) 4 in 1 (P) 4 in 1 (V)                                                                                                    |                                                           |                                    | 97% LTR→A4                              |
| 2 in 1 (P)<br>2 in 1 (V)<br>4 in 1 (P)<br>4 in 1 (V)                                                                                                    |                                                           | Sivun asettelu                     | Ei(1 in 1)*                             |
| 2 in 1 (V)<br>4 in 1 (P)<br>4 in 1 (V)                                                                                                    |                                                           |                                    | 2 in 1 (P)                              |
| 4 in 1 (P)<br>4 in 1 (V)                                                                                                    |                                                           |                                    | 2 in 1 (V)                              |
| 4 in 1 (V)                                                                                                    |                                                           |                                    | 4 in 1 (P)                              |
|                                                                                                    |                                                           |                                    | 4 in 1 (V)                              |

<sup>1</sup> Automaattinen määrittää laitteen laskemaan pienennyssuhteen, joka sopii parhaiten paperikokoa varten. Automaattinen on käytettävissä ainoastaan ADS:n kanssa.

<sup>2</sup> "LGL→LTR" ja "LGL→A4" näkyvät vain MFC-malleissa.

Skannaaminen tietokoneeseen

### Asiakirjan skannaus PDF-tiedostoksi ControlCenter4-ohjelman avulla

(Lisätietoja >> Ohjelmiston käyttöopas: Skannaus)

### VINKKI

Tietokoneessa näkyviin tulevat ikkunat saattavat vaihdella mallin mukaan.

ControlCenter4 on apuohjelma, jonka avulla voit nopeasti ja helposti käyttää useimmin tarvitsemiasi sovelluksia.

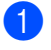

Aseta asiakirja.

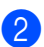

Tee jokin seuraavista:

(Windows<sup>®</sup> XP, Windows Vista<sup>®</sup> ja Windows<sup>®</sup> 7)

Avaa ControlCenter4 valitsemalla

(Käynnistä)/Kaikki ohjelmat/Brother/

**XXX-XXXX** (jossa XXX-XXXX on käyttämäsi mallin nimi)/**ControlCenter4**. ControlCenter4sovellus avautuu.

(Windows<sup>®</sup> 8)

Valitse

(Brother Utilities) ja napsauta sitten pudotusluetteloa ja valitse oman mallisi

nimi (jos ei jo valittuna). Napsauta vasemmasta navigointipalkista **SKANNAA** ja valitse sitten **ControlCenter4**.

ControlCenter4-sovellus avautuu.

3 Valitse Edistynyt tila ja valitse sitten OK.

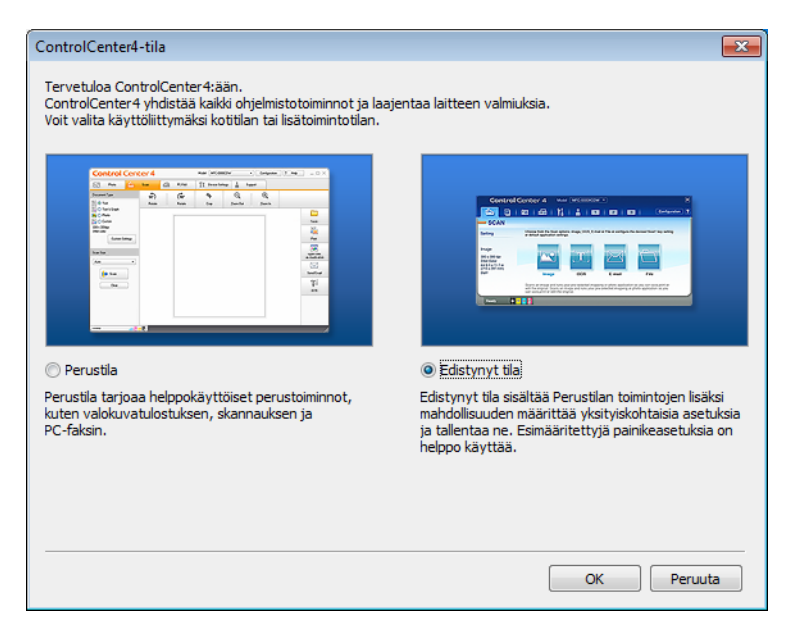

4 Valitse Skannaus-välilehdeltä Tiedosto.

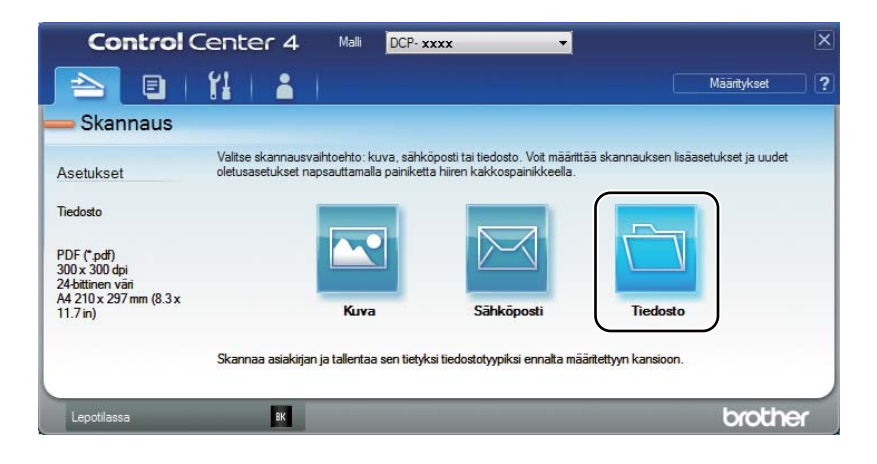

|      | Tiedosto - ControlCenter4                                                                                                    |
|------|----------------------------------------------------------------------------------------------------|
| 1 —— | Tiedostotyyppi     Tiedostokoko       PDF (*,pdf)                                                                                                    |
| 2 —— | Tiedostonimi         (Päivämäärä)         (Numero)         Näytä Tallenna nimellä -likkuna           CCF         05032013_xxxx.pdf         Illustä -likkuna         Illustä -likkuna                                                                                                    |
| 3 —— | Kohdekansio         C: Users/User/Pictures/ControlCenter4/Scan         Image: State State S |
| 4    | Esiskannaus Tarkkuus Kirkkaus 300 x 300 dpi                                                                                                    |
|      | Skannaustyyppi 0<br>24-bittinen väri V Kontrasti                                                                                                    |
| 5 —— | Asiakirjan koko<br>A4 210 x 297 mm (8.3 x 11.7 in)                                                                                                    |
|      | 💟 Jatkuva skannaus                                                                                                    |
|      |                                                                                                    |
|      | Ală năytă uudelleen.                                                                                                    |
|      | Oletus Lisäasetukset Skannaus Peruuta Ohje                                                                                                    |

- 1 Valitse tiedostotyypin pudotusluettelosta PDF (\*.pdf).
- 2 Voit antaa tiedostonimen, jota haluat käyttää asiakirjalle.
- 3 Voit tallentaa tiedoston oletusarvon mukaan käytettävään kansioon tai valita haluamasi kansion napsauttamalla 🔄 (Browse) -painiketta.
- 4 Voit valita skannauksen erotuskyvyn Tarkkuus-pudotusluettelosta.
- 5 Voit valita asiakirjan koon Asiakirjan koko -pudotusluettelosta.

#### 5 Valitse Skannaus.

Laite aloittaa skannauksen. Kansio, johon skannatut tiedot tallennetaan, avautuu automaattisesti.

Luku 10

### Skannaus SCAN-näppäimellä

### VINKKI

Jos haluat käyttää tätä toimintoa, asenna MFL-Pro Suite ja liitä laite tietokoneeseen USBkaapelilla.

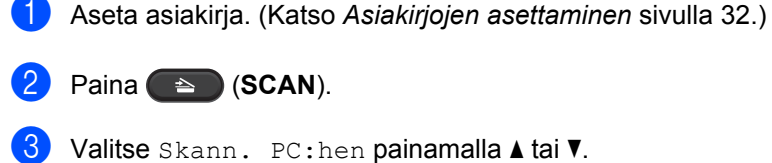

- 3 Valitse Skann. PC:hen painamalla ▲ tai ▼. Paina OK.
- 4 Valitse skannaustyyppi (Tiedosto, Sähköposti tai Kuva) painamalla ▲ tai ▼. Paina OK.
- 5 Valitse Aloita skannaus painamalla ▲ tai ▼. Paina OK.
- 6 Paina **Start**. Laite aloittaa skannauksen.

### SCAN-näppäimen asetukset

Voit muuttaa laitteesi SCAN-näppäimen asetuksia ControlCenter4-ohjelman avulla.

- Tee jokin seuraavista: (Windows<sup>®</sup> XP, Windows Vista<sup>®</sup> ja Windows<sup>®</sup> 7)
- Avaa ControlCenter4 valitsemalla

(Käynnistä)/Kaikki ohjelmat/Brother/

**XXX-XXXX** (jossa XXX-XXXX on käyttämäsi mallin nimi)/**ControlCenter4**. ControlCenter4-sovellus avautuu.

(Windows<sup>®</sup> 8)

Valitse

(Brother Utilities) ja napsauta sitten pudotusluetteloa ja valitse oman mallisi

nimi (jos ei jo valittuna). Napsauta vasemmasta navigointipalkista SKANNAA ja valitse sitten ControlCenter4.

ControlCenter4-sovellus avautuu.

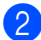

Valitse Laitteen asetukset -välilehti.

#### 3 Valitse Laitteen skannaus-asetukset.

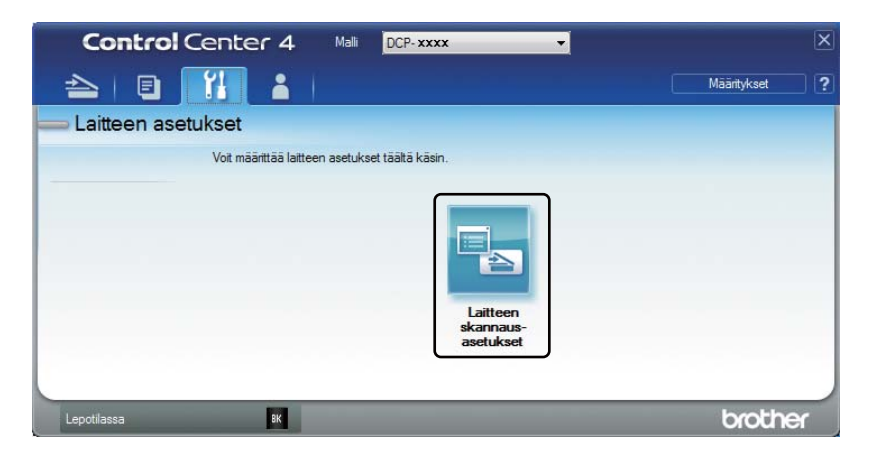

4 Valitse **Tiedosto**-välilehti. Voit muuttaa oletusasetuksia.

|      | Laitteen skannaus-asetukset                                                                             |
|------|----------------------------------------------------------------------------------------------------|
|      | Kuva Sähköposti Tiedosto                                                                                |
| 1 —— | Tiedostotyyppi<br>PDF (*,pdf)  Tiedostokoko Pleni Suuri                                                 |
| 2 —  | (Tiedostonimi<br>CCF (Päivämäärä) (Numero)<br>05032013_xxxx.pdf ☑ Lisää päiväys tiedostonimeen          |
| 3 —— | C:\Users\User\Pictures\ControlCenter4\Scan                                                              |
| 4    | Tarkkuus     Kirkkaus       300 x 300 dpi     •       Skannaustyyppi     •       24-bittinen väri     • |
| 5 —— | Asiakirjan koko           A4 210 x 297 mm (8.3 x 11.7 in)                                               |
|      | Oletus Lisäasetukset                                                                                    |
|      | OK Peruuta Käytä Ohje                                                                                   |

- 1 Voit valita tiedostotyypin pudotusluettelosta.
- 2 Voit antaa tiedostonimen, jota haluat käyttää asiakirjalle.
- 3 Voit tallentaa tiedoston oletusarvon mukaan käytettävään kansioon tai valita haluamasi kansion napsauttamalla 🔄 (Browse) -painiketta.
- 4 Voit valita skannauksen erotuskyvyn Tarkkuus-pudotusluettelosta.
- 5 Voit valita asiakirjan koon Asiakirjan koko -pudotusluettelosta.
- Valitse OK.

10

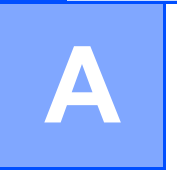

# Vianetsintä ja muita tietoja

### Tarvikkeet

Rumpuyksikkö ja väriainekasetti ovat kaksi eri tarviketta. Varmista, että molemmat on asennettu. Lisätietoja tarvikkeiden vaihdosta on rumpuyksikön mukana toimitetuissa rumpuyksikön vaihto-ohjeissa tai väriainekasettilaatikossa lueteltuina olevissa väriainekasetin vaihto-ohjeissa.

| Värikasetti                                | Rumpuyksikkö                             |
|--------------------------------------------|------------------------------------------|
| Mallinimi:                                 | Mallinimi:                               |
| (Malleihin DCP-1510, DCP-1512 ja MFC-1810) | (malliin DCP-1510, DCP-1512 ja MFC-1810) |
| IN-1050                                    | DR-1050                                  |
| (vain malliin MFC-1815)                    | (vain malliin MFC-1815)                  |
| TN-1075                                    | DR-1075                                  |
|                                            |                                          |

### TÄRKEÄÄ

- Brother-laitteet on suunniteltu toimimaan tietyntyyppisen väriaineen kanssa, ja laitteen tulostusjälki on paras, kun siinä käytetään aitoja Brother-värikasetteja. Brother ei voi taata parasta mahdollista tulostusjälkeä, jos laitteessa käytetään muuntyyppisiä värikasetteja. Laite ei ehkä tunnista muuntyyppisiä värejä tai värikasetteja, vaan saattaa tunnistaa ne tavallisiksi värikaseteiksi. Tämän vuoksi Brother ei suosittele muiden kuin aitojen Brother-värikasettien käyttämistä tai käytettyjen kasettien täyttämistä muista lähteistä saatavalla väriaineella. Jos rumpuyksikkö tai muu laitteen osa vaurioituu laitteelle sopimattomien, muiden kuin Brotherin valmistamien alkuperäisten tuotteiden käytön vuoksi, takuu ei välttämättä kata korjauskustannuksia.
- Saat parhaan tuloksen käyttämällä alkuperäisiä Brother-rumpuyksikköjä ja -väriainekasetteja. Muun valmistajan rumpuyksikön tai väriainekasetin käyttö voi heikentää paitsi tulostuslaatua myös itse laitteen ominaisuuksia ja lyhentää sen käyttöikää. Takuu ei kata muiden valmistajien rumpuyksiköiden tai värikasettien käytöstä aiheutuneita ongelmia.

#### VINKKI

- Osoitteessa <u>http://www.brother.com/original/index.html</u> saat tietoja käytettyjen tarvikkeiden palauttamisesta Brotherin kierrätysohjelmaan. Jos päätät olla palauttamatta käytettyä tarviketta, hävitä se paikallisten säännösten mukaisesti ja erillään kotitalousjätteestä. Jos tarvitset lisätietoja, ota yhteys paikalliseen jätehuollosta vastaavaan viranomaiseen.
   (>> Tuotteen turvaohjeet: WEEE-direktiivin ja akkudirektiivin mukaiset kierrätystiedot)
- Väriainekasettien käyttöikäarvio perustuu ISO/IEC 19752 -standardiin. Vaihtotiheys riippuu tulostettujen sivujen monimutkaisuudesta, peittoprosentista ja käytetystä tulostusmateriaalista.

### Kun tulostus ei onnistu

Tarkista ensin seuraavat asiat:

- Laitteen virtajohto on kytketty oikein ja laitteen virta on kytkettynä.
- Kaikki suojakappaleet on poistettu.
- Paperi on asetettu paperikasettiin oikein.
- Liitäntäkaapelit on kiinnitetty laitteeseen ja tietokoneeseen oikein.

Jos edellä olevat ohjeet eivät auttaneet, määritä ongelma ja siirry alla neuvotulle sivulle:

*Puhelin- ja faksiongelmat (MFC-1810 ja MFC-1815)* sivulla 65 *Tulostuslaadun parantaminen* sivulla 67

Jos laite on liitettynä PC-tietokoneeseen, tietokoneen näyttöön voi tulla virheestä riippuen ponnahdusikkuna.

Ratkaise virhe noudattamalla näyttöön tulevia ohjeita.

### Virhe- ja kunnossapitoilmoitukset

Yleisimmät virhe- ja kunnossapitoviestit näytetään seuraavassa.

Jos tarvitset lisäapua, Brother Solutions Center sisältää uusimmat usein esitetyt kysymykset ja vianetsintäohjeet.

Osoite on http://solutions.brother.com/.

| Virheviesti      | Ѕуу                                                                                                 | Toimenpide                                                                                                    |
|------------------|----------------------------------------------------------------------------------------------------|----------------------------------------------------------------------------------------------------|
| Asiakirja juutt. | Asiakirja on asetettu tai<br>syötetty väärin, tai ADS:stä<br>skannattu asiakirja on liian<br>pitkä. | Vedä juuttunut paperi pois ADS-yksiköstä.<br>(MFC-1810 ja MFC-1815)                                                                                        |
| Autodiagnostiik. | Kiinnitysyksikön lämpötila ei<br>nouse määritettyyn<br>lämpötilaan määritetyssä<br>ajassa.          | Katkaise laitteesta virta, odota muutaman<br>sekunnin ajan ja kytke sitten virta uudestaan.<br>Jätä laite valmiustilaan 15 minuutiksi virta<br>kytkettynä. |
|                  | Kiinnitysyksikkö on liian<br>kuuma.                                                                 |                                                                                                    |
| Comm.Error       | Häiriö puhelinlinjalla aiheutti tiedonsiirtovirheen.                                                | Yritä lähettää faksi uudestaan.                                                                                                    |
| Disconnected     | Yhteys on katkaistu linjan<br>toisesta päästä.                                                      | Kokeile uudelleen lähettämistä tai<br>vastaanottamista.                                                                                                    |
| Jäähtyy          | Laitteen sisäpuoli on erittäin                                                                      | Laite keskeyttää senhetkisen tulostustyön ja                                                                                                    |
| Odota hetki      | kuuma.                                                                                              | siirtyy jäähdytystilaan. Odota, kunnes laite on<br>Valmis-tilassa.                                                                                         |
| Muisti täynnä    | Laitteen muisti on täynnä.                                                                          | Faksin lähetys tai kopiointi käynnissä                                                                                                    |
|                  |                                                                                                    | Tee jokin seuraavista:                                                                                                    |
|                  |                                                                                                    | Lähetä tai kopioi skannatut sivut<br>painamalla Start.                                                                                                    |
|                  |                                                                                                    | Paina Stop/Exit ja odota, kunnes muut<br>käynnissä olevat toiminnot ovat päättyneet.<br>Yritä sitten uudelleen.                                            |
|                  |                                                                                                    | Tulostus käynnissä                                                                                                    |
|                  |                                                                                                    | Paina Stop/Exit. Laite peruuttaa<br>tulostustyön ja tyhjentää sen muistista.                                                                               |
|                  |                                                                                                    | Alenna tulostuslaatua.                                                                                                    |
|                  |                                                                                                    | (➤➤ Ohjelmiston käyttöopas: <i>Tulostaminen</i><br>(Windows <sup>®</sup> ) tai <i>Tulostus ja faksaus</i><br>(Macintosh))                                  |
| Vaih. rumpu pian | On aika vaihtaa rumpuyksikkö.                                                                       | Laita rumpuyksikkö takaisin paikalleen tai                                                                                                    |
| Vaihda rumpu     | Rumpuyksikön laskuria ei<br>nollattu, kun uusi rumpu<br>asennettiin.                                | asennetaan paikoilleen. (Katso uuden<br>rumpuyksikön mukana toimitetut ohjeet.)                                                                            |

| Virheviesti                                        | Ѕуу                                                                                                    | Toimenpide                                                                                                    |
|----------------------------------------------------|----------------------------------------------------------------------------------------------------|----------------------------------------------------------------------------------------------------|
| Väri loppumassa                                    | Jos nestekidenäytössä näkyy<br>Väri loppumassa, tulostus<br>voi jatkua mutta värikasetti<br>lähestyy käyttöikänsä loppua. | Tilaa uusi väriainekasetti heti, jotta<br>käytettävissä on vaihtokasetti, kun<br>nestekidenäytössä näkyy Vaihda väriaine<br>tai Väriaine loppu. |
| Värikasettivirhe<br>Aseta värikasetti<br>takaisin. | Värikasetti on asennettu<br>väärin.                                                                                       | Aseta väriainekasetti tukevasti<br>rumpuyksikköön ja aseta kokoonpano sitten<br>takaisin laitteeseen.                                           |
|                                                    | Varmista, että käytät aitoa<br>Brother-väriainekasettia.                                                                  | Käytä ainoastaan aitoa Brother-rumpuyksikköä ja aitoa Brother-väriainekasettia.                                                                 |

### VINKKI

Laitteen virran katkaiseminen poistaa muistista faksitiedot. Katso kohdasta *Faksien tai yhteysraportin siirtäminen (MFC-1810 ja MFC-1815)* sivulla 75, miten estetään tärkeiden viestien menettäminen.
## Jos sinulla on vaikeuksia laitteen kanssa

Useimmat viat on helppo korjata itse. Jos tarvitset lisäapua, Brother Solutions Center tarjoaa vastauksia usein esitettyihin kysymyksiin ja vinkkejä vianetsintään.

Osoite on http://solutions.brother.com/.

### Puhelin- ja faksiongelmat (MFC-1810 ja MFC-1815)

Ellet voi lähettää tai vastaanottaa faksia, tarkista seuraava:

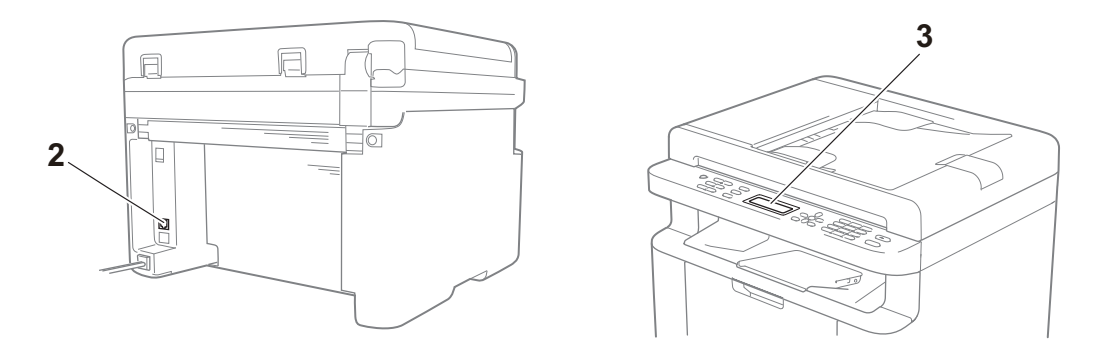

- 1 Tarkasta, onko laitteen virtajohto kytketty oikein ja onko laitteen virta kytkettynä.
- 2 Kytke puhelinjohdon toinen pää alueelle, jossa on merkintä "LINE" ja kytke sitten johdon toinen pää suoraan puhelinpistorasiaan.

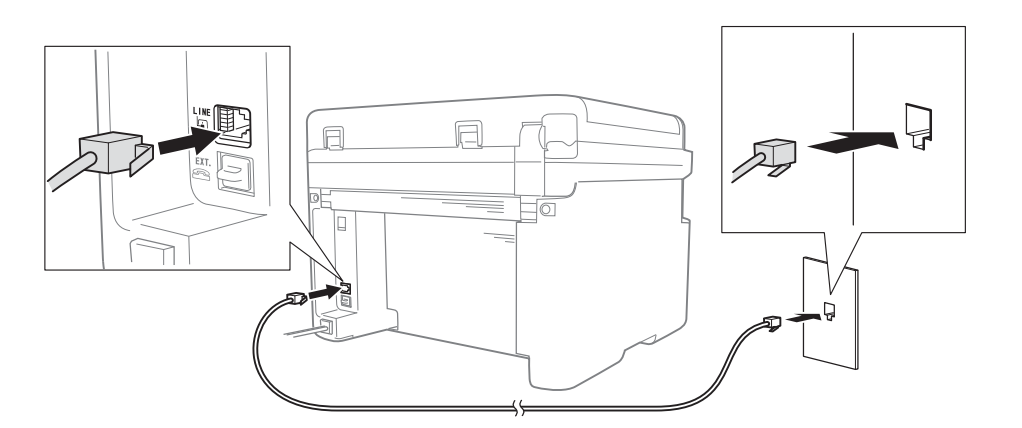

Jos voit lähettää ja vastaanottaa fakseja, kun puhelinjohto on suoraan kytkettynä faksiin, ongelma ei välttämättä liity laitteeseen. Ota yhteyttä palveluntarjoajaan yhteyteen liittyvistä ongelmista.

3 Tarkasta vastaanottotila.

Lisätietoja vastaanottotilan asetuksesta on kohdassa Vastaanottotilat sivulla 36.

4 Vaihda yhteensopivuusasetukseksi Basic(for VoIP).

Saatat pystyä lähettämään ja vastaanottamaan fakseja alentamalla yhteysnopeutta.

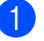

1 Paina **Menu**, **2**, **0**, **1**.

2 Valitse Basic(for VoIP) painamalla ▲ tai ▼.

3 Paina **OK**.

4 Paina Stop/Exit.

Ellei ongelma ratkea yrittämällä kaikkia yllä olevia keinoja, katkaise laitteesta virta ja kytke se sitten takaisin.

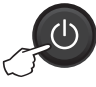

Ellet vieläkään voi lähettää tai vastaanottaa fakseja, kun olet yrittänyt kaikkia yllä olevia keinoja, tarkasta usein esitetyt kysymykset Brother Solutions Center -verkkosivustolta (http://solutions.brother.com/).

### Vianetsintä muissa ongelmissa

| Kysymys                                                                           | Vastaus                                                                                                    |
|-----------------------------------------------------------------------------------|----------------------------------------------------------------------------------------------------|
| Faksin vastaanottaminen ei onnistu.                                               | Jos käytössä on erillinen faksilinja ja haluat Brother-laitteen ottavan automaattisesti vastaan kaikki tulevat faksipuhelut, valitse Fax Only.                                                  |
| Voinko asettaa laitteen olemaan<br>tulostamatta lähetyksen<br>vahvistusraporttia? | Tämä laite tulostaa lähetyksen vahvistusraportin. Vaikka lähetyksen vahvistusraportin asetukseksi valitaan Off, raportti tulostetaan, kun ilmenee tiedonsiirtovirhe.                            |
|                                                                                   | Jos Journal Period -asetukseksi valitaan Off, Fax Journal-raporttia ei tulosteta.                                                                                                    |
| Voinko peruuttaa faksityön?                                                       | Peruutat faksin painamalla <b>Stop/Exit</b> tai peruutat jäljellä olevat työt valitsemalla <b>Menu 2</b> , <b>6</b> (vain MFC-1815) tai <b>Menu 2</b> , <b>7</b> (vain MFC-1810).               |
| Huono lähetyslaatu.                                                               | Vaihda erotuskyvyksi Fine tai S.Fine tai puhdista skanneri.                                                                                                    |
| Lähetetyt faksit ovat tyhjiä.                                                     | Varmista, että asetat asiakirjat laitteeseen oikein. Asiakirjan faksattavan puolen täytyy olla alaspäin, kun käytetään ADS:ää tai valotustasoa. Katso Asiakirjojen asettaminen sivulla 32.      |
| Pystysuoria mustia raitoja<br>lähetettävässä arkissa.                             | Lähetettävissä fakseissa näkyvät pystysuorat mustat viivat johtuvat yleensä siitä,<br>että lasisuikaleella on korjauslakkaa tai likaa. Katso <i>Puhdista laitteen sisäpuoli.</i><br>sivulla 68. |

## Tulostuslaadun parantaminen

### VINKKI

Brother ei suosittele muiden kuin aitojen Brother-väriainekasettien käyttämistä eikä käytettyjen väriainekasettien täyttämistä muiden valmistajien väriaineella.

Jos sinulla on ongelmia tulostustuloksen kanssa, tarkasta seuraava:

1 Laitteen käyttöympäristö.

Valitse sijainti, jossa lämpötila pysyy 10 °C - 32,5 °C välillä ja kosteus on 20 % - 80 % välillä (ilman tiivistymistä).

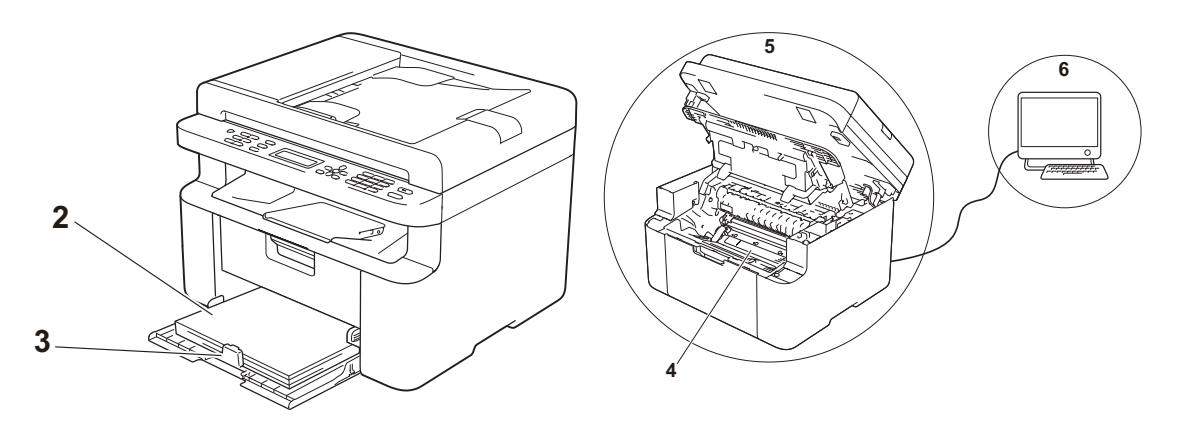

2 Paperikasettiin on asetettu hyväksyttävää paperia.

Katso Hyväksyttävä paperi sivulla 31.

3 Paperi on asetettu laitteeseen oikein.

Paperin kääntäminen saattaa helpottaa paperin asettamista.

Ohjaimen säätäminen saattaa helpottaa paperin asettamista.

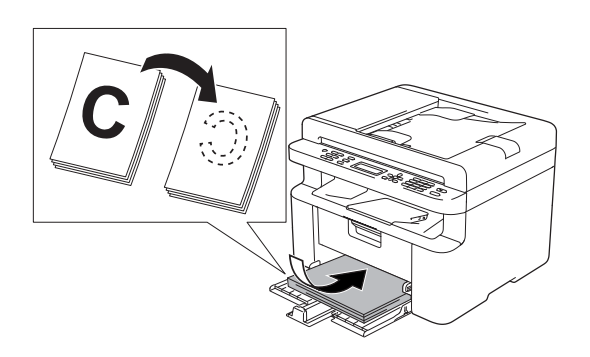

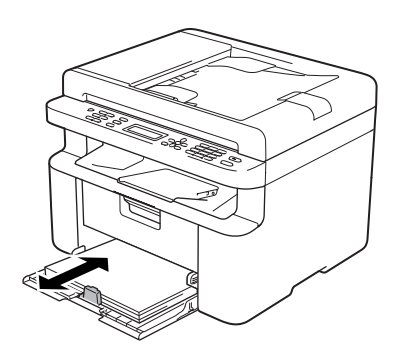

4 Vaihda väriainekasetti tai rumpuyksikkö.

Lisätietoja tarvikkeiden vaihdosta on rumpuyksikön mukana toimitetuissa rumpuyksikön vaihto-ohjeissa tai väriainekasettilaatikossa lueteltuina olevissa väriainekasetin vaihto-ohjeissa.

- 5 Puhdista laitteen sisäpuoli.
  - Valotustason puhdistaminen

Puhdista valkoinen muovipinta (1) ja valotustason lasi (2).

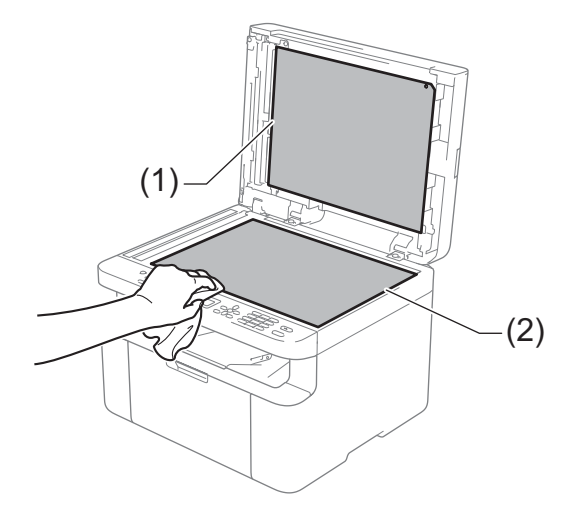

(MFC-1810 ja MFC-1815)

Puhdista valkoinen tanko (3) ja skannerin lasikaistale (4).

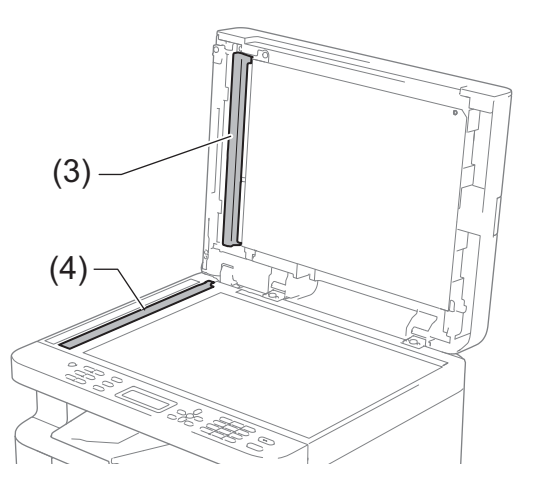

Koronalangan puhdistaminen
 Siirrä vihreää kielekettä vasemmalta oikealle ja oikealta vasemmalle monta kertaa.

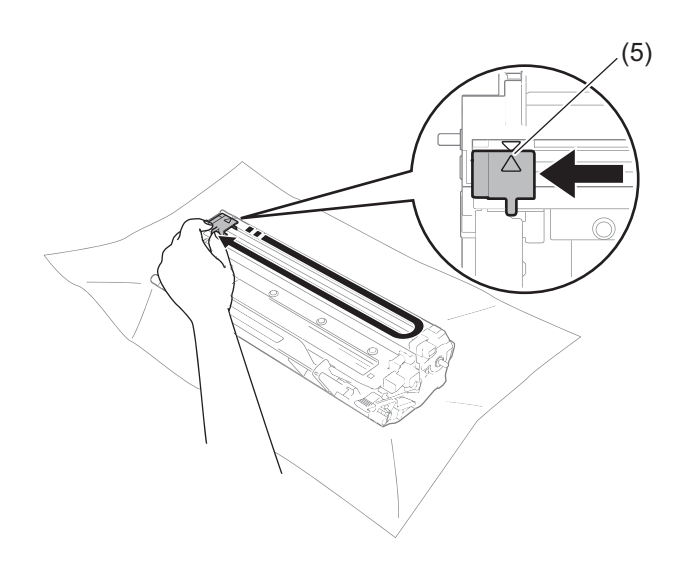

#### VINKKI

Muista palauttaa kieleke alkuasentoonsa (▲) (5). Muuten tulosteisiin voi tulla pystysuora raita.

Puhdista rumpuyksikkö, jos tulostetuilla sivuilla ilmenee mustia tai valkoisia pisteitä Paina lukitusvipu alas ja poista väriainekasetti rumpuyksiköstä.

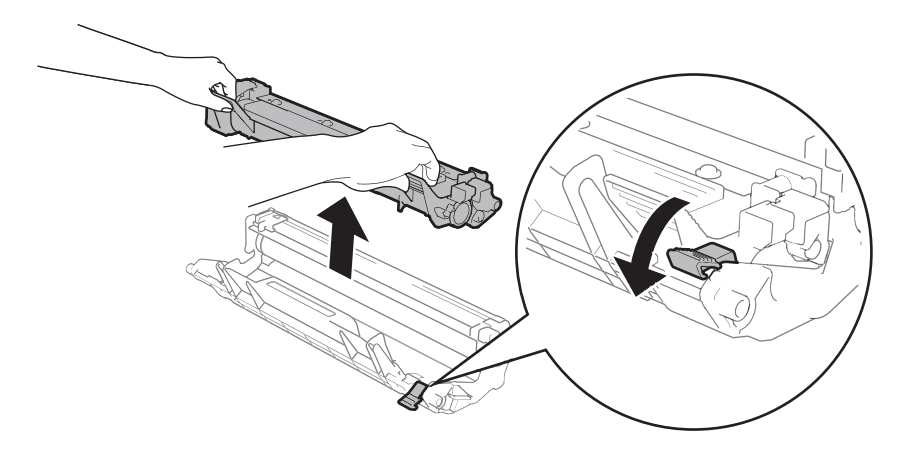

Käännä rumpuyksikön hammaspyörää käsin samalla kun katsot rumputelan (1) pintaa.

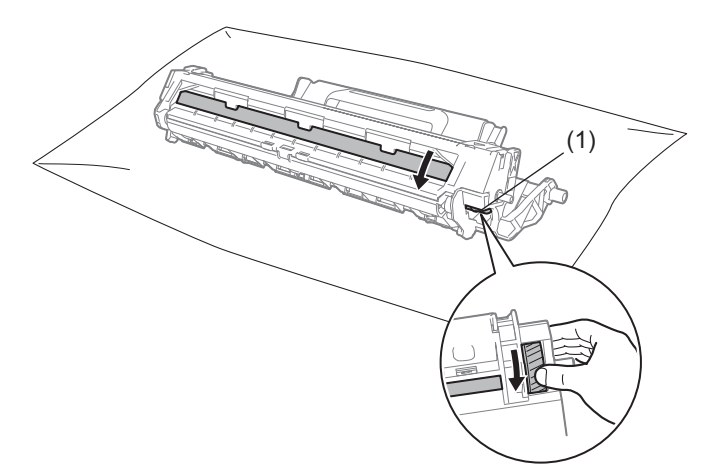

Pyyhi rummun pintaa kuivalla vanupuikolla, kunnes pinnalla oleva pöly tai liima irtoaa.

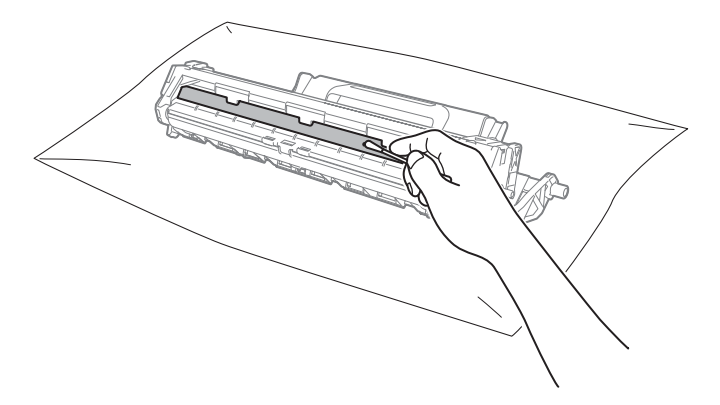

6 Tarkasta tulostinohjaimen asetukset.

Kokeile muuttaa Perusasetukset-välilehden Tulostusasetukset.

| 🧩 Tulostusasetukset: Brother DCP- xxxx                                                                                | series                                                        | ? 💌                                                                                                    |
|----------------------------------------------------------------------------------------------------|---------------------------------------------------------------|----------------------------------------------------------------------------------------------------|
| brother DCP-xxxx                                                                                                    |                                                               | S Brother<br>SolutionsCenter                                                                                                    |
| A                                                                                                    | Perusasetukset Lisäasetukset<br>Paperikoko(E)<br>Suunta       | International and the second second secon |
|                                                                                                    | Kopiot<br><u>T</u> ulostusmateriaali<br>Tulostuslaatu(C)      | 1 Lajittele@<br>Tavalinen paper<br>Nomaal                                                                                                    |
| Papeńkoko : A4<br>210 x 297 mm<br>(8.3 x 11.7 ")                                                                      | Tulostusasetukset                                             | Grafiikka   Määritä itse -aset <u>u</u> kset                                                                                                    |
| Tulostusmateriaali : Tavallinen paperi<br>Kopiot : 1<br>Tulostuslaatu : Normaali<br>Kaksipuolinen / Vihko : Ei mitään | <u>M</u> onta sivua<br>Sivujärjestys <u>(B)</u><br>Beupavijva | Nomaali   Oikealle, sitten alas                                                                                                    |
| Skaalaus : Ei<br>Vesileima : Ei                                                                                       | Kaksipuolinen / Vi <u>h</u> ko                                | Ei mitään v<br>Kaksipuolisen tulostuksen asetukset                                                                                                    |
|                                                                                                    |                                                               |                                                                                                    |
| Tulostuksen esikatselu                                                                                                |                                                               |                                                                                                    |
| Lisää profiili(W)                                                                                                    |                                                               | Qletus                                                                                                    |
| Tuki                                                                                                    | OK Peruuta                                                    | <u>K</u> äytä Ohje                                                                                                    |

Jos paperi on käpristynyt tai väriaine ei ole kiinnittynyt hyvin paperiin, voit säätää näitä asetuksia kohdassa **Paranna tulostuslaatua**. Valitse **Muut tulostusasetukset**-välilehdeltä **Lisäasetukset**.

| Muut tulostusasetukset         |   |                                         |
|--------------------------------|---|-----------------------------------------|
| Kirjoi <u>t</u> timen toiminto |   | Parana kinduda ka                       |
| Tummuussäätö                   | ^ |                                         |
| Paranna tulostuslaatua         |   | Parannusasetukset                       |
| Ohita tyhjä sivu               |   | © <u>V</u> ähennä paperin käyristymistä |
| Tulosta teksti mustana         |   | <u>Paranna värin kiinnitystä</u>        |
|                                |   |                                         |
|                                |   |                                         |
|                                |   |                                         |
|                                |   |                                         |
|                                |   |                                         |
|                                | - | Qletus                                  |
| ×                              |   |                                         |
|                                |   | OK Peruuta Ohje                         |
|                                |   |                                         |

## Asiakirjatukokset (MFC-1810 ja **MFC-1815**)

Poista ADS:stä asiakirjatukos seuraavien vaiheiden mukaisesti.

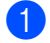

Avaa ADS:n kansi.

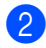

Vedä juuttunut asiakirja ulos.

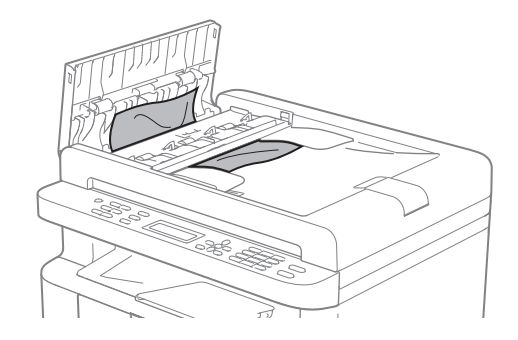

- 3 Sulje ADS:n kansi.
- 4 Nosta valotustason kansi ylös.

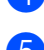

5 Vedä juuttunut asiakirja ulos oikealle.

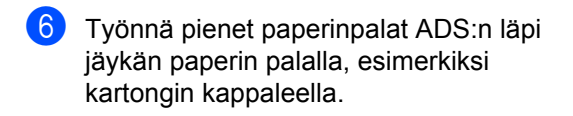

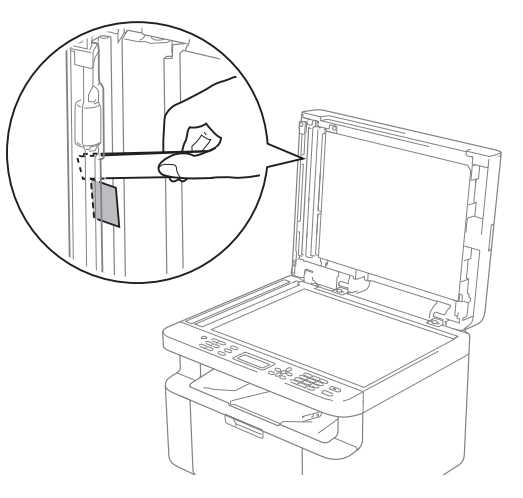

Jos asiakirja repeää, poista kaikki paperinpalaset, jotta paperitukoksia ei tule vastaisuudessa.

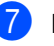

Laske valotustason kansi alas.

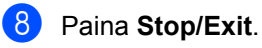

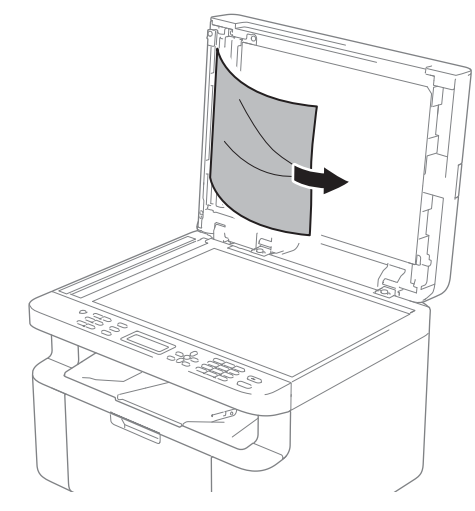

## Paperitukokset

Aina, kun lisäät uutta paperia, ota kaikki paperit paperikasetista ja tasaa nippu. Näin laite ei syötä useita arkkeja kerralla, mikä vähentää paperitukoksia.

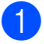

- Katkaise laitteesta virta.
- 2 Odota vähintään 15 minuuttia, jotta laite jäähtyy ennen sen sisäisten osien koskettamista.
- 3 Poista kasetista kaikki paperi.
- 4 Vedä juuttunut paperi kaksin käsin hitaasti ulos.

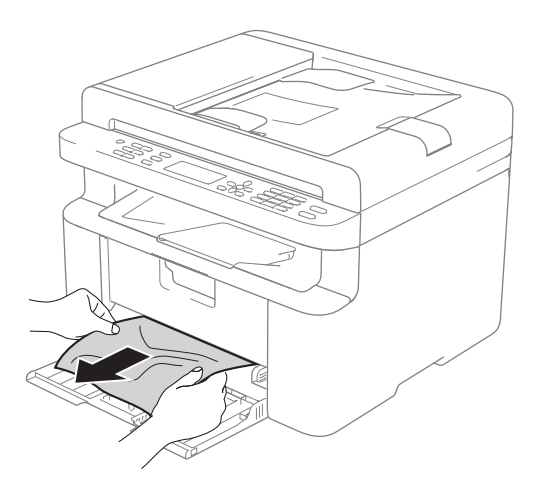

5 Avaa skannerin kansi. Laitteen vasemmalla puolella oleva vetovarsi (1) lukkiutuu. Avaa yläkansi.

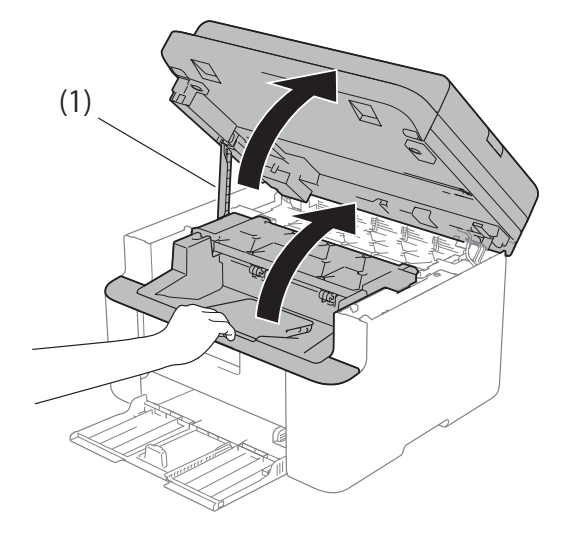

6 Poista rumpuyksikkö- ja värikasettikokoonpano hitaasti laitteesta.

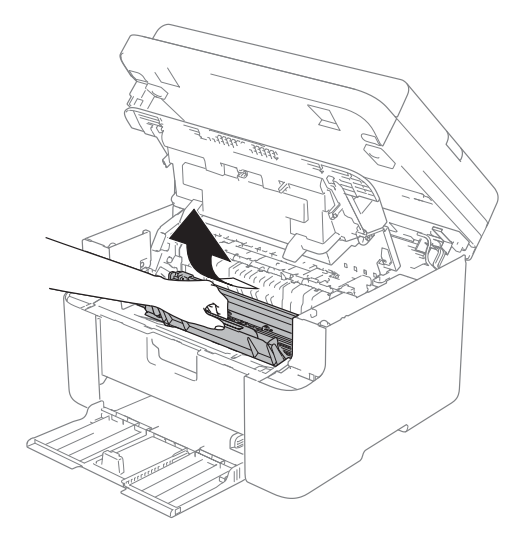

### ▲ VAROITUS

### 

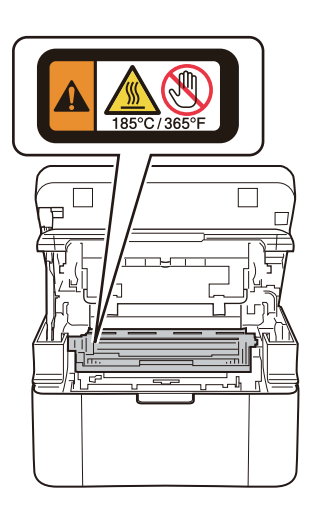

7 Paina lukitusvipu alas ja poista väriainekasetti rumpuyksiköstä. Poista tukoksen muodostanut paperi, jos rumpuyksikön sisällä on paperia.

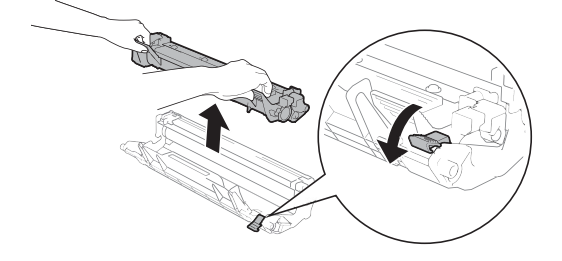

8 Aseta väriainekasetti takaisin rumpuyksikköön, kunnes lukitusvipu nousee automaattisesti.

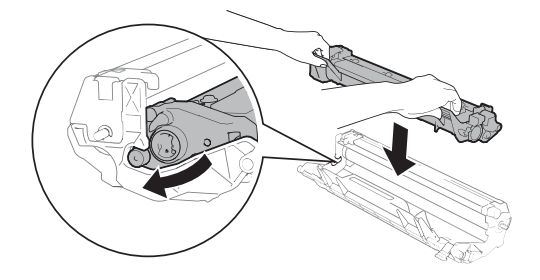

- 9 Laita rumpuyksikkö- ja värikasettikokoonpano takaisin laitteeseen.
- 10 Sulje yläkansi kokonaan. Vedä vetovarsi (1) alas laitteen vasemmalta puolelta ja sulje sitten skannerin kansi molemmin käsin.

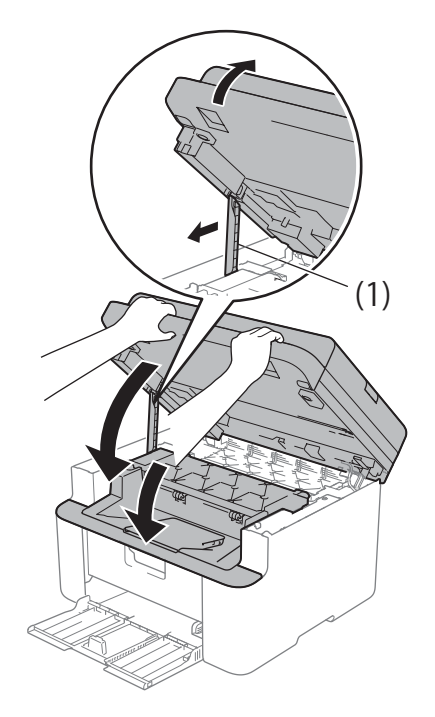

- Laita paperi takaisin kasettiin. Varmista, että paperi on takaohjaimen ulkonevan osan alla. Siirrä paperiohjaimia siten, että ne vastaavat paperikokoa. Tarkista, että ohjaimet ovat tukevasti rei'issä.
- 12 Käynnistä laite.

## Faksien tai yhteysraportin siirtäminen (MFC-1810 ja MFC-1815)

Jos nestekidenäytössä näkyy:

- Print Unable XX
- Scan Unable

Suosittelemme siirtämään faksit toiseen faksiin tai tietokoneellesi. (Katso *Faksien siirtäminen toiseen faksilaitteeseen* sivulla 75 tai *Faksien siirtäminen tietokoneeseen* sivulla 75.)

Voit myös siirtää yhteysraportin ja tarkistaa, onko yhtään faksia siirrettävänä. (Katso *Yhteysraportin siirtäminen toiseen faksilaitteeseen* sivulla 76.)

### VINKKI

Jos laitteen nestekidenäytössä näkyy virheilmoitus, kun faksit on lähetetty, irrota laite verkkovirrasta useiksi minuuteiksi ja kytke se sen jälkeen uudelleen.

### Faksien siirtäminen toiseen faksilaitteeseen

Jos et ole asettanut laitteellesi nimitunnusta, et voi siirtyä faksien siirtotilaan. (Katso Station ID (Menu, 0, 3) kohdasta *0.Perusasetukset*.)

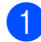

Paina **Menu**, **9**, **0**, **1**.

Paina Start.

2

Tee jokin seuraavista:

- Jos nestekidenäytössä näkyy No Data, laitteen muistissa ei ole fakseja jäljellä. Paina Stop/Exit.
- Näppäile faksinumero, johon faksit edelleenlähetetään.

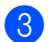

Faksien siirtäminen tietokoneeseen

Voit siirtää faksit laitteen muistista tietokoneeseesi.

1

Tarkista, että tietokoneeseen on asennettu **MFL-Pro Suite**, ja ota sitten tietokoneessa käyttöön **PC-FAX Receiving**. (>> Ohjelmiston käyttöopas: *PC-FAX-vastaanotto*)

Tee jokin seuraavista: (Windows<sup>®</sup> XP, Windows Vista<sup>®</sup> ja Windows<sup>®</sup> 7)

Valitse

(Käynnistä) -valikosta

All Programs, Brother, MFC-XXXX, PC-FAX Receiving ja valitse Receive. (XXXX on mallisi nimi.)

(Windows<sup>®</sup> 8)

Valitse

(Brother Utilities) ja

napsauta sitten pudotusluetteloa ja valitse oman mallisi nimi (jos ei jo valittuna). Napsauta vasemmasta navigointipalkista **PC-FAX Receive** ja valitse sitten **Receive**.

2 V

Varmista, että PC Fax Receive on asetettu laitteessa. (Katso PC-FAXvastaanotto (Vain Windows<sup>®</sup>) sivulla 42.) Jos laitteen muistissa on fakseja, kun käynnistät PC-Faxvastaanoton, nestekidenäytössä kysytään, haluatko siirtää faksit tietokoneeseen.

3 Tee jokin seuraavista:

- Jos haluat siirtää kaikki faksit tietokoneeseesi, paina 1. Laite kysyy, haluatko tehdä varmuustulostuksen.
- Jos haluat poistua ja jättää faksit muistiin, paina 2.

### 4 Paina Stop/Exit.

# Yhteysraportin siirtäminen toiseen faksilaitteeseen

Jos et ole asettanut laitteellesi nimitunnusta, et voi siirtyä faksien siirtotilaan. (Katso Station ID (**Menu**, **0**, **3**) kohdasta *0.Perusasetukset*.)

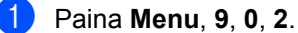

 Näppäile faksinumero, johon yhteysraportti edelleenlähetetään.

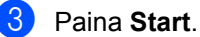

## Laitteen puhdistaminen ja tarkistaminen

Varmista, että luet Tuotteen turvaohjeet oppaassa olevat ohjeet ennen laitteen puhdistamista.

Puhdista laite sisä- ja ulkopuolelta säännöllisesti kuivalla, nukkaamattomalla kankaalla. Muista puhdistaa laitteen sisäpuoli aina, kun vaihdat värikasetin tai rumpuyksikön. Jos väriaine tahrii tulostetut arkit, puhdista laitteen sisäpuoli kuivalla, nukkaamattomalla kankaalla.

### **VAROITUS**

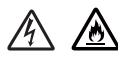

ÄLÄ puhdista laitteen sisä- tai ulkopuolta herkästi syttyvillä aineilla, suihkeilla tai orgaanisilla liuotteilla/nesteillä, joissa on alkoholia tai ammoniakkia. Tämä saattaa aiheuttaa tulipalon tai sähköiskun. Käytä näiden sijasta kuivaa, nukkaamatonta kangasta.

(➤➤ Tuotteen turvaohjeet: Yleiset varotoimet)

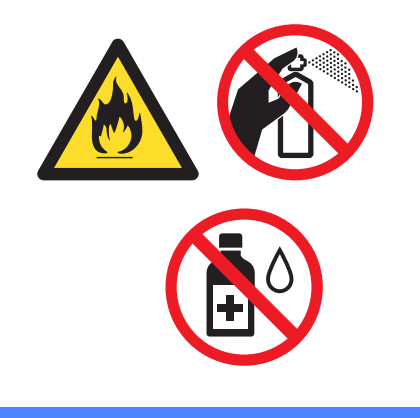

B

## Tekniset tiedot

## Yleistä

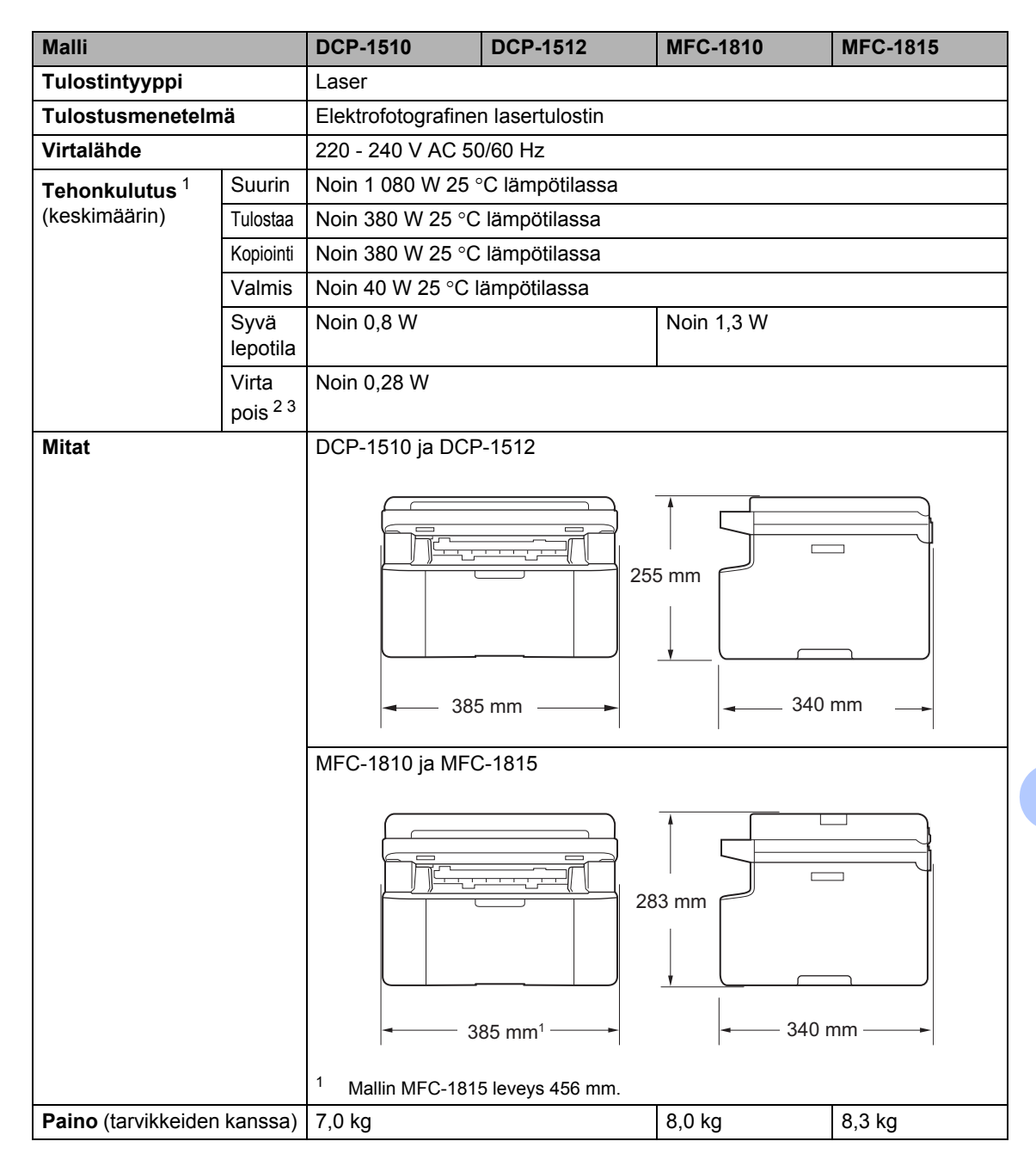

| Malli              |                      |                 | DCP-1510                                                                              | DCP-1512                                                                                                    | MFC-1810                                                | MFC-1815                                                  |
|--------------------|----------------------|-----------------|---------------------------------------------------------------------------------------|----------------------------------------------------------------------------------------------------|---------------------------------------------------------|-----------------------------------------------------------|
| Melutaso           | Äänenp<br>aine       | Tulostaa        | LPAm = 51 dB (A)                                                                      |                                                                                                    |                                                         |                                                           |
|                    | Ääniteho<br>4 5      | Kopiointi       | Lwad = 6,47 B (A)                                                                     |                                                                                                    |                                                         |                                                           |
| Lämpötil           | a                    | Toimin<br>nassa | 10–32,5 °C                                                                            |                                                                                                    |                                                         |                                                           |
|                    |                      | Säilytys        | 0–40 °C                                                                               |                                                                                                    |                                                         |                                                           |
| Kosteus            |                      | Toimin<br>nassa | 20–80 % (ilman tiivistymistä)                                                         |                                                                                                    |                                                         |                                                           |
|                    |                      | Säilytys        | 10–90 % (ilman tii                                                                    | vistymistä)                                                                                                    |                                                         |                                                           |
| Liitäntä           | USB                  |                 | Hi-Speed USB 2.0 <sup>67</sup>                                                        |                                                                                                    |                                                         |                                                           |
|                    |                      |                 | Suosittelemme, että käytät enintään 2,0 metrin pituista USB 2 -kaapelia (tyyppi A/B). |                                                                                                    |                                                         | SB 2 -kaapelia                                            |
| Tuettu<br>käyttöjä | Windows              | ®               | Windows <sup>®</sup> XP Hol<br>professional x64 E                                     | vs <sup>®</sup> XP Home Edition, Windows <sup>®</sup> XP Professional, Windows <sup>®</sup> XP<br>ional x64 Edition, Windows Vista <sup>®</sup> , Windows <sup>®</sup> 7, Windows <sup>®</sup> 8 |                                                         |                                                           |
| rjestenna          | Mac-<br>käyttöjärj   | jestelmä        | Mac OS X v10.6.8, 10.7.x, 10.8.x                                                      |                                                                                                    |                                                         |                                                           |
| Tarvikk<br>eet     | Väriainel<br>(Inbox) | kasetti         | Noin 700 sivua,<br>A4- tai Letter-<br>sivu <sup>8</sup>                               | Noin 1 000 sivua,<br>A4- tai Letter-<br>sivu <sup>8</sup>                                                                                                    | Noin 700 sivua,<br>A4- tai Letter-<br>sivu <sup>8</sup> | Noin 1 000 sivua,<br>A4- tai Letter-<br>sivu <sup>8</sup> |
|                    | Väriainel<br>(vakio) | kasetti         | Noin 1 000 sivua, A4- tai Letter-sivu <sup>8</sup>                                    |                                                                                                    |                                                         |                                                           |
|                    |                      | Mallinimi       | TN-1050 TN-1075                                                                       |                                                                                                    |                                                         | TN-1075                                                   |
|                    | Rumpuyksikkö         |                 | Noin 10 000 sivua, A4- tai Letter-sivut (1 sivu / työ) <sup>9</sup>                   |                                                                                                    |                                                         |                                                           |
|                    |                      | Mallinimi       | DR-1050 DR                                                                            |                                                                                                    |                                                         | DR-1075                                                   |

<sup>1</sup> Mitattu, kun laite on yhdistettynä USB-liitäntään.

<sup>2</sup> Tehonkulutus vaihtelee hieman käyttöympäristöstä ja osan kulumisesta riippuen.

<sup>3</sup> Mitattu IEC 62301:n painoksen 2.0 mukaisesti.

<sup>4</sup> Mitattu standardissa RAL-UZ122 kuvatulla menetelmällä.

<sup>5</sup> Äänenpaineen LwAd> 6,30 B (A) synnyttävät toimistolaitteet eivät ole sopivia sijoitettavaksi huoneisiin, joissa tehdään paljon keskittymistä vaativaa työtä. Tällaiset laitteet on asennettava erillisiin huoneisiin niiden melutason vuoksi.

<sup>6</sup> Laitteessa on Hi-Speed USB 2.0 -liitäntä. Laite voidaan yhdistää myös tietokoneeseen, jossa on USB 1.1 -liitäntä.

<sup>7</sup> Muiden valmistajien USB-portteja ei tueta.

<sup>8</sup> Kasettien tulostemääräarviot on ilmoitettu standardin ISO/IEC 19752 mukaisesti.

<sup>9</sup> Rummun ikä on arvio ja voi vaihdella käytön mukaan.

## Asiakirjan koko

| Malli                                        |             | DCP-1510 DCP-1512         |          | MFC-1810 MFC-1815        |  |
|----------------------------------------------|-------------|---------------------------|----------|--------------------------|--|
| ADS (automaattinen dokumenttien syöttölaite) |             | —                         |          | Enintään 10 sivua        |  |
| Valotustasc                                  | )           | Yksi arkki kerrallaa      | an       |                          |  |
| Asiakirjan                                   | ADS         | _                         |          | A4, Letter, Legal, Folio |  |
| koko                                         | Valotustaso | Pituus: enintään 300,0 mm |          |                          |  |
|                                              |             | Leveys: enintään 2        | 215,9 mm |                          |  |
| Paino                                        | ADS         | _                         |          | 65–90 g/m <sup>2</sup>   |  |
|                                              | Valotustaso | enintään 2,0 kg           |          |                          |  |

## Tulostusmateriaali

| Malli               |                                |                                          | DCP-1510 DCP-1512 MFC-1810 MFC-1815                       |                                                          |                            | MFC-1815            |
|---------------------|--------------------------------|------------------------------------------|-----------------------------------------------------------|----------------------------------------------------------|----------------------------|---------------------|
| Paperi<br>nsyöttö   | Paper<br>ikasetti              | Paperityy<br>ppi                         | Tavallinen paperi, kierrätyspaperi                        |                                                          |                            |                     |
|                     |                                | Paperikoko                               | A4, Letter, Legal, Folio                                  |                                                          |                            |                     |
|                     |                                | Paperin<br>paino                         | 65–105 g/m <sup>2</sup>                                   |                                                          |                            |                     |
|                     |                                | Suurin<br>paperikap<br>asiteetti         | Enintään 150 arkkia 80 g/m <sup>2</sup> Tavallinen paperi |                                                          |                            |                     |
| Paperin<br>Iuovutus | Luovuti<br>(tuloste<br>alaspäi | uovutusalusta<br>ulostepuoli<br>laspäin) |                                                           | 180 g/m <sup>2</sup> Tavallinen<br>áin -luovutusalustall | paperi (luovutus tul<br>e) | lostepuoli alaspäin |

## Faksi

| Malli                             |                    | DCP-1510 | DCP-1512 | MFC-1810                                                     | MFC-1815                 |  |
|-----------------------------------|--------------------|----------|----------|--------------------------------------------------------------|--------------------------|--|
| Modeemin nopeus                   |                    | _        |          | 14 400 bps (automaattinen siirtonopeuden säätö tarvittaessa) |                          |  |
| Skannauslev                       | /eys               | —        |          | Enint. 208 mm                                                |                          |  |
| Tulostusleve                      | eys                | —        |          | Enint. 208 mm                                                | Enint. 208 mm            |  |
| Harmaasävy                        | ,                  | —        |          | 8 bittiä / 256 tasoa                                         | 3                        |  |
| Erotuskyky                        | Vaakasuunn<br>assa | _        |          | 8 pistettä/mm                                                |                          |  |
|                                   | Pystysuunna        |          | _        |                                                              | Normaali: 3,85 viivaa/mm |  |
| ssa                               |                    | —        |          | Hieno: 7,7 viivaa/r                                          | nm                       |  |
|                                   |                    |          | _        |                                                              | aa/mm                    |  |
|                                   |                    | —        |          | Erittäin hieno: 15,4 viivaa/mm                               |                          |  |
| Lyhytvalinta                      |                    | —        |          | 99 paikkaa                                                   |                          |  |
| Automaattinen<br>uudelleenvalinta |                    | _        |          | 3 kertaa 5 minuuti                                           | n välein                 |  |
| Lähetys mui                       | stista             | _        |          | Enintään 400 <sup>1</sup> sivua                              |                          |  |
| Paperi loppu -vastaanotto         |                    | —        |          | Enintään 400 <sup>1</sup> sivua                              |                          |  |

<sup>1</sup> "Sivuilla" tarkoitetaan "ITU-T Test Chart #1" -testisivun kaltaisia sivuja (tyypillinen liikekirje, normaali erotuskyky, MMR-koodaus). Pidätämme oikeuden muuttaa teknisiä tietoja ja painettua aineistoa ilman ennakkoilmoitusta.

## Kopiointi

| Malli                                           | DCP-1510                                   | DCP-1512 | MFC-1810 | MFC-1815 |  |  |
|-------------------------------------------------|--------------------------------------------|----------|----------|----------|--|--|
| Kopiointileveys                                 | Enint. 210 mm                              |          |          |          |  |  |
| Useita kopioita                                 | Pinoaa tai lajittelee korkeintaan 99 sivua |          |          |          |  |  |
| Pienennys/suurennus                             | 25 %–400 % (yhden prosentin välein)        |          |          |          |  |  |
| Erotuskyky                                      | Enintään 600 × 600 dpi                     |          |          |          |  |  |
| Ensimmäisen kopion<br>tulostusaika <sup>1</sup> | Alle 16 sekuntia kun 23 °C / 230 V         |          |          |          |  |  |

<sup>1</sup> Valmis-tilasta ja vakiokasetista

## Skanneri

| Malli                                                                                |                        | DCP-1510                                                                                                    | DCP-1512                                                  | MFC-1810                       | MFC-1815                     |  |
|--------------------------------------------------------------------------------------|------------------------|----------------------------------------------------------------------------------------------------|-----------------------------------------------------------|--------------------------------|------------------------------|--|
| Väri                                                                                 |                        | Kyllä                                                                                                    |                                                           |                                |                              |  |
| TWAIN-yhteensopivaKyllä (Windows <sup>®</sup> XP/ WindowX v10.6.8, 10.7.x, 10.8.x 1) |                        |                                                                                                    | <p vista<sup="" windows="">®<br/>10.8.x <sup>1</sup>)</p> | / Windows <sup>®</sup> 7 / Win | dows <sup>®</sup> 8 / Mac OS |  |
| WIA-yhtee                                                                            | nsopiva                | Kyllä (Windows <sup>®</sup> XP / Windows Vista <sup>®</sup> / Windows <sup>®</sup> 7 / Windows <sup>®</sup> 8) |                                                           |                                |                              |  |
| ICA-yhtee                                                                            | nsopiva                | Kyllä (Mac OS X v10.6.8, 10.7.x, 10.8.x)                                                                       |                                                           |                                |                              |  |
| Väri-                                                                                | Väri                   | 24-bittinen värinkäsittely (tulo)                                                                              |                                                           |                                |                              |  |
| syvyys                                                                               |                        | 24-bittinen värinkäsittely (lähtö)                                                                             |                                                           |                                |                              |  |
|                                                                                      | Harmaasävy             | 8-bittinen värinkäsittely (tulo)                                                                               |                                                           |                                |                              |  |
|                                                                                      |                        | 8-bittinen värinkäsittely (lähtö)                                                                              |                                                           |                                |                              |  |
| Erotuskyk                                                                            | у                      | Enintään 19200 ×                                                                                               | 19200 dpi (interpol                                       | oitu) <sup>2</sup>             |                              |  |
|                                                                                      |                        | Enintään 600 × 1200 dpi (optinen) <sup>2</sup> (valotustasolta)                                                |                                                           |                                |                              |  |
| — Enintään 600 × 60<br>(ADS:stä)                                                     |                        |                                                                                                    | )0 dpi (optinen) <sup>2</sup>                             |                                |                              |  |
| Skannaus                                                                             | usleveys Enint. 210 mm |                                                                                                    |                                                           |                                |                              |  |

<sup>1</sup> Saat käyttämäsi Mac OS X -version uusimmat ohjainpäivitykset osoitteesta <u>http://solutions.brother.com/</u>.

<sup>2</sup> Enintään 1200 × 1200 dpi skannattaessa WIA-ohjaimella Windows<sup>®</sup> XP-, Windows Vista<sup>®</sup>- ja Windows<sup>®</sup> 7- ja Windows<sup>®</sup> 8 -käyttöjärjestelmässä (enintään 19200 × 19200 dpi:n erotuskyky voidaan valita skannerin apuohjelman avulla)

## Tulostin

| Malli                       | DCP-1510                                   | DCP-1512 | MFC-1810 | MFC-1815 |  |
|-----------------------------|--------------------------------------------|----------|----------|----------|--|
| Erotuskyky                  | Enintään 2400 × 600 dpi (HQ1200-tekniikka) |          |          |          |  |
| Tulostusnopeus <sup>1</sup> | Enintään 20 sivua minuutissa (A4-koko)     |          |          |          |  |
|                             | Enintään 21 sivua minuutissa (LTR-koko)    |          |          |          |  |
| Ensimmäinen                 | Alle 10 sekuntia kun 23 °C / 230 V         |          |          |          |  |
| tulostuskerta <sup>2</sup>  |                                            |          |          |          |  |

<sup>1</sup> Tulostusnopeus voi vaihdella tulostettavan asiakirjan tyypin mukaan.

<sup>2</sup> Valmis-tilasta ja vakiokasetista

## Hakemisto

### Α

| ADS (automaattinen dokumenttien syöttölaite) |    |
|----------------------------------------------|----|
| käyttäminen                                  | 32 |
| Apple Macintosh                              |    |
| Ohjelmiston käyttöopas.                      |    |
| Apuohjelmat                                  | i  |
| Asiakirja                                    |    |
| asettaminen                                  | 32 |
| tukos                                        | 72 |
| Asiakirjan skannaaminen                      |    |
| tietokoneeseen                               | 55 |
| Auto. sammutus                               | 28 |
| Automaattinen                                |    |
| faksin vastaanotto                           |    |
| Faksin tunnistus                             | 37 |
|                                              |    |

### В

| Brotherin yhteystiedot | i |
|------------------------|---|
|                        |   |

### С

ControlCenter2 (Macintosh) ➤ Ohjelmiston käyttöopas. ControlCenter4 (Windows<sup>®</sup>) ➤ Ohjelmiston käyttöopas.

### E

#### 

>> Ohjelmiston käyttöopas.

### F

| 44 |
|----|
|    |
|    |
|    |
|    |

| vastaanotto                    |    |
|--------------------------------|----|
| Jatka-tila                     | 29 |
| pikavastaanotto                | 37 |
| soittoviive, asettaminen       | 37 |
| Faksi/Puhelin-tila             |    |
| F/P-soittoaika (kaksoissoitto) | 37 |
| faksien vastaanottaminen       | 49 |
| faksin tunnistus               | 37 |
| soittoviive                    | 37 |
| FAX (PC-FAX)                   |    |
| Macintosh                      |    |
| Ohjelmiston käyttöopas.        |    |
| Windows <sup>®</sup>           |    |
| vastaanotto                    | 42 |
|                                |    |

### Н

| Huoltokeskukset (Eurooppa ja muut |
|-----------------------------------|
| maat)i                            |

### Κ

| Kopiointi                  |    |
|----------------------------|----|
| Kopiointiasetusten näppäin | 4  |
| Kunnossapito, säännöllinen | 76 |
| Kytkeminen                 |    |
| ulkoinen puhelin           | 49 |
| ulkoinen puhelinvastaaja   | 47 |

| Laatu                           |       |
|---------------------------------|-------|
| tulostus                        | 67    |
| Laitteen ohjelmointi            | 5, 21 |
| Laitteen rekisteröinti          | i     |
| Langaton puhelin (ei Brotherin) | 49    |
| Liitännät                       |       |
| Ulkoinen                        |       |
| Puhelinvastaaja                 | 47    |
| ulkoinen puhelin                | 49    |
| Lyhytvalinta                    |       |
| asetus                          | 39    |
| käyttäminen                     | 40    |
| vaihtaminen                     | 39    |
|                                 |       |

### Μ

| Macintosh               |    |
|-------------------------|----|
| Ohjelmiston käyttöopas. |    |
| Manuaalinen             |    |
| numeron valinta         | 40 |
| Mitat                   | 77 |

### Ν

| Nestekidenäyttö4, 5,  | 21 |
|-----------------------|----|
| Numeron valinta       |    |
| Haku-näppäimen käyttö | 40 |
| Lyhytvalinta          | 40 |
| manuaalinen           | 40 |

### 0

| Ohjauspaneelin esittely             | 4  |
|-------------------------------------|----|
| Ohje                                |    |
| DCP-mallien nestekidenäytön viestit | 21 |
| DCP-mallien valikkotaulukko         | 22 |
| MFC-mallien nestekidenäytön viestit | 5  |
| MFC-mallien valikkotaulukko         | 6  |

### Ρ

| Paino<br>Paperi<br>kasetin kapasiteetti<br>koko | 77<br>31<br>31<br>30 |
|-------------------------------------------------|----------------------|
| suositeltu                                      | 31                   |
| tukos                                           | 73                   |
| PC-Fax                                          | 42                   |
| Ohjelmiston käyttöopas.                         |                      |
| Peruuttaminen                                   |                      |
| sarjalähetyksen aikana                          | 35                   |
| Pikavalinta                                     |                      |
| Lyhytvalinta                                    |                      |
| asetus                                          | 39                   |
| käyttäminen                                     | 40                   |
| vaihtaminen                                     | 39                   |
| sarjalähetys                                    | 35                   |
| Puhdistaminen                                   |                      |
| koronalanka                                     | 69                   |
| skanneri                                        | 68                   |
| Puhdistus                                       |                      |
| rumpuyksikkö                                    | 69                   |
| Puhelinlinja                                    |                      |

| kytkennät                 | 48 |
|---------------------------|----|
| puhelinvaihde             | 48 |
| Puhelinvastaaja           |    |
| kytkeminen                | 48 |
| Puhelinvastaaja, ulkoinen |    |
| kytkeminen47, 47,         | 48 |
| viestin nauhoittaminen    | 48 |

### R

| Rumpuyksikkö | 60 |
|--------------|----|
| puhdistus    | 69 |

### S

| Sarjalähetys             | 35 |
|--------------------------|----|
| peruuttaminen            | 35 |
| Skannaus                 | 55 |
| Ohjelmiston käyttöopas.  |    |
| Soittoviive, asettaminen | 37 |
| Syvä lepotila            | 28 |

### Т

| Tarvikkeet              | 60 |
|-------------------------|----|
| Tekniset tiedot         | 77 |
| asiakirjan koko         | 79 |
| faksi                   | 81 |
| kopiointi               | 82 |
| skannaus                | 83 |
| tulostus                | 83 |
| tulostusmateriaali      | 80 |
| yleistä                 | 77 |
| Teksti, syöttäminen     | 27 |
| Tila, asettaminen       |    |
| faksi                   | 34 |
| Tulostus                |    |
| erotuskyky              | 83 |
| laatu                   | 67 |
| tekniset tiedot         | 83 |
| Ohielmiston käyttöopas. |    |

### U

Ulkoinen puhelin, kytkeminen ...... 49

### V

| Vaihdeliitännät                     | 48 |
|-------------------------------------|----|
| DCP-mallit                          | 22 |
| MFC-mallit                          | 6  |
| Valotustaso                         |    |
| käyttäminen                         | 32 |
| Vianetsintä                         | 65 |
| asiakirjatukos                      | 72 |
| paperitukos                         | 73 |
| Puhelin ja faksi                    | 65 |
| muut ongelmat                       | 66 |
| tulostuslaatu                       | 67 |
| virheviestit ja kunnossapitoviestit |    |
| nestekidenäytössä                   | 63 |
| Virheviestit nestekidenäytössä      | 63 |
| Väriaineasetus (Jatka-tila)         | 28 |

### W

Windows®

>> Ohjelmiston käyttöopas.

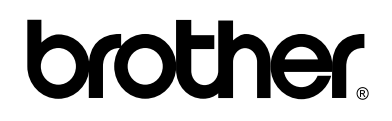

### Käy Internet-sivullamme http://www.brother.com/

Nämä laitteet on hyväksytty käytettäviksi vain ostomaassa.

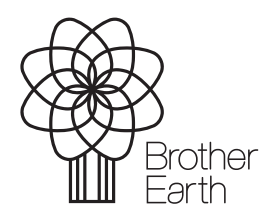

www.brotherearth.com